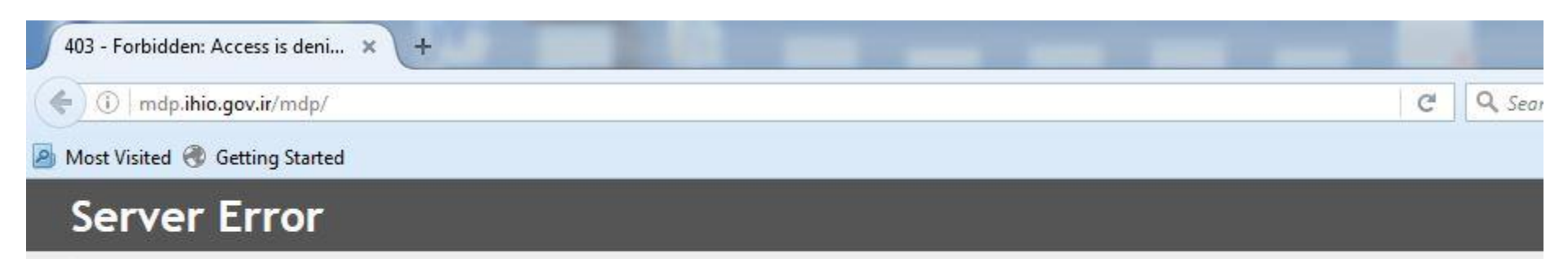

#### 403 - Forbidden: Access is denied.

You do not have permission to view this directory or page using the credentials that you supplied.

#### آدرس سایت سامانه تائید اینترنتی دارو

## Ihio.gov.ir

| ( <b>\</b> )( | ) td.ihio.gov.ir          | <b>Q</b> Search | ☆ | Ê | ÷ | ⋒ |  |
|---------------|---------------------------|-----------------|---|---|---|---|--|
| A Most        | Visited 🛞 Getting Started |                 |   |   |   |   |  |

|                                                                                                    | 👗 سامانه تاييد خدمات                          |
|----------------------------------------------------------------------------------------------------|-----------------------------------------------|
| سامانه تاييد خدمات                                                                                                    | ~~****                                        |
|                                                                                                    | اعتبارسنجى                                    |
| The second second second second second second second second second second second second second second second se                                                                                                    | نام کاربری:                                   |
| Sea State                                                                                                    | کلمه عبور:                                    |
| The construction of the                                                                                                    | حاصل عبارت زبر را وارد نمایید:                |
| and the second second sec | 7*7                                           |
|                                                                                                    | 💩 ورود                                        |
| سه(کد جدید                                                                                                    | تا <mark>م کاربری : کد استان + کد مو</mark> س |
|                                                                                                    | کلمه عبور: کد قدیم موسسه                      |
| کد جدید 3456 واقع در استان کرمانشاہ(05) =053456                                                                                                    | به طور مثال نام کاربری داروخانه با            |
| ه در برگ پذیرش چاپ می شود                                                                                                    | توجه:کد قدیم و کد جدید موسسه                  |
|                                                                                                    | یرای مشاه <mark>ده کد استانها کلیک ک</mark>   |

طراحي و اجرا؛شركت سامان داده سلامت

۱ ـنام کاربری:کد استان ۔ کد جدید موسسه توجه: كد استان استان گيلان (۱۰) ميباشد

|                                                                                                    |                        |             |            |         |           | 139                | ىنبە 5/09/28                | ٔ امروز یک ش        | گیلان)- ۱ | ب(ادارہ کل       | رضا شفيع٨        | ات- کاربر | مانه تاييد خدما | سا         |               |               |                |                 |              |                           |       |
|----------------------------------------------------------------------------------------------------|------------------------|-------------|------------|---------|-----------|--------------------|-----------------------------|---------------------|-----------|------------------|------------------|-----------|-----------------|------------|---------------|---------------|----------------|-----------------|--------------|---------------------------|-------|
|                                                                                                    |                        |             |            |         |           |                    |                             |                     |           |                  |                  |           | ) چاپ           | گیری 🔒     | دریافت کد رهأ | ئېت 😺         | G I            | 纋 استعلام       | نديد (       | نسخه ج                    | G     |
| بامانه امید                                                                                                    | علام از سا             | ه فعال-است  | ، تعريف شد | ت خدمان | ليس       |                    |                             |                     |           |                  |                  |           |                 |            |               |               |                | ه و پزشک        | ت بیمه شد    | يشخصا                     | 8     |
| اریخ                                                                                                    | יט ט                   | از تاريخ    | وضعيت      | ندمت    | ग्व्य ≺   |                    |                             |                     |           |                  |                  |           |                 |            |               | ونده بيمه شده | يتجو 🔂 پر      | <del>ش</del> جس | ġ.           | رہ ملی                    | شما   |
|                                                                                                    |                        |             |            |         |           |                    | به شده:                     | تلفن بيه<br>وضعيت:  | :0        | پرونده           | نسيت:            | 2         | سن:             |            | ىدە :         | بيمه ش        | :ü             | استا            | ;            | ارە ملى:                  | شە    |
|                                                                                                    |                        |             |            |         |           |                    |                             |                     |           |                  |                  |           |                 |            | الله جستجو    | ×             |                | نام خانوادگی    | کی   نام و ن | لاام بزشا                 | کد نه |
|                                                                                                    |                        |             |            |         | 1         | بلى 🔻              | ىطابقت دارد <b>:</b>        | 0                   |           | وضعيت:           |                  |           | 1               | هطع و رشته | ٥             | دگى:          | ر و نام خانواه | مان             | :.           | ر پزشکی                   | نظام  |
|                                                                                                    |                        |             |            |         |           |                    |                             |                     |           |                  |                  |           |                 |            |               |               | ىنى            | وهاک درخواس     | سخه و دارو   | خصات ت                    | مشہ   |
| a construction of the second second se | رهگ <mark>یر</mark> ی: | کد          |            |         | نىدە      | بررسى نى           | وضعيت                       |                     |           |                  | :                | توضيحات:  | •               | مارستان:   | 🗈 مهر بيد     |               | اعخه           | تارىخ ئى        | :વ           | اره صفح                   | شم    |
|                                                                                                    |                        | ودن         | وز 🔘 افز   | U       | دد در هر: | e 🔡 :              | دستور مصرف                  | ىتى:                | درخواس    | ادى:             | سقف تعد          |           | ليهم سازمان:    | u          | قيمت:         |               |                |                 | ×            | /نام <mark>ر</mark> دارو: | کد ا  |
| یدہ کد اصالت/شرح خ                                                                                                    | سهم<br>بیمه ش          | سهمر سازمان | u .        | جمع     | مبلغ واحد | درصد سـع<br>سازمان | تعداد تایید شـد<br>در اداره | تعداد<br>فابل تحویل | روز       | تعداد<br>پی مصرف | تعداد<br>درخواست |           |                 |            |               |               |                |                 | 1            | دارو                      |       |
|                                                                                                    | 0                      |             | D          | 0       |           |                    |                             |                     |           |                  |                  |           |                 |            |               |               |                |                 |              |                           |       |

۱ - ثبت کد ملی
 ۲ - ثبت کد نظام
 ۳ تاریخ نوشته شده توسط پزشک می باشد.(درصورت عدم مراجعه بیمار به داروخانه در همان روز ،میتوان تاریخ ورود نسخه در سیستم را متناسب باروز حداکثر ۳۰روزاز تاریخ نسخه انتخاب کرد.)
 ۲ - در خصوص دارو های بیمار ستانی با رعایت سایر شروط که نیاز به مهر بیمار ستان است را انتخاب کند
 ۱ - در خصوص دارو های بیمار ستانی با رعایت مایر شروط که نیاز به مهر بیمار ستان است را انتخاب کرد.)
 ۲ - در خصوص دارو های بیمار ستانی با رعایت سایر شروط که نیاز به مهر بیمار ستان است را انتخاب کند
 ۳ - در خصوص دارو های بیمار ستانی با رعایت سایر شروط که نیاز به مهر بیمار ستان است را انتخاب کند
 ۳ - در خصوص دارو های بیمار ستانی با رعایت سایر شروط که نیاز به مهر بیمار ستان است را با - در خصوص دارو های بیمار ستانی با رعایت سایر شروط که نیاز به مهر بیمار ستان است را با - در خصوص دارو های بیمار ستانی با رعایت سایر شروط که نیاز به مهر بیمار ستان است را با - در خصوص دارو های بیمار ستانی با رعایت سایر شروط که نیاز به مهر بیمار ستان است را - در خواستی (یعنی با رورا و ار دیند
 ۲ - در خواستی (یعنی تعدادی که پزشک دستور داده است ) - دستور مصرف (یعنی چند عدد از ان دارو را قرار است دریک روز استی (یعنی چند عدد از ان دارو را قرار است دریک روز استاده کند.

|                  | کد رهگیری:      |            |     | نشده        | نا <mark>بررسی</mark> ز | وضعيت                      |                     |       |               |                   | توضيحات: | v           | 🖻 مهر بیمارستان: | 1395/10/05 | تاريخ نسخه؛ | 2 | ره صفحه:  | شمار  |
|------------------|-----------------|------------|-----|-------------|-------------------------|----------------------------|---------------------|-------|---------------|-------------------|----------|-------------|------------------|------------|-------------|---|-----------|-------|
|                  |                 | افزودن     | روز | عدد در هر:  | :                       | دستو <mark>ر</mark> مصرف   | سنى:                | درخوا |               | سقف تعدادى        |          | سهم سازمان: | قيمت:            |            |             | × | نام دارو: | کد /: |
| کد اصالت/شرح خطا | سهم<br>بیمه شده | سهم سازمان | جمع | مبلغ واحد ا | د درصد سر<br>سازمان     | تعداد تایید شا<br>در اداره | تعداد<br>قابل تحويل | jgj   | تعداد<br>مصرف | تعداد<br>درخواستی |          |             |                  |            |             |   | دارو      |       |
|                  | 0               | 0          | 0   |             |                         |                            |                     |       |               | .1                |          |             |                  |            |             |   |           |       |

نكته مهم

ثبت دقیق دستور مصرف دارو

\*چگونگی مصرف دارو از نظر QID، BD, TDSیا ۲پاف

و.....

عدم ر عایت نکته فوق منجر به مر اجعات مکرر بیمه شده به داروخانه یا ادارات بیمه خواهد شد

به مثال زیر توجه کنید

# ۱-۲۰۰ عدد قرص مزالازین با دستور ۴ عدد در اروز ۲- ۱۰ عدد مزالازین انما با دستور ۱ عدد در روز

|       |                      |                        |           |           |                   |                            |                     |      |               |                   |                                                  |                                              |            | اک درخواستی | خه و داروه | نصات نس  | مشخ   |
|-------|----------------------|------------------------|-----------|-----------|-------------------|----------------------------|---------------------|------|---------------|-------------------|--------------------------------------------------|----------------------------------------------|------------|-------------|------------|----------|-------|
|       | فگیر <mark>ی:</mark> | کد را                  |           |           | ثبت اوليه         | وضعيت:                     |                     |      |               |                   | ♥ توضيحات:                                       | 🖻 مهر بیمارستان:                             | 1395/10/13 | تاريخ نسخه: | 1 :        | ره صفحه: | شمار  |
|       |                      | افزودن                 | روز 📀     | دد در هر: | s 📃               | دستور مصرف:                | استى:               | درخو | ;             | سقف تعدادى        | سهم سازمان:                                      | قيمت:                                        |            |             | ×          | ام دارو: | کد (ز |
| کد اص | سهم<br>بیمه شده      | سهم سازمان             | çaş       | مبلغ واحد | درصد سع<br>سازمان | تعداد تایید شد<br>در اداره | تعداد<br>قابل تحویل | jej  | تعداد<br>مصرف | تعداد<br>درخواستی |                                                  |                                              |            |             |            | دارو     | E     |
|       | 140,000              | 1,260,000              | 1,400,000 | 7000      | 90                |                            | 200                 | 1    | 4             | 200               | 00813br:00813 ، MESA<br>یص با سهم سازمان 90 درصد | کد:LAZINE TAB 500 mg<br>تجویز توسط پزشك متخص |            |             |            | Ø 1      |       |
|       | 250,000              | 2,250,000              | 2,500,000 | 250000    | 90                |                            | 10                  | 1    | 1             | 10                | 00785br:00785 ، MES<br>یص با سهم سازمان 90 درصد  | کد:ALAZINE ENEMA 4 g<br>تجویز توسط پزشك متخص |            |             |            | 2        | 2     |
|       | 390,000              | <mark>3,510,000</mark> | 3,900,000 |           |                   |                            |                     |      |               |                   |                                                  |                                              |            |             |            |          |       |

|                                    | 1392/09/30 4                 | ی(اداره کل کیلات)- ۲۰ افرور <del>شه ست</del> ب | ساماته تاييد جدمات- خاربر رضا سفيه |                            |                                |
|------------------------------------|------------------------------|------------------------------------------------|------------------------------------|----------------------------|--------------------------------|
|                                    |                              |                                                | ے 🥠 دریافت کد رھگیری 🚽 چاپ         | خه جدید 🥚 استعلام 📄 ث      | <u>ک</u> ا <u>ما</u> نسع       |
| بف شده فعال-استعلام از سامانه امید | ليست خدمات تعرب              |                                                |                                    | خصات بیمه شده و پزشک       | وهای مورد تعهد 🛛 🙎 مشت         |
| عیت از تاریخ تا تاریخ              | نوع خدمت وض                  |                                                | ده بیمه شده                        | ىلى 📩 🖶 جسنجو 😼 پروز       | ی <b>ریت موسسات</b> ا شماره ما |
|                                    |                              | جنسیت: برونده:                                 | بيمه شدة : سن:                     | ملى: استان:                | دیریت پزشکان شماره م           |
|                                    |                              |                                                |                                    | ۹ شده: وضعیت:              | 🖓 پیام ها 💦 تلفن بیما          |
|                                    | L                            |                                                | × 🛱 جسنجو                          | پزشکی 🛛 نام و نام خانوادگی | گزارش ها کد نظام پ             |
|                                    | مطابقت دارد: بلی 💙           | وضعیت:                                         | لى: مقطع و رشتە:                   | ــکی:   نام و نام خانوادهٔ | تصاویر کسورات<br>فظام پزش      |
|                                    |                              |                                                |                                    | ت نسخه و داروهای درخواستی  | ی راست.<br>تغییر کلمه عبور     |
| کد رهگیر:                          | وضعیت: بررسای نشاده          | رضيحات:                                        | 🖻 مهر بیمارستان: 👻 تو              | صفحه: تاريخ نسخه:          | 🗴 خروج 🚽 شماره و               |
| ی روز 🔕 افزودن                     | واستی: دستور مصرف: عدد در هر | سقف تعدادی: درخ                                | قيمت: سـهم سـازمان:                | دارو: 🗙                    | کد /نام ،                      |

۱-فلش: با کلیک کردن روی آن پنجره ای باز میشود که می توانید بنا به کاربردی که برای شما تعریف شده است از آن استفاده کنید مثال: با کلیک روی داروهای مورد تعهد از این پنجره فایل بعدی ظاهر میشود

| ( itd.ihio.gov.ir/S     | ervices         |            |                    |                    |             |                    | G                      | Q Sec    | ırch      |                    |               | <b>†</b>   1           | à 🕴      |           |                 |
|-------------------------|-----------------|------------|--------------------|--------------------|-------------|--------------------|------------------------|----------|-----------|--------------------|---------------|------------------------|----------|-----------|-----------------|
| 🧕 Most Visited   Gettin | g Started       |            |                    |                    |             |                    |                        |          |           |                    |               |                        |          |           |                 |
|                         |                 |            |                    |                    |             |                    |                        |          |           |                    | هد سازمات     | اک مورد تع             | بط داروھ | ځ و شراي  | امانه اعلام نر  |
|                         | <b>~</b> 3      | ،/متدوق 🗙  | تع 🗙 👻 خدمت        | خه 🗙 💌 سایر شروط   | رشته های ه  | × × مقطع تخصصی × • | ن تغییرات 🏾 🗙 👻 فهرست. | ساز آخری | ا 🖻 سهم ب | نغييرات تا تاريز 🗙 | ناريز 🗙 🖸     | تغییرات از ا           |          | نامر دارو | د ژنریک (برند   |
| ایید دارو 🛛 🕑 راهنما    | رود به سامانه ت | وها 🙉 ور   | ت فایل اکسل کل دار | اکسل گزارش 🛐 دریاف | دريافت فايل |                    |                        |          |           | سقف قيمت           | وابط مربوط به | <sup>ا</sup> شرایط و ض | يجو 😰    | 🛍 جس      | حذف شرايط       |
| نتيجه حسنجو             |                 |            |                    |                    |             |                    |                        |          |           |                    |               |                        |          |           |                 |
| 14 4 Page 0 of 0        |                 | در هر صفحا | تعداد: 10          | ×                  |             |                    |                        |          |           |                    |               |                        | No dat   | ta to dis | play            |
| نوع تغيير رديف 📄        | کد ژنریک        | کد برند    | نامر دارو          | شکل                | دوز         |                    | نعهد                   | شرايط ت  | فهرست     | قيمت               | م سازمان      | ناريخ اعمال            | معيت     | وض        | فیمت در استانها |

## سامانه اعلام نرخ خدمات mdp.ihio.gov.ir

قیمت دارو، تجهیزات و....را به روز، نشان میدهد،همچنین با ورود کد یا نام ژنریک دارو د رسامانه موارد زیرقابل رویت می باشد: ۲-پرونده ای بودن دارو ۳-گزارش فایل اکسل دارویی ۴-آخرین تغییرات قیمت دارویی

| ، تعهد سازمان | داروهای مورد | رځ و شرايط | سامانه اعلام ن |
|---------------|--------------|------------|----------------|
|---------------|--------------|------------|----------------|

 $\leftarrow$ 

|           |              | v            | مندوق   X  | شروط تع 🗙 💌 خدمت         | و 🗙 💌 سایر ا | رشته های تخ      | ساز از نوع تقبیرات 🛛 💌 افهرست 🖾 💌 مقطع تخصصی 🗶 💌 | اسهم ا | ت تا تاريخ 🗙 | اریا 🗙 🖻 تغییرا  | انغييرات از نا | م دارو      | G 01788         |
|-----------|--------------|--------------|------------|--------------------------|--------------|------------------|--------------------------------------------------|--------|--------------|------------------|----------------|-------------|-----------------|
| 😡 راهنما  | ه تایید دارو | ود به سامانه | وها 🐵 ور   | دريافت فايل اكسل كل دارز | ئسل گزارش 🛐  | 閣 دریافت فایل اک |                                                  |        | ، قيمت       | ابط مربوط به سقف | 💯 شرايط و ضو   | ا جستجو     | 🕞 حذف شرابط 📘   |
| ننبحه حسا |              |              |            |                          |              |                  |                                                  |        |              |                  |                |             |                 |
| A Page    | 1 of 1       | ) )  a       | در هر صفحا | זעגוג מי                 |              |                  |                                                  |        |              |                  | ŀ              | isplaying 1 | - 1 of 1        |
| يير رديف  | نوع تغي      | کد ژنریک     | کد برند    | تامر دارو                | شكل          | دوز              | شرابط تعهد                                       | فهرست  | قيمت         | م سازمان         | تاريخ اعمال    | وضعيت       | قیمت در استانها |
|           |              |              |            |                          |              |                  |                                                  |        |              |                  |                |             |                 |

بامانه اعلام نرخ و شرايط داروهاي مورد تعهد سازمات

🕤 حذف شرايط 🏙 جستجو 💷 شرايط و ضوابط مربوط به سقف قيمت

mesal

التغییرات از تاریخ 🗶 🖸 انقیبرات تا تاریخ 🗶 🖾 سفم ساز انوع تغییرات 🗶 💌 ففرست 🔍 💌 مقطع تخصصی 🗶 💌 ارشته های تخم 🗶 👻 اسایر شروط تع 🗶 👻 خدمت/صدوق 🗶 💌

🕅 دریافت فایل اکسیل گزارش 🛐 دریافت فایل اکسیل کل داروها 📖 ورود به سامانه تابید دارو

😡 راهنما

| جه جنسة |                            |          |           |             |        |         |                                                          |                                       |         |          |             |           |                 |
|---------|----------------------------|----------|-----------|-------------|--------|---------|----------------------------------------------------------|---------------------------------------|---------|----------|-------------|-----------|-----------------|
| 4 F     | Page 1 of 1                |          | ر هر صفحه | تعداد د: 10 | ~      |         |                                                          |                                       |         |          | D           | isplaying | 1 - 7 of 7      |
| رديف    | نوع تغيير                  | کد ژنریک | کد برند   | نام دارو    | شکل    | دوز     | شرايط تعهد                                               | فهرست                                 | قيمت    | م سازمان | تاريخ اعمال | وضعيت     | قیمت در استانها |
| 1       | تغيير مشخصات<br>1395/02/04 | 00785    | 00785     | MESALAZINE  | ENEMA  | 4g      | تجویز توسط پزشك منخصص با سـهم سـازمان 90 درصد            | فهرست<br>یارانه اي<br>وزارت<br>بهداشت | 250,000 | 90%      | 1394/02/30  | فعال      |                 |
| 2       | تغيير قيمت<br>1395/08/19   | 00812    | 00812     | MESALAZINE  | TAB    | 400 mg  | تولید داخل تجویز توسط پزشـك متخصص با سـهم سازمان 90 درصد | فهرست<br>یارانه اي<br>وزارت<br>بهداشت | 3,600   | 90%      | 1395/08/19  | فعال      |                 |
| 3       | تغيير قيمت<br>1395/08/19   | 00813    | 00813     | MESALAZINE  | TAB    | 500 mg  | تجویز توسط پزشك متخصص با سـهم سـازمان 90 درصد            | فهرست<br>یارانه ای<br>وزارت<br>بهداشت | 7,000   | 90%      | 1395/08/19  | فعالر     |                 |
| 4       |                            | 01728    | 01728     | MESALAZINE  | EC TAB | 250 mg  | تجويز توسط يزشك متخصص                                    |                                       | 1,000   | 70%      | 1391/07/19  | فعال      |                 |
| 5       | تغيير مشخصات<br>1395/02/04 | 02246    | 02246     | MESALAZINE  | SUPP   | 500 mg  | تجویز توسط پزشك متخصص با سـهم سـازمان 90 درصد            | فهرست<br>یارانه اي<br>وزارت<br>بهداشت | 8,200   | 90%      | 1393/03/11  | فعال      |                 |
| 6       | تغيير قيمت<br>1395/07/04   | 09916    | 09916     | MESALAZINE  | TAB    | 800 mg  | تولید داخل تجویز توسط پزشك متخصص با سهم سازمان 90 درصد   | فهرست<br>یارانه اي<br>وزارت<br>بهداشت | 5,500   | 90%      | 1395/07/04  | فعال      |                 |
| 7       | تغيير مشخصات<br>1395/02/04 | 11655    | 11655     | MESALAZINE  | SUPP   | 1000 mg | تجویز توسط پزشک متخصص با سـهم سازمان 90 درصد             | فهرست<br>يارانه اي<br>وزارت<br>بعداشت | 73,000  | 90%      | 1393/03/11  | فعال      |                 |

۲- با وارد کردن نام ژنریک داروی mesalazin تمام گروههای دارویی آن روی صفحه نمایان می شود.
 با کلیک کردن روی جدول → تغییرات قیمت دارویی مشخص میشود

| sdi [c     | mes         |               | **** <b>                   </b> | 1330 0.00 | ///s/                                 | سال |                                 |                        | (bauel)                | Carlos and Carlos |           |          | الماير سر     | 100.02 ( 100 ( 100 ( 100 ) | اصدوق 🗅   |              |                          |
|------------|-------------|---------------|---------------------------------|-----------|---------------------------------------|-----|---------------------------------|------------------------|------------------------|-------------------|-----------|----------|---------------|----------------------------|-----------|--------------|--------------------------|
| شرايط 🏙    | ا جستجو     | 🏧 شارایط و ضو | رابط مربوط به سف                | ف قيمت    |                                       |     | ا الله الله الله الله الله الله |                        |                        |                   |           | ~        | ل گزارش 🚺 در، | يافت فايل اكسىل كل دارو    | وها 🐵 ورا | ود به سامانه | تایید دارو               |
|            |             |               |                                 |           |                                       |     | ENEMA 4 g                       | =MESALAZINE I          | 0785 Name:             | 85 Brand=0        | Code=007  |          |               |                            |           |              |                          |
|            | isplaying 1 |               |                                 |           |                                       |     |                                 |                        |                        |                   | 10 March  | 🕑 خروج   | ~             | تعداد د                    | ن ش صفحه  |              | e 1 of 1                 |
| در استانها | وضعيت       | تاريخ اعمال   | ناه سازمان                      | قىمت      | فعرست                                 |     | وضعيت                           | تاريخ اعمال از         | الى                    | قيمت              | قيمت قبلى | زمان ثبت | شکار          | نام داره                   | کد برتد   | كدئنريك      | نه ۶ تغییر               |
|            | فعال        | 1394/02/30    | 90%                             | 250,000   | فهرست                                 | تح  | فعال                            | 1394/02/30<br>00:00:00 |                        | 250000            |           |          | ENEMA         | MESALAZINE                 | 00785     | 00785        | تغيير مشخصات             |
|            |             |               |                                 |           | يارانه اي<br>وزارت<br>بعداست          |     | غير فعال                        | 1393/08/06<br>00:00:00 | 1394/10/28<br>00:00:00 | 303500            |           |          |               |                            |           |              | 395/02/04                |
|            | فعال        | 1395/08/19    | 90%                             | 3,600     | فهرست<br>بارانه ای                    | توا | غي <mark>ر</mark> فعال          | 1393/08/07<br>00:00:00 | 1394/02/29<br>00:00:00 | 303500            |           |          | TAB           | MESALAZINE                 | 00812     | 00812        | تغيير قيم.<br>395/08/19  |
|            |             |               |                                 |           | وزارت<br>بهداشت                       |     | غير فعال                        | 1393/06/24<br>00:00:00 | 1393/08/05<br>00:00:00 | 332000            |           |          |               |                            |           |              |                          |
|            | فعال        | 1395/08/19    | 90%                             | 7,000     | فهرست<br>یارانه اي<br>وزارت<br>بهداشت | עב  | غير فعال                        | 1393/03/11<br>00:00:00 | 1393/06/23<br>00:00:00 | 303500            | 303,500   |          | TAB           | MESALAZINE                 | 00813     | 00813        | تغيير قيم.<br>395/08/19  |
|            | فعال        | 1391/07/19    | 70%                             | 1,000     |                                       | жî  |                                 |                        |                        |                   |           |          | EC TAB        | MESALAZINE                 | 01728     | 01728        |                          |
|            | فعال        | 1393/03/11    | 90%                             | 8,200     | فهرست<br>یارانه ای<br>وزارت<br>بهداشت | жĭ  |                                 |                        |                        |                   |           |          | SUPP          | MESALAZINE                 | 02246     | 02246        | تغییر مشخصا<br>95/02/04  |
|            | فعال        | 1395/07/04    | 90%                             | 5,500     | فهرست<br>یارانه ای<br>وزارت<br>بهداشت | توا |                                 |                        |                        |                   |           |          | TAB           | MESALAZINE                 | 09916     | 09916        | تغيير قيم<br>95/07/04    |
|            | فعال        | 1393/03/11    | 90%                             | 73,000    | فهرست<br>یارانه اي<br>وزارت           | τic | F                               |                        | m                      |                   |           | 4        | SUPP          | MESALAZINE                 | 11655     | 11655        | تغییر مشخصا<br>395/02/04 |

با کلیک روی (سه مستطیل کوچک در ستون تاریخ اعمال که بصورت نمودار سبز آبی قرمز هستد)تمام تغییر ات قیمت به انضمام آخرین تغییر قیمت و تاریخ آن در صفحه فوق نمایش داده میشود

|                                  |       |            |             |                 |                                |                               | и ш 🗸               | n v              |     |
|----------------------------------|-------|------------|-------------|-----------------|--------------------------------|-------------------------------|---------------------|------------------|-----|
| 🧕 Most Visited   Getting Started |       |            |             |                 |                                |                               |                     |                  |     |
|                                  |       |            |             |                 | نيه 1395/09/28                 | اداره کل گیلات)- * امروز یک ش | ۰- کاربر رضا شفیعک( | بانه تاييد خدمات | ساه |
|                                  |       |            |             |                 | 🗙 💌 کد استاد پزشکی 🛛 نام موسسه | نوع موسسه                     | ¥ X                 | ΰΰ               | u)  |
| و راهنما 😡                       |       |            |             |                 |                                |                               |                     | دستجو            | 品   |
| No data to display               |       |            |             |                 |                                |                               | 14 4 of 0           | 0 Page           | N   |
| تاريخ استعلام                    | استان | نوع مالکیت | ، نوع موسسه | کد قدیم اسناد پ |                                | د استاد پزشکی تام موسسه       | عمليات              | Ű                | عمل |

این فایل مربوط به (سوپر وایزر)بوده که تغييرات ويا هرگونه پيام گذاري مربوط به داروخانه یا موسسه را میتواند اعمال نماید

| سامانه تایید خدمات           | مديريت پزشکان-IHIO مديريت پزشکان | موسسات طرف قرارداد-IHIO × | ن سامانه اعلام 🗙             | - 🗙 بيمه سلامت ايرار | F               |                  |                                 |                          |    |
|------------------------------|----------------------------------|---------------------------|------------------------------|----------------------|-----------------|------------------|---------------------------------|--------------------------|----|
| ( il td.ihio.gov.ir/Pers     |                                  |                           |                              | G                    | <b>Q</b> Search |                  | ☆自                              | <b>↓ ☆ ♡</b> =           | =  |
| 🦲 Most Visited 🛞 Getting Sta | arted                            |                           |                              |                      |                 |                  |                                 |                          |    |
|                              |                                  |                           |                              |                      | 1395/0          | روز یک شنبه 9/28 | ضا شفيعكِ(اداره كل گيلات)- * ام | امانه تایید خدمات- کاربر | سا |
|                              |                                  |                           |                              |                      | ▼ × 50          | بغایرت در تخصص و | انام و نام خانوادگی             | ماره نظام پزشکی          | â  |
|                              |                                  |                           |                              |                      |                 |                  | اهتما                           | 🕯 جستجو 🔰 💷 جدید         | 8  |
|                              | الکترونیکی                       | يست الم                   | <mark>عیت</mark> کاربر ثبت ک | وض                   | رشته            | مقطع             | نام و نام خانوادگی              | کد نظام پزشکی            |    |

این فضا مخصوص سوپر وایزر ها ی سازمان د رسامانه بوده که جهت ورود اطلاعات پزشکان يا ويرايش وپيام گذاري و... مي باشد.

- نکاتی که داروخانه ها در زمان تائید اینترنتی دارو در سامانه می بایست مورد توجه قرار دهند :
  - ۱ مشخصات بیمه شده با ثبت شماره ملی
  - نکته: نوع صندوق بیمه بیمار را با اطلاعات اولیه ثبت شده تطبیق داده شود
- ۲-در صنوق بیماران خاص فقط داروی خاص همان صندوق قابل تائید است بیماران خاص در ساز مان بیمه سلامت بشرح زیر میباشند:
  - الف-پيوند كليه (١٠٥)
  - ب-بیماران دیالیز (۱۰۴)
  - ج-بیماران ms (۱۰۳)
  - پ-بیماران هموفیلی (۱۰۲)
  - ث--بیماران تالاسمی (۱۰۱)

|                |                  |                 |          |              | 1395/0                     | مروز یک شنبه 9/28                                       | داره کل گیلات)- * ۱                   | اربر رضا شغیعکِ(ا       | זו <u>י</u> גר خدمات- S | سامانه |                             |            |                            |                |                       |       |
|----------------|------------------|-----------------|----------|--------------|----------------------------|---------------------------------------------------------|---------------------------------------|-------------------------|-------------------------|--------|-----------------------------|------------|----------------------------|----------------|-----------------------|-------|
|                |                  |                 |          |              |                            |                                                         |                                       |                         |                         | rt= 🔂  | ت کد رهگیری                 | 🕠 دریاف    | 📄 ئېت                      | 😣 استعلام      | نسخه جدید             |       |
|                | از سامانه امید   | ه فعال-استعلام  | نعريف شد | ليست خدمات   |                            |                                                         |                                       |                         |                         |        |                             |            |                            | ه و پزشک       | شخصات بيمة شا         | • 8   |
|                | تا تاريخ         | از تاريخ        | وضعيت    | نوع خدمت     |                            |                                                         |                                       |                         |                         |        |                             | به شده     | 🔂 پرونده بیه               | <b>1</b> جستجو | 2730186               | 5220  |
|                | 1395/09/20       | 1394/04/20      | تحویل    | کارکنان دولت | 112447068                  | تلفن بيمه شده:                                          | پرونده: <mark>دارد</mark>             | جنسیت: ز <mark>ن</mark> | سن: 20                  | ن زاده | الهه شعبان                  | بیمه شده : | گيلان                      | 27301 استان:   | ره ملی <b>: 86220</b> | شما   |
|                |                  |                 |          |              | قد اعتبار<br>۹ شده<br>گردد | وضعیت:دفترچه فا<br>- لطفا بیم<br>به اداره ک<br>راهنمایی |                                       |                         |                         |        |                             |            |                            |                |                       |       |
|                |                  |                 |          |              | ÷                          |                                                         |                                       |                         |                         |        | يتجو                        | × 🛍 جس     |                            | نام خانوادگی   | نام پزشکی انام و      | کد نظ |
|                |                  |                 |          |              | د: بلی 🚩                   | مطابقت دار                                              | ضعيت:                                 | 9                       |                         | رشته:  | مقطع و                      |            | م <mark> خا</mark> نوادگی: | نام و نا       | ېزشکى:                | نظامر |
|                |                  |                 |          |              |                            |                                                         |                                       |                         |                         |        |                             |            |                            | وهاک درخواستی  | تصات نسخه و دار       | مشہ   |
|                | ېرى:             | کد رهگ          |          |              | ىيت:بررسى نشده             | وضع                                                     |                                       | حات:                    | 💌 توضي                  | :0     | مهر بیم <mark>ا</mark> رستا | •          | \$                         | تاريخ نسخه     | ره صفحه:              | شما   |
|                |                  | ودن             | یز 🔘 افز | . هر: 📃 رو   | رف: 📃 عدد در               | ى: 📃 دستور مە                                           | : 📃 درخواست                           | سقف تعدادى              | , سازمان:               | سهم    | ت:                          | قيە        |                            |                | نامر دارو: ×          | کد /  |
| . اصالت/شرح خم | نهم<br>مه شده کد | س<br>سوم سازمان | u.       | احد جمع      | شد درصد سع<br>سازمان       | .اد تعداد تایید<br>. تحویل در اداره                     | تعداد تعد<br>مصرف <sup>روز</sup> قابا | تعداد<br>درخواستی       |                         |        |                             |            |                            |                | دارو                  |       |
|                |                  | 0               | 0        | 0            |                            | , , , , , , , , , , , , , , , , , , , ,                 |                                       |                         |                         |        |                             |            |                            |                |                       |       |
|                | ۵.               | گرد             | ايى      | اهنم         | کل ر                       | اداره .                                                 | ه به                                  | له شد                   | با بيه                  | نطة    | نبارا                       | اعذ        | فاقد                       | رچه            | دفت                   | (     |
|                |                  |                 |          | (92          | / • 9/۲                    | شود( •                                                  | د توجه                                | می دھ                   | شان                     | نم ن   | سيسة                        | ے کہ       | اريخي                      | - بەتا         |                       |       |
|                |                  |                 |          |              |                            | ٦                                                       | قت شو                                 | ترچە د                  | ول دف                   | مه ار  | صف                          | عتبار      | يخ اد                      | به تار         | ۲_                    |       |
|                |                  | ىخوان           | ِ بِيشَ  | ، دفاتر      | رچە بە                     | يض دفذ                                                  | ت تعو                                 | ده جه                   | یمه ش                   | بە ن   | فايرن                       | ت م        | سور                        | نە:در م        | نك                    |       |
|                |                  |                 |          |              |                            |                                                         |                                       |                         |                         |        |                             |            | گردد                       | نمایی ڈ        | راھ                   |       |
|                | اداره            | لما و يا        | لمتانه   | شهر          | مه در                      | ارات بي                                                 | ه به ادا                              | یمه شد                  | ت ، ب                   | فاير   | فم مع                       | ت ع        | سور                        | ه: در د        | نكت                   |       |
|                |                  |                 |          |              |                            |                                                         |                                       |                         |                         |        |                             | ب          | ه نماب                     | مراجع          | کل                    |       |

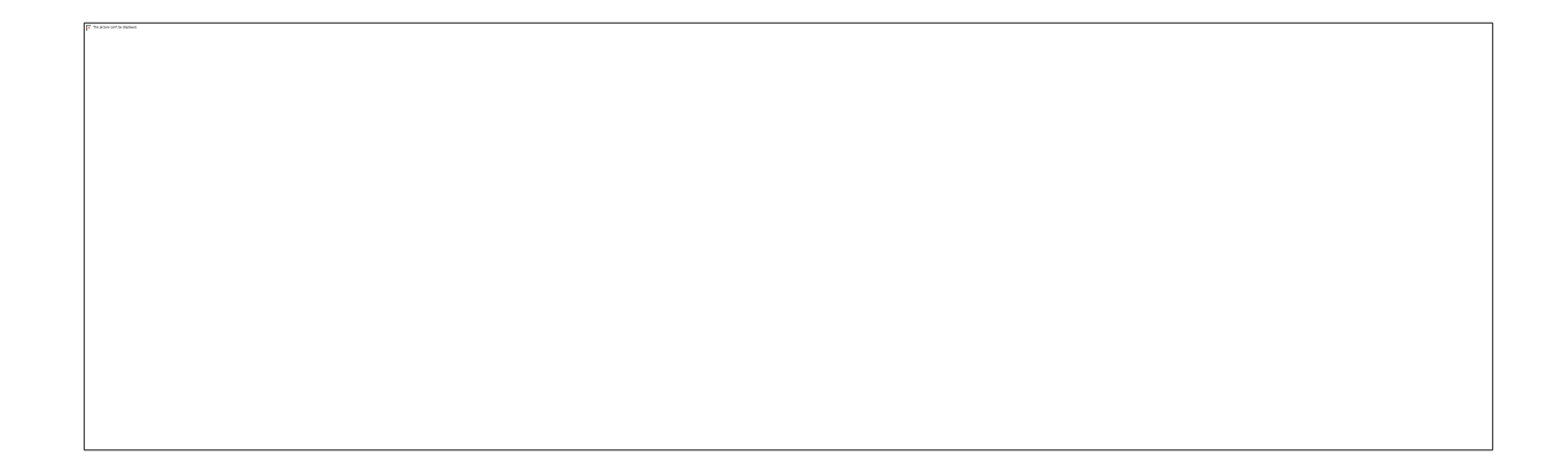

کد نظام پزشکی پیدا نمی شود؟

۱ - راهنمایی بیمه شده به ادارت بیمه سلامت شهرستان یا اداره کل بیمه سلامت
 ۲ - اقدام لازم توسط سوپر و ایزر تیم تائید دارو در و احد اسناد پزشکی
 نکته: در شهر ستانها ، رئیس اداره طی تماس با سوپر و ایزر اداره کل نسبت به رفع مشکل

نکته:سوپروایزر تیم با توجه به فضای قابل دسترس در پلان شماره ۷ با توجه به ضوابط(استعلام از سامانه نظام پزشکی )اقدام به ورود اطلاعات می کند

| 🔒 نسخه جدی    | يد 🛛 🗐 استعلام         | 📄 ثبت 🚺 دریاف                               | فت کد رهگیری 📔 🍙 چاپ                              |                    |               |                 |                                   |                            |                   |                               |                           |              |                  |              |
|---------------|------------------------|---------------------------------------------|---------------------------------------------------|--------------------|---------------|-----------------|-----------------------------------|----------------------------|-------------------|-------------------------------|---------------------------|--------------|------------------|--------------|
| 🚴 مشخصات      | ، بیمه شده و پرشک      |                                             |                                                   |                    |               |                 |                                   |                            |                   | ليستخ                         | خدمات تعريف ا             | شده فعال-است | علام از سامانه ا | ميد          |
| شماره ملی     | 📸 جستجو                | 谒 پرونده بيمه شده                           |                                                   |                    |               |                 |                                   |                            |                   | نوع خدمت                      | ت وضعيت                   | ت از تاریخ   | تا تاريخ         |              |
| شماره ملی:    | 2593650486 استان: گ    | <mark>گیلان</mark> بیمه شده :               | <b>: محمود صمدي</b> سر<br>کوه <sup>ي</sup><br>تلف | ن: 63<br>ن بیمه شد | جنسید<br>ہ:   | : مرد           | برونده: ن<br>وضعیت: ه             | ندارد<br>بجاز              |                   | کارکنان دو                    | ولت تحوي <mark>ل</mark> . | 388/06/24    | 396/11/30 1      | 13           |
| کد نظام پزشکی | ی انام و نام خانوادگی  | به 🏙 🗙                                      | ستجو                                              |                    |               |                 |                                   |                            |                   |                               |                           |              |                  |              |
| نظام پزشکی:   | : 33927 : 33927        | ر خانوادگی: محمود یوت<br>مشهور              | ـفي مقطع و رشته: بزشـا<br>گواره                   | ك فوق تخص<br>نيلي  | ى بيماريھا:   |                 | وضعیت: <mark>م</mark> جاز         | 1                          | مطابقت            | ت دارد: 🛛 بلی 👻               | •                         |              |                  |              |
| مشخصات نس     | بخه و داروهای درخواستی |                                             |                                                   |                    |               |                 |                                   |                            |                   |                               |                           |              |                  |              |
| شماره صفحه:   | : 5 تاريخ نسخه:        | 1395/09/28                                  | 🛚 مهر بیمارستان: تدارد                            | 👻 توض              | يحات:         |                 |                                   |                            |                   | وضعیت: <mark>ثبت اولیه</mark> | a                         |              | ک                | د رهگیری:    |
| کد /نام دارو: | ×                      | قي                                          | يەت:                                              | ىازمان:            | سقا           | ، تعدادS        | ى: 📃 د                            | درخواستی:                  | دستور             | ر مصرف: 📃 ء                   | عدد در هر:                | روز          | افزودن           |              |
| 🗖 دارو        |                        |                                             |                                                   | تعداد<br>درخواستی  | تعداد<br>مصرف | روز ق           | تعداد<br>قاب <mark>ل</mark> تحویل | تعداد تایید شد<br>در اداره | درصد سو<br>سازمان | مبلغ واحد ج                   | جمع                       | سهم سازمان   | سهم<br>بیمه شده  | کد اصالت/شرح |
| ◎ 1 □         |                        | کد:۱N FORT CAP 25,000 نجویز توسط پزشك متخصص | 00945br:00945 ، PANCREATI                         | 400                | 3             | <sup>70</sup> 1 | 27                                |                            | ) 70              | 0 16000                       | 4,320,000                 | 3,024,000    | 1,296,000        |              |
|               |                        |                                             |                                                   |                    |               |                 |                                   |                            |                   | 0                             | 4,320,000                 | 3,024,000    | 1,296,000        |              |

سقف تعدای مجاز اپر اتور های داروخانه بر ابر تعدادی است که سیستم تائید اینترنتی به کاربر اجازه میدهد(د رمثال بالا از تعداد تجویزی ۴۰۰عدد کپسول پانکراتین فقط ۲۷۰عدد توسط داروخانه از نظر تعدادقابل تائید است) **نکات زیر را دقیقا مورد توجه قرار دهید** 

|                                                  | ا نسخه جدید 👘 استغلام 🚽 تبت 🥠 دربافت دد رهدیری 🔟 چاپ                                                                                                    |
|--------------------------------------------------|----------------------------------------------------------------------------------------------------|
| ليست خدمات تعريف شده فعال-استعلام از سامانه اميد | مشخصات بیمه شده و برشک                                                                                                    |
| نوع خدمت وضعیت از تاریخ تا تاریخ                 | اره ملی 🛅 جستجو 🔂 پرونده بیمه شده                                                                                                    |
| كاركنان دولت تحويل 1396/11/30 1388/06/24 1396/   | باره ملی: <mark>2593650486</mark> استان: <mark>گیلان</mark> بیمه شده : محمود صمدې سن: 63 جنسیت: مرد برونده: ندارد تلفن بیمه شده:<br>کوهنې                                                                                                    |
|                                                  | وضعیت: مجاز                                                                                                    |
|                                                  | ظام پزشکی انام و نام خانوادگی 🔭 🛗 جستجو                                                                                                    |
|                                                  | م پزشکی: 3187 نام و نام خانوادگی: مجنبی نخعی مقطع و رشته: پزشك متخصص نامشخص وضعیت:مجاز مطابقت دارد: بلی 🚩                                                                                                    |
|                                                  | خصات نسخه و داروهای درخواستی                                                                                                    |
| کد رهگیری:                                       | ماره صفحه: 2 تاریخ نسخه: 1395/10/02 🗈 مهر بیمارسا<br>از تعداد 300عدد داروې درخواستې با کد ژنریک 01395 فقط 200عدد دارو قابل تایید است                                                                                                    |
| در هر: 💽 افزودن                                  | /نام دارو: × قيمت:                                                                                                    |
| واحد جمع سهم سازمان سهم کد اصال بیمه شده کد اصال | دارو<br>دارو                                                                                                    |
| 18,000 42,000 60,000                             | 300         70         200         1         1         300         01395br:01395 - ASA (ACETYL SALICYLIC ACID) EC TAB 80 mg: 1         Image: Control of the second second seco |
| 18,000 42,000 60,000                             |                                                                                                    |

توجه

پیام فوق به این معنا ست که: کاربر داروخانه از تعداد تجویزی ۲۰۰ عدد قرص ASAفقط تعداد ۲۰۰ عدد را میتواند تائید بگیرد. نکته : اگر بیمه شده رضایت بر ای تعداد دارویی که داروخانه می تواند تایید کند را داشت لذا کاربر داروخانه علیر غم پیام موجود، میتواند تعداد درخواستی را ثبت کندو Ok را کلیک وسپس بقیه داروها را ثبت نماید ( پیام توجه حذف می شود . )

به مثال زیر توجه کنید

 بیمار با نسخه ی د ارویی به شرح زیر به داروخانه مراجعه میکند:

| 5  | ) نسخه     | دید 🛛 😕 استه         | دلام,      | 📋 ثبت                   | խ دریافت      | ت کد رهگیری                   |            | چاپ                     |             |                                 |                        |         |                     |                            |                   |                        |            |         |              |                  |              |
|----|------------|----------------------|------------|-------------------------|---------------|-------------------------------|------------|-------------------------|-------------|---------------------------------|------------------------|---------|---------------------|----------------------------|-------------------|------------------------|------------|---------|--------------|------------------|--------------|
| 3  | مسحص       | ت بیمه شده و پرش     | ى          |                         |               |                               |            |                         |             |                                 |                        |         |                     |                            |                   | ليس                    | ت خدمات تع | ريف شد( | ه فعال-استعا | م از سامانه امیا |              |
| ġ, | بارة ملى   | 3                    | ال جستجو   | 🔓 پرونده بیم            | ه شده         |                               |            |                         |             |                                 |                        |         |                     |                            |                   | نوع خ                  | دمت و      | وضعيت   | از تاريخ     | تا تاريخ         |              |
| ŵ  | مارہ ملی   | 2593650486           | استان: گ   | گيلان                   | بیمه شده :    | محمود صم<br>کوه <sup>ري</sup> | ىمدي       | سن:                     | 63          | سيت <mark>: مرد</mark>          | يرون <mark>د</mark> ه  | : ندارد | تلفن ب<br>وضعين     | یمه شده:<br>۲:مجاز         |                   | کارکنار                | ن دولت ت   | نحویل   | 1388/06/24   | 1396/11/30       |              |
| کد | ظام پزش    | ئی   نام و نام خانوا | دگی        |                         | × 🛍 جست       | ىنجو                          |            |                         |             |                                 |                        |         |                     |                            |                   |                        |            |         |              |                  |              |
| نظ | م بزشک     | 3187 :               | نام و نام  | ر خانوادگی:             | مجتبى نخعى    | ب مقطع و                      | و رشنه:    | یزشك مت                 | خصص نامش    | ص                               | وضعیت <mark>: م</mark> | جاز     |                     | مطابقت دارد:               | بلى ۲             |                        |            |         |              |                  |              |
| م  | يخصان ا    | سخه و داروهای در     | رخواستی    |                         |               |                               |            |                         |             |                                 |                        |         |                     |                            |                   |                        |            |         |              |                  |              |
| ů. | مارہ صف    | e: 2                 | اریخ نسخه: | 95/10/02                | 139           | مهر بيمارستا                  | ىتان:      |                         | 🔻 توضيحات   |                                 |                        |         |                     | وضعيت                      | ئېت اوليه         | 4                      |            |         | کد رہ        | ىگىرى:           |              |
| 5  | /نامر دارر | ×                    |            |                         | قيم           | :ت                            | سو         | هم سازما <mark>ر</mark> | :0          | سقف تعداد                       | 30                     | درخوا   | سنى:                | دستور مصرف                 |                   | عدد در هر:             | روز        | ن افز   | رودن         |                  |              |
|    | دارو       |                      |            |                         |               |                               |            |                         |             | تعدا <mark>د</mark><br>درخواستی | تعداد<br>مصرف          | روز     | تعداد<br>قابل تحویل | تعداد تایید شد<br>در اداره | درصد سم<br>سازمان | <sup>و</sup> مبلغ واحد | جمع        | w       | سهم سازمان   | سهم<br>بیمه شده  | کد اصالت/شرح |
|    | 0 1        |                      |            |                         | کد:(2 ml)     | INJ 10 mg/ml (:               | SEMIDE IN: | 70 . FUROS              | 0570br:0057 | 40                              | 1                      | 1       | 30                  |                            | 70                | 10000                  | 300,000    | 0       | 210,000      | 90,000           |              |
| ٥  | 2          |                      |            | کد:2.6 mg<br>تولید داخل | IDED RELEASE  | IN CAP EXTEN                  | OGLYCERIN  | L1 , NITRO              | 0911br:0091 | 300                             | 3                      | 1       | 300                 |                            | 70                | 1300                   | 390,000    | 0       | 273,000      | 117,000          |              |
| -  |            |                      |            |                         |               |                               |            |                         |             |                                 |                        |         |                     |                            |                   |                        | -          |         |              |                  |              |
|    | 3          |                      |            | کد:mg                   | ID) EC TAB 80 | SALICYLIC ACI                 | ACETYL SAL | 5 , ASA (A              | 1395br:0139 | 300                             | 1                      | 1       | 200                 |                            | 70                | 300                    | 60,000     | 0       | 42,000       | 18,000           |              |

اقلام دارویی مورد تائید در داروخانه که میتواند بیمار فوق دریافت کند به شرح زیر است: ۱-فوروزماید ۱۰میلی گرم(۳۰۰عدد از ۴۰ عدد درخواستی ) ۲\_نیتروگلیسیرین ۲/۶ (۴۰۰ عدد کامل) ۳- ۲۰۰۸SA عدد از ۳۰۰ عدد درخواستی توسط پزشک

- در صورتی که بیمه شده اصرار به دریافت کامل همه دارو های تجویزی توسط پزشک معالج را دارد ،داروخانه باید بیمه شده را به اداره بیمه شهرستان یا اداره کل بیمه سلامت راهنمایی کند
- نکته: افزایش سهمیه بیشتر از تعداد در خواستی فقط توسط سوپر وایزر اداره کل امکان پذیر است لذا ادارات شهرستان می بایست با سوپروایزر اداره کل تماس بگیرند.
- سوپر وایزر اداره کل با هماهنگی مسئول مافوق (ریئس اداره اسناد یا کارشناس مسئول ویا معاون اداره کل )با توجه به ضوابط اقدام به افزایش تعدادی دارو با توجه به در خواست پزشک میکند.
  - نسخه تائید شده توسط سوپروایزر به شکل زیر خواهد بود:

|                              |                                       | <b>.</b>                         | <u>مەمەرە مەتتر</u> | دهام- ماريز زر    | l)õeiinn e                 | כונס בון כ    | (ow   | اسرور پین                         | 2110/05 4000               | 105               |            |         |          |                |                |
|------------------------------|---------------------------------------|----------------------------------|---------------------|-------------------|----------------------------|---------------|-------|-----------------------------------|----------------------------|-------------------|------------|---------|----------|----------------|----------------|
| نه جدید 🛛 🛞 استعلام          | 😭 ثبت 🚺 دریافت ک                      | ، کد رهگیری 🔰                    | ي جاپ               |                   |                            |               |       |                                   |                            |                   |            |         |          |                |                |
| نصات بیمه شده و پزشک         |                                       |                                  |                     |                   |                            |               |       |                                   |                            |                   | ليست       | خدمات ز | نعريف شد | ه فعال-استعلام | از سامانه امید |
| لى 📩 📩 جستجو                 | 🔂 پرونده بیمه شده                     |                                  |                     |                   |                            |               |       |                                   |                            |                   | نوع خدر    | مت      | وضعيت    | از تاريخ       | تا تاريخ       |
| لى: <b>2593650486</b> استان: | گىلات بىمەشدە: م<br>ك                 | محمود صمدي<br>کوهچ               | سن:                 | <del>6</del> 3 جن | سیت: <mark>مرد</mark>      | پرونده:       | ندارد | تلفن ب<br>وضعينا                  | مه شده:<br>«مجاز           |                   | كاركنان    | دولت    | تحويل    | 1388/06/24     | 1396/11/30     |
| زشکی   نام و نام خانوادگی    | × 🛗 جستج                              | نجو                              |                     |                   |                            |               |       |                                   |                            |                   |            |         |          |                |                |
| لکی: 3187 نام و نا           | ر خانوادگی: مجتبی تخعی                | مقطع و رشت                       | به: ایز شـك من      | خصص نامشخر        | ے۔<br>2 ک <mark>ن</mark> و | ضعيت: مج      | تاز   |                                   | مطابقت دارد:               | بلى               |            |         |          |                |                |
| ت نسخه و داروهای درخواسنی    |                                       |                                  | 42                  |                   | Loci Ait                   |               | 18    |                                   |                            |                   |            |         |          |                |                |
| ىفچە: 2 تارىخ نسخە           | 1395/10/02 🗈 ما                       | مهر بیمارستان:                   |                     | 🖌 توضيحات:        |                            |               |       |                                   | وضعيت                      | ائبت اوليه        |            |         |          | کد رهنٔ        | یری:           |
| دارو: 🗙                      | قيمت:                                 | :ت                               | سهم سازما           | , <u> </u>        | سقف تعدادك                 |               | درخو  | استى:                             | دستور مصرف                 |                   | ىدد در ھر: | cei,    | 🔘 افز    | ودن            |                |
| ارو                          |                                       |                                  |                     |                   | تعداد<br>درخواستی          | تعداد<br>مصرف | روز   | تعدا <mark>د</mark><br>قابل تحویل | تعداد تایید شد<br>در اداره | درصد سع<br>سازمان | مبلغ واحد  | جمع     | ω        | ىلەم سازمان    | یوم<br>بمه شده |
| Q                            | کد:CID) EC TAB 80 mg                  | TYL SALICYLIC AC                 | 5 ، ASA (ACE        | 01395br:0139      | <b>3</b> 00                | 1             | 1     | 300                               | 300                        | 70                | 300        | 90,000  | 0        | 63,00          | 27,00          |
| 0                            | کد:(2 ml) کا                          | IDE INJ <mark>1</mark> 0 mg/ml ( | 0 . FUROSEM         | 00570br:0057      | 40                         | 1             | 1     | 40                                | 40                         | 70                | 10000      | 00,000  | 0 4      | 280,00         | 120,00         |
| Q                            | کد:ENDED RELEASE 2.6 mg<br>تولید داخل | CERIN CAP EXTEN                  | 1 , NITROGLY        | 00911br:0091      | 300                        | 3             | 1     | <mark>3</mark> 00                 |                            | 70                | 1300       | 90,000  | 0 3      | 273,00         | 117,00         |
|                              |                                       |                                  |                     |                   |                            |               |       |                                   |                            |                   |            | 80.000  | 0 8      | 616.00         | 264.00         |

نسخه متناسب با تعداد در خواستی پزشک توسط سوپر وایزر ویر ایش گردید.

|      |                       |              |          |          |                        |                   |                            |                     |       |               |                           |                              | ڊاپ                     | هگیری 😓 ۽                         | 🔾 دریافت کد ر               | ) ثبت 🔰               | م 🔰 🛔                      | استعلا           | خه جدید   |
|------|-----------------------|--------------|----------|----------|------------------------|-------------------|----------------------------|---------------------|-------|---------------|---------------------------|------------------------------|-------------------------|-----------------------------------|-----------------------------|-----------------------|----------------------------|------------------|-----------|
| ميد  | دم از سامانه ا        | ه فعال-استعا | تعريف شا | ىت خدمات | ليس                    |                   |                            |                     |       |               |                           |                              |                         |                                   |                             |                       | i.                         | ه شده و پزشک     | خصات بيم  |
|      | تا تاريخ              | از تاريخ     | وضعيت    | خدمت     | نوع                    |                   |                            |                     |       |               |                           |                              |                         |                                   |                             | پرونده بيمه شده       | ا جستجو 🐻                  | 尚                | ملى       |
| 13   | 95/12/07              | 1384/12/27   | تحويل    | نان دولت | کارک<br>117            | 05110             | یمه شده:<br>۲: مجاز        | تلفن ب<br>وضعيد     | ندارد | برونده:       | ميت: مرد                  | <mark>75 جنس</mark>          | سن:                     | س حميدي بور<br>رين <sup>ي</sup>   | شدہ: <b>عبا</b><br>قرو      | ن بیمه                | استان: <mark>گیلا</mark> ر | 259356024        | ملى: 41   |
|      |                       |              |          |          | ļ                      |                   |                            |                     |       |               |                           |                              |                         |                                   | 🛍 جسنجو                     | ×                     | گى                         | نام و نام خانواد | یزشکی     |
|      |                       |              |          |          | ~                      | بلى 1             | مطابقت دارد:               |                     | تاز ا | وضعیت: مج     | ي داخلي                   | فص <mark>ص بیماریه</mark> ا۶ | پزشك منخ                | مقطع و رشته <mark>:</mark>        | .حسـن<br>دي نژاد            | وادگی: محمد<br>نهاوند | ا نام و نام خان            | 24615            | شكى: 5    |
|      |                       |              |          |          |                        |                   |                            |                     |       |               |                           |                              |                         |                                   |                             |                       | واستی                      | و داروهای درخ    | بات نسخه  |
|      | ھگ <mark>ی</mark> ری: | کد رہ        |          |          | a                      | : ثبت اوليا       | وضعيت                      |                     |       |               |                           | 🔹 توضيحات:                   |                         | بيمارستان:                        | 🖻 مهر                       | 1395/10/01            | بخ نسخه:                   | 5 تار            | صفحه: ا   |
|      |                       | زودن         | _ 🔘 اف   | (ei      | عدد در هر:             | :                 | دستور مصرف                 | استى:               | درخو  | ie            | لیقف ت <mark>ع</mark> داد | »: 📃 د                       | هم سازمان               | <u>س</u> ا                        | ق <mark>ی</mark> مت:        |                       |                            | 1                | ر دارو: × |
| کد ا | سهم<br>بیمه شده       | سهم سازمان   | ,        | جمع      | <sup>8</sup> مبلغ واحد | درصد سـ<br>سازمان | تعداد تایید شد<br>در اداره | تعداد<br>قابل تحویل | روز   | تعداد<br>مصرف | تعداد<br>درخواستی         |                              |                         |                                   |                             |                       |                            |                  | دارو      |
|      | 2,700                 | 6,300        | )        | 9,000    | 300                    | 70                |                            | 30                  | 1     | 1             | 30                        | 01395br:0139                 | 95 ، ASA (/             | ACETYL SALICYLIC                  | CACID) EC T                 | کد:AB 80 mg           |                            |                  | ٢         |
|      | 8,100                 | 18,900       | ) 2      | 27,000   | 450                    | 70                |                            | 60                  | 1     | 3             | 60                        | 00652br:006                  | 52 . HYDRO              | DXYZINE HCL COA                   | TED TAB 25                  | mg:کد                 |                            |                  | 0         |
|      | 72,000                | 648,000      | ) 72     | 20,000   | 8000                   | 90                |                            | 90                  | 1     | 3             | 90                        | 00195br:0<br>ازمان 90 درصد   | CAL ، CAL<br>با سـهم سا | CITRIOL CAP 0.2.<br>ط پزشنگ متخصص | کد:5 mcg<br>تجویز توس       |                       |                            |                  |           |
|      | 0                     | C            | )        | 0        | 9000                   | 70                |                            | 0                   | 1     | 3             | 90                        | 02497br:024                  | 97 . URSOI              | DEOXYCHOLIC AC                    | ID CAP 300 r<br>نوسط پزشك ( | کد:mg<br>تجویز i      |                            |                  |           |
|      | 82,800                | 673,200      | ) 75     | 56,000   |                        |                   |                            |                     |       |               |                           |                              |                         |                                   |                             |                       |                            |                  |           |

|                            | 8        |                    | 1395/10/0                                                                                                    | )- * امروز شنبه 4 | (ادارہ کل کیلات)                       | ر رضا شفنعلا           | خנמוי- كוני    | سامانه تابيد |           |                                              | رى       | @ گزارشگی                          |                                                                  |
|----------------------------|----------|--------------------|----------------------------------------------------------------------------------------------------|-------------------|----------------------------------------|------------------------|----------------|--------------|-----------|----------------------------------------------|----------|------------------------------------|------------------------------------------------------------------|
|                            |          |                    | تامر ذارو                                                                                                    | ب/برند دارو       | ىكى كد زنرىك                           | مارة نظام يزش          |                | ناريخ نسخه   | رى        | شماره رهگی                                   | 259      | 3560241                            | خصات بیمه شده و پزشک                                             |
| تا تاريخ                   |          |                    |                                                                                                    |                   |                                        |                        |                |              |           |                                              | و 🕑 خروج | 🛍 جستجو                            | ملى 📸                                                            |
| 1395/12/07 138             | 4        |                    |                                                                                                    |                   |                                        | 14                     | and the second |              |           |                                              | ڻ جسنجو  | ليست نئاب                          | ملی: 2593560241 ار                                               |
|                            | بماره    | ش                  | دارو های تایید شده                                                                                                    | توضيحات           | بيمه شده                               | تاريخ تاييد            | شماره صفح      | تاريخ نسخه   | حذف کد رھ | شمار <mark>ه</mark> رهگیر۶                   | ويرايش   | وضعيت                              |                                                                  |
|                            | * 4<br>B | 41                 | 00195CALCITRIOL 0.25 mcg CAP cnt:90<br>00652HYDROXYZINE HCL 25 mg COATED TAB<br>cnt:60<br>01395ASA (ACETYL SALICYLIC ACID) 80 mg EC<br>TAB cnt:30<br>02497URSODEOXYCHOLIC ACID 300 mg CAP<br>cnt:0 |                   | عباس حميدي<br>پور قزوينې               | 1395/10/04<br>10:39:39 | 8              | 1395/10/01   | حذف کد 🔕  |                                              | انتخاب 📝 | ثبت اوليه                          | بزشگی آنام و نام خانوادگ<br>شکی: 24615<br>ات نسخه و داروهای درخر |
| د رهگیری:                  | 5        | 41                 | 00195CALCITRIOL 0.25 mcg CAP cnt:90<br>00652HYDROXYZINE HCL 25 mg COATED TAB<br>cnt:60<br>02497URSODEOXYCHOLIC ACID 300 mg CAP<br>cnt:90                                                           |                   | عباس حميدي<br>پور قزوينې               | 1395/08/29<br>11:04:32 | 7              | 1395/08/26   | حذف کد 🥥  | 139GSV                                       | انتخاب 🎑 | تایید در<br>اداره کل               | صفحه: 8 تاريخ<br>دارو: ×                                         |
| ن سهم<br>بیمه شده<br>2,700 | .4<br>L  | 41                 | 00195CALCITRIOL 0.25 mcg CAP cnt:90<br>00652HYDROXYZINE HCL 25 mg COATED TAB<br>cnt:60<br>02497URSODEOXYCHOLIC ACID 300 mg CAP<br>cnt:90                                                           |                   | عباس حميدي<br>پور قزوينې               | 1395/07/06<br>09:28:54 | 4              | 1395/07/03   | حذف کد 🧕  | 44126                                        | انتخاب 📓 | تایید د <mark>ر</mark><br>اداره کل | دارو<br>ای                                                       |
| 8,100<br>72,000            | .4       | 41                 | 00038ALLOPURINOL 100 mg TAB cnt:0<br>00070AMLODIPINE (AS BESYLATE) 5 mg TAB<br>cnt:0                                                                                                    |                   | عباس حمید <mark>ي</mark><br>پور قزوینې | 1395/06/11<br>10:10:36 | 3              | 1395/06/10   | حذف کد 🧕  |                                              | انتخاب 📓 | ثبت اوليه                          | 0                                                                |
| 0<br>82,800                |          |                    | 00195CALCITRIOL 0.25 mcg CAP cnt:0<br>00652HYDROXYZINE HCL 25 mg COATED TAB<br>cnt:0<br>00817METFORMIN HCL 500 mg FC TAB cnt:0<br>01395ASA (ACETYL SALICYLIC ACID) 80 mg EC<br>TAB cnt: 100        |                   |                                        |                        |                |              |           |                                              |          |                                    | 0                                                                |
|                            | Disp     | <b>∢</b><br>playir | ng 1 - 10 of 20                                                                                                    |                   |                                        |                        |                |              |           | <b>4                                    </b> | 1 Page   |                                    |                                                                  |

نکته: استعلام جهت بررسی تاریخ دریافت داروی فوق درماههای قبل صورت می گیرد که مشاهده می شود بیمه شده طبق نسخه مورخ ۵۵/۸/۲۵ تعداد ۹۰ عدد داروی مذکور را دریافت کرده است

|                    |              |          |            |           | 139                 | ىيبە 5/10/04                     | )- * امروز ش                      | ، کیلات | (ادارہ کل               | رضا شفيعهي            | مات- کاربر                               | نه تایید خد            | ساما               |                           |                           |                   |                                        |           |                   |          |
|--------------------|--------------|----------|------------|-----------|---------------------|----------------------------------|-----------------------------------|---------|-------------------------|-----------------------|------------------------------------------|------------------------|--------------------|---------------------------|---------------------------|-------------------|----------------------------------------|-----------|-------------------|----------|
|                    |              |          |            |           |                     |                                  |                                   |         |                         |                       |                                          | ų                      | 12 🖨               | د رهگیری                  | ) دریافت ک                | ) - C             | ول) بين                                | ىلام      | استع              | سخه جدید |
| لام از سامانه امید | ه فعال-استعا | تعريف شد | یست خدمات  | J         |                     |                                  |                                   |         |                         |                       |                                          |                        |                    |                           |                           |                   |                                        | ک.        | مه شده و پزش      | ىخصات بې |
| تا تاريخ           | از تاريخ     | وضعيت    | ع خدمت     | نو        |                     |                                  |                                   |         |                         |                       |                                          |                        |                    |                           | F                         | ه بیمه شده        | 🔂 پروند                                | 🗂 جستجو   | 6                 | ملى      |
| 1395/12/07         | 1384/12/27   | تحویل    | ركنان دولت | ۲<br>11   | 7051102             | یمه شده:<br>ت: <mark>مجاز</mark> | تلفن ب<br>وضعيت                   | تدارد   | يرونده:                 | سیت: <mark>مرد</mark> | 7 جنب                                    | سن: 5/                 | ي پور              | باس حميد:<br>زوينې        | شدە: <b>ع</b><br>ق        | بيمە ن            | گيلان                                  | استان:    | 259356024         | ، ملی: 1 |
|                    |              |          |            |           |                     |                                  |                                   |         |                         |                       |                                          |                        |                    | 2                         | 🛍 جستجو                   | ×                 |                                        | دگی       | تامر و نامر خانوا | ر بزشکی  |
|                    |              |          |            |           | بلى                 | مط <mark>ا</mark> بقت دارد:      |                                   | ناز     | رضعیت: <mark>م</mark> ج | ې داخلې و             | ص بیماریها:                              | رشىك متخص              | شته: بز            | مقط <mark>ع</mark> و ر    | حسـن<br>.ي نژاد           | ی: محمد<br>تهاوند | <mark>م</mark> خانو <mark>ا</mark> دگی | نام و نا  | 24615             | زشكى:    |
|                    |              |          |            |           |                     |                                  |                                   |         |                         |                       |                                          |                        |                    |                           |                           |                   |                                        | خواستی    | ه و داروهاگ در    | مات نسخا |
| ھگیری:             | کد ر         |          |            | 1         | ت: ثبت اوليه        | وضعيب                            |                                   |         |                         |                       | توضيحات:                                 | *                      | :                  | <mark>ہر</mark> بیمارستان | مع                        | 1395/10           | 0/01 :                                 | اريخ نسخه | 8 ت               | ه صفحه:  |
|                    | ودن          | ز 🔘 افز  | e, ce      | عدد در هر | :                   | دستور مصرف                       | ستى:                              | درخوا   |                         | سقف تعدادي            | u la la la la la la la la la la la la la | ر سازمان:              | مهس                |                           | قيمت:                     |                   |                                        |           | ×                 | م دارو:  |
| سهم<br>بیمه شده    | سازمان       | w        | جمع        | مبلغ واحد | د درصد سع<br>سازمان | تعداد تایید ش<br>در اداره        | تعدا <mark>د</mark><br>قابل تحویل | روز     | تعداد<br>مصرف           | تعداد<br>درخواستی     |                                          |                        |                    |                           |                           |                   |                                        |           |                   | دارو     |
| 2,700              | 6,30         | 0        | 9,000      | 300       | 70                  |                                  | 30                                | 1       | 1                       | 30                    | 01395br:0                                | 1395 ، ASA             | (ACETYL            | SALICYLIC A               | ACID) EC T                | AB 80 mg: .       | کر                                     |           |                   | 0        |
| 8,100              | 18,90        | 0 2      | 7,000      | 450       | 70                  |                                  | 60                                | 1       | 3                       | 60                    | 00652br:00                               | 0652 ، HYD             | ROXYZIN            | E HCL COAT                | ED TAB 25                 | کد:mg             |                                        |           |                   | 0        |
| 72,000             | 648,00       | 0 72     | 0,000      | 8000      | 90                  |                                  | 90                                | 1       | 3                       | 90                    | 00195br<br>ان 90 درصد                    | C ، 00195:<br>سهم سازم | ALCITRI<br>مخصص با | OL CAP 0.25<br>سط پزشك مت | کد:mcg<br>تجویز تو        |                   |                                        |           |                   | 0        |
| 0                  |              | 0        | 0          | 9000      | 70                  | 90                               | 0                                 | 1       | 3                       | 90                    | 02497br:0                                | 2497 : URS             | ODEOXY             | CHOLIC ACIE<br>د متخصص    | ا CAP 300 CAP<br>وسط پزشل | کد:mg<br>تجویز ت  |                                        |           |                   |          |
| 82,800             | 673,20       | 0 75     | 6,000      |           |                     |                                  |                                   |         |                         |                       |                                          |                        |                    |                           |                           |                   |                                        |           |                   |          |

ویر ایش تعداد در خواستی دار و علاوه بر ادار ه کل توسط ادار ات شهر ستان نیز امکان پذیر می باشد .

|             |           |                     |           |              |                                  |                                     | 10                          |             |                   |                          |                       |                                |                    |           |             |               |                 | _   |
|-------------|-----------|---------------------|-----------|--------------|----------------------------------|-------------------------------------|-----------------------------|-------------|-------------------|--------------------------|-----------------------|--------------------------------|--------------------|-----------|-------------|---------------|-----------------|-----|
| i 🔒         | سخه جدید  | د 📃 😥 استعا         | لامر      | 📄 ثبت        | 🌛 دریافت                         | ، کد رهگیری 🔰 👌                     | ے چاپ                       |             |                   |                          |                       |                                |                    |           |             |               |                 |     |
| <u>ج</u> ما | شخصات ا   | بیمه شده و پزشک     | ى         |              |                                  |                                     |                             |             |                   |                          |                       |                                |                    | ليست ح    | خدمات تعريف | ب شده فعال-اب | م از سامانه     | ميد |
| للمارد      | ، ملى     | 10                  | ا جستجو   | 🔂 برونده بیه | ه شده                            |                                     |                             |             |                   |                          |                       |                                |                    | نوع خدم   | ىت وضع      | ميت از تاريخ  | تا تاريخ        |     |
| ئىمار       | ه ملی:    | 2709029189          | استات:    | گيلان        | بیمه شده :                       | حميد فاسم<br>نزادكومله              | سن:                         | 50 جن       | سیت: <b>مرد</b>   | یرونده: ن <mark>ب</mark> | ارد تلفن بر<br>وضعیت  | مه شده:<br>: <mark>مجاز</mark> |                    | کارکنان د | دولت تحويز  | ىل 7/06/28    | 02/11/18        | 1   |
| د نظا       | م بزشـکی  | ں انام و نام خاتواد | دگی       |              | zune 🏙 🗙                         | يجو                                 |                             |             |                   |                          |                       |                                |                    |           |             |               |                 |     |
| ظام         | زشكى:     | 50487               | نام وناه  | ر خانوادگی:  | مهين خراسان                      | ی مقطع و رشت                        | ه: بزشك من                  | صص بیماریها | ي داخلي و         | فع <mark>یت: مجاز</mark> |                       | مطابقت دارد:                   | بلى 🛩              |           |             |               |                 |     |
| مند خ       | صات نست   | خه و داروهای در-    | خواستى    |              |                                  |                                     |                             |             |                   |                          |                       |                                |                    |           |             |               |                 |     |
| شمار        | ه صفحه:   | 12 تار              | ریخ نسخه: | 5/09/29      | 139                              | مهر بیمارستان:                      |                             | توضيحات:    |                   |                          |                       | وضعيت                          | ثبت اوليه          |           |             |               | فگیری:          |     |
| کد از       | امر دارو: | ×                   |           |              | قيمت                             |                                     | سـهم سـازما                 | :           | سقف تعدادي        | :  د                     | خواستى:               | دستور مصرف                     | :<br>ا             | دد در هر: | روز 🔇       | ن افزودن      |                 |     |
| [           | دارو      |                     |           |              |                                  |                                     |                             |             | تعداد<br>درخواستی | تعداد<br>مصرف را         | تعداد<br>ز قابل تحویل | تعداد تایید شد<br>در اداره     | درصد سـو<br>سازمان | مبلغ واحد | جمع         | سهم سازم      | سهم<br>بیمه شده | 5   |
| . [         | •         |                     |           |              | کد:TAB 800 mg<br>وليد داخل تجويز | MESALAZINE ، 16 (<br>توسط پزشك متخص | 09916br:099<br>یص با سیهم س | مان 90 درصد | 120               | 1 4                      | 0                     |                                | 90                 | 5500      | 0           | 0             | 0               |     |
|             |           |                     |           |              |                                  |                                     |                             |             |                   |                          |                       |                                |                    |           | 0           | 0             | 0               |     |

ثبت اوليه نسخه توسط داروخانه صورت گرفته

که به شرح زیر می باشد :

Last File: E:\Scan\TV+9+T9)A9++++ Total: 2 to the set of the Type of a set of a set C Terrand to Ko 14 £. ۲/۱۱/۱۸۵۱ - ۲۲۷۶ م نژاد جوماسه ۱۲ ۱۱۳۶ They Asacot Soctor 14 120 is supp Asneol boom in nall 5 Roan Grimonally Films una the predicion 1-150;

۴ قلم دارو طبق دستور پزشک : ۱ ـ کیسول اساکول ۲۰۰ عدد

۲-سوپوزیتور اساکول ۲۰عدد ۳- کوریتینا ۴- پردنیزولون ۵میلی ۲۰۰عدد

ايرادات كاربر د راين داروخانه

- قلم اول را ثبت نموده وقتى با پيام عدم تائيد مواجه شد از ورود اطلاعات مابقى داروها صرف نظر كرد
- با دیدن پیام می بایست به قسمت استعلام سیستم مراجعه نمود
- اقدام لازم در این نسخه توسط داروخانه باید بشرح زیر باشد تااز بروز مشکلات یاد شده جلوگیری شود.

|            | نامر دارو                                                                                                    | ک /برند دارو | ىكى كد زىر                            | بماره تظافر يزة        | . 🖸 🗙                   | تاريخ تسخه               | برى:      | شماره رهگ                    | 270             | 9029189                  | به شده و پزشک           |
|------------|----------------------------------------------------------------------------------------------------|--------------|---------------------------------------|------------------------|-------------------------|--------------------------|-----------|------------------------------|-----------------|--------------------------|-------------------------|
|            |                                                                                                    |              |                                       |                        |                         |                          |           |                              | (A)             |                          |                         |
|            |                                                                                                    |              |                                       |                        |                         |                          |           |                              | ુ જ સ્લુક       | الت حسنجو                |                         |
|            |                                                                                                    |              |                                       | 1                      |                         |                          |           |                              | ج جستجو         | ليست نتاي                | J 270902918             |
| شمار       | دارو های تایید شده                                                                                                    | توضيحات      | بیمه شده                              | تاريخ تاييد            | شامر <mark>ہ</mark> صفح | تاريخ نسخه               | حذف کد رھ | شـما <mark>ره رهگیر</mark> ۹ | ويرايش          | وضعيت                    |                         |
| <b>8</b> 9 | 09916MESALAZINE 800 mg TAB cnt:0                                                                                                    | _            | حميد قاسم<br>نژادكومله                | 1395/10/05<br>10:14:05 | 12                      | 1395/09/29               | حذف کد 🥥  |                              | انتخاب 📓        | ثبت اوليه                | نام و نام خانوادگ       |
| 89         | 00122AZATHIOPRINE 50 mg TAB cnt: 100<br>00944PANCREATIN EC TAB cnt: 100<br>01045PREDNISOLONE 5 mg TAB cnt: 100<br>09916MESALAZINE 800 mg TAB cnt: 100                                                                                                    |              | حمید قاسم<br>نژادکوم <u>لم</u>        | 1395/09/23<br>15:24:11 | 10                      | 1 <mark>395/09/23</mark> | حذف کد 🔕  | 103RCV                       | انگتاب 🔝        | تحویل دارو               | 50487<br>و داروهای درخر |
| 89         | 00296CIPROFLOXACIN (AS HCL) 500 mg FC TAB<br>cnt:20<br>00400DEXA METHASONE PHOSPHATE (AS<br>DISODUM) 8 mg/2 ml INJ cnt:1<br>01044PREDNISOLONE FORTE 50 mg SCORED<br>TAB cnt:5<br>01424CETIRIZINE HCL 10 mg FC TAB cnt:30<br>09532MEBEVERINE 200 mg CAP EXTENDED<br>RELEASE cnt:100<br>09916MESALAZINE 800 mg TAB cnt:200<br>16503BUDESONIDE/FORMOTEROL 320/9MCG<br>INHALER cnt:2 |              | حمید قاسم<br>نژادکومله                | 1395/08/06<br>09:55:36 | 5                       | 1395/08/04               | حذف کد 😺  | 109NDX                       | انتخاب <u>ک</u> | تحویل دارو               | ياريخ<br>ا              |
| 89         | 00812MESALAZINE 400 mg TAB cnt:400<br>01424CETIRIZINE HCL 10 mg FC TAB cnt:30                                                                                                    |              | حمید قا <mark>سم</mark><br>نژادکومله  | 1395/05/05<br>09:25:10 | 18                      | 1395/05/04               | حذف کد 🔕  | <mark>6933</mark> 1          | انتخاب 📓        | تحوی <mark>ل</mark> دارو |                         |
| 89         | 00812MESALAZINE 400 mg TAB cnt:200                                                                                                    |              | حمید قاسم <mark>.</mark><br>تژادکومله | 1395/03/24<br>10:04:20 | 15                      | 1395/03/22               | حذف کد 🔕  |                              | انتخاب 📓        | ثبت اوليه                |                         |
| 89         | 00641HYDRO CORTISONE 100 mg/60 ml<br>RETENTION ENEMA cnt: 10<br>00812MESAL AZINE 400 mg TAB cnt: 100                                                                                                    |              | حمید قاسم <mark>ر</mark><br>نژادکومله | 1395/03/05<br>11:52:22 | 14                      | 1395/03/04               | حذف کد 🥝  | <mark>4</mark> 6016          | انتخاب 📓        | تحويل دارو               |                         |
|            |                                                                                                    |              |                                       |                        |                         |                          | 111       |                              |                 | - F                      |                         |

- ١ كاربر بعد از ثبت قلم اول دارو در صورت ظاهر شدن پيام ، مى تواند مابقى اقلام دارو ها راهم ثبت كند.
  - ۲- با انتخاب گزینه استعلام ،به تاریخ مراجعه قبلی بیمه شده جهت دریافت دارو ها وتعداد تائیدی دارو ها، توجه کند
  - ۳- با کلیک روی انتخاب ، ثبت قبلی نسخه دارویی را از نظر ورود اطلاعات ، تعداد مصرف دارو را می توان بررسی کرد.

|                                                  |                                                                                              | ىسخەجدىد 🔰 🍘 استعلام 📲 ئېت 🚺 دريافت كد رەگىرى         |
|--------------------------------------------------|----------------------------------------------------------------------------------------------|-------------------------------------------------------|
| ليست خدمات تعريف شده فعال-استعلام از سامانه اميد |                                                                                              | شخصات بیمه شده و بزشک                                 |
| نوع خدمت وضعیت از تاریخ تا تاریخ                 |                                                                                              | ه ملی 💼 جستجو 🔂 پرونده بیمه شده                       |
| كاركنان دولت تحويل 1402/09/02 1378/12/19         | من سن: 77 جنسیت: مرد پرونده: دارد تلفن بیمه شده:                                             | به ملی: 2591165203 استان: گیلات بیمه شده : اکبر قره چ |
|                                                  | وضعیت: مجاز                                                                                  |                                                       |
|                                                  |                                                                                              | ام پرشکی انام و نام خانوادگی 😽 📸 جستجو                |
|                                                  | رشته: پزشك متخصص بيماريهاي داخلي وضعيت:مجاز مطابقت دارد: ابلی 🝸                              | یزشکی: 66188 نام و نام خانوادگی: حیدرعلی بالو مقطع و  |
|                                                  | X                                                                                            | صات نسخه و داروهای درخواستی                           |
| کد رهگیری:                                       | اولیه<br>یک نسخه با وضعیت ثبت اولیه پیدا شد، می توانید این نسخه را ویرایش نموده و ثبت نمایید | ە صفحە: 9 تارىخ نىسخە: 9 1395/10/06 مەر بىمارس        |
| قر: 💽 روز 🔘 افزودن                               |                                                                                              | ام دارو: × قیمت:                                      |
| ید جمع سازمان سهم کد اد<br>بیمه شده              | سم UK<br>درخواستی مصرف <sup>رور</sup> قابل تجویل در اداره سازمان                             | دارو                                                  |
| 0 0 0                                            |                                                                                              |                                                       |

- کاربر پس از ورود شماره ملی بیمار با این پیام مواجه میشود
- توجه: یک نسخه با وضعیت ثبت اولیه پیدا شد ،میتوانید این نسخه را ویرایش نموده و ثبت نمائید

|      |                                                                                                    |              |                             |                        | -         |            |             | 111        |          |                      | استعلاه           |
|------|----------------------------------------------------------------------------------------------------|--------------|-----------------------------|------------------------|-----------|------------|-------------|------------|----------|----------------------|-------------------|
|      | ام, دارو                                                                                                    | ک /پرند دارو | ىكى (ئريئ                   | ماره نظام برت          |           | تاريخ نسخه | گیری        | شماره ره   | 259      | 1165203              | یمه شده و پزشک    |
|      |                                                                                                    |              |                             |                        |           |            |             |            | 🕑 خروج   | 📸 جستجو              | 尙                 |
|      |                                                                                                    |              |                             |                        |           |            |             |            | ج مستجو  | ليست تتاي            | JI 2591165203     |
| شمار | دارو های تایید شده                                                                                                    | توضيحات      | بيمه شده                    | تاريخ تاييد            | شامره صفح | تاريخ نسخه | و حذف کد رھ | کارہ رھگیر | ويرايش   | وضعيت                | 1                 |
| 03   |                                                                                                    |              | اکبر قرہ چمن                | 1395/10/06<br>12:15:14 | 9         | 1395/10/06 | حذف کد 🔕    |            | انتخاب 📓 | ثبت اوليه            | نام و نام خانوادگ |
| 03   | 06695INSULIN ASPART (MIX ) 100 IU / ML 3 ml<br>FOR INJ cnt:5                                                                                                    |              | اکبر قرہ چمن                | 1395/09/15<br>11:46:42 | 8         | 1395/09/13 | حذف کد 🥝    | 1520ZR     | انتخاب 🧖 | تحويل دارو           | 66188             |
| 03   | 06695INSULIN ASPART (MIX ) 100 IU / ML 3 ml<br>FOR INJ cnt:6                                                                                                    |              | اکبر قرہ چمن                | 1395/08/02<br>13:40:03 | 6         | 1395/08/02 | حدف کد 🧕    | 100YTH     | انتخاب 📓 | تایید در<br>اداره کل | به و داروهای درخو |
| 03   | 06695INSULIN ASPART (MIX ) 100 IU / ML 3 ml<br>FOR INJ cnt:8                                                                                                    |              | اکبر قرہ چمن <mark>ہ</mark> | 1395/06/01<br>12:26:06 | 22        | 1395/06/01 | حذف کد 🤕    | 64752      | انتخاب 📓 | تحويل دارو           | 9 تاريخ           |
| 03   | 00038ALLOPURINOL 100 mg TAB cnt: 100<br>00195CALCITRIOL 0.25 mcg CAP cnt: 100<br>01395ASA (ACETYL SALICYLIC ACID) 80 mg EC<br>TAB cnt: 100<br>02475CARVEDILOL 6.25 mg TAB cnt: 200 |              | اکبر قرہ چمن                | 1395/05/30<br>10:08:20 | 19        | 1395/05/30 | حذف کد 🔕    | 20182      | انتخاب 🛃 | تحويل دارو           | ×                 |
| 03   | 00038ALLOPURINOL 100 mg TAB cnt: 100<br>00195CALCITRIOL 0.25 mcg CAP cnt: 0<br>02475CARVEDILOL 6.25 mg TAB cnt: 200                                                                |              | اکبر قرہ چمن                | 1395/05/14<br>16:37:09 | 19        | 1395/05/14 | حذف کد 🧕    |            | انتخاب 📓 | ثبت اوليه            |                   |
| 03   | 06695INSULIN ASPART (MIX ) 100 IU / ML 3 ml<br>FOR INJ cnt:7                                                                                                    |              | اکبر قرہ چمن                | 1395/04/28<br>11:16:16 | 17        | 1395/04/28 | حذف کد 🔕    | 99399      | انتخاب 📓 | تایید در<br>اداره کل |                   |
| 03   | 06695INSULIN ASPART (MIX ) 100 IU / ML 3 ml<br>FOR INJ cnt:8                                                                                                    |              | اکبر قرہ چمن                | 1395/03/09<br>10:23:09 | 1         | 1395/03/01 | حذف کد 🥝    | 25216      | انتخاب 🣓 | تحويل دارو           |                   |
| .03  | 06695INSULIN ASPART (MIX ) 100 IU / ML 3 ml<br>FOR INJ cnt:0                                                                                                    |              | اکبر قرہ چمن                | 1395/02/29<br>16:29:21 | 1         | 1395/02/29 | حذف کد 🧕    |            | انتخاب 📓 | ثبت اوليه            |                   |
|      |                                                                                                    |              |                             |                        |           |            | Ш           |            |          | +                    |                   |

 با رویت پیام ، ابتدا گزینه استعلام را انتخاب کرده و مشاهده می کند که ثبت اولیه دارو انجام شده است

|            |                              |                                      |                  | Constant of the second second s |                     |                        |                       |              | 2504465202    | A T S                |
|------------|------------------------------|--------------------------------------|------------------|----------------------------------------------------------------------------------------------------|---------------------|------------------------|-----------------------|--------------|---------------|----------------------|
|            |                              |                                      | :ارو ا تام دارو  | ، 🔤 کد زنریک /برند د                                                                                                    | مارة تظام يزشكى     | فه ۸ الفارش            | کیری تاریخ نسخ        | ا شماره ره   | 2591165203    | بیمه شده و پزشک      |
|            |                              |                                      |                  |                                                                                                    |                     |                        |                       | ) خروج       | 🛍 جستجو 🕲     | 畿                    |
|            |                              |                                      |                  |                                                                                                    |                     |                        |                       | ستجو         | ليست تنايج جا | JI 2591165203        |
| تاييد كنند | استان                        | نام موسسه                            | تخصص و رشته پزشا | نظا <mark>م پزشکی</mark>                                                                                                    | يزشک                | وم سازمان-ریال         | سهم بيمة شدة-ريالا سا | مبلغ کل-ریال | تلفن          |                      |
|            | ادارہ کل گیلان               | مشعوف مهر                            |                  | 66188                                                                                                    | حيدرعلي بالو        | 0                      | 0                     | 0            |               | ، انام و نام خانوادگ |
|            | اداره کل گیلان               | <del>ش کفت</del> ه                   |                  | 66188                                                                                                    | حيدرعلي بالو        | 1,327,500              | 147,500               | 1,475,000    |               | 66188                |
| اداره کل   | سازمان بيمه<br>سلامت ايران   | ادارہ کل گیلان                       |                  | 66188                                                                                                    | حيدرعلي بالو        | 1,593,000              | 177,000               | 1,770,000    |               | ته و داروهای درخو    |
| اداره کل   | ادار <mark>ہ</mark> کل گیلان | نجف زاده                             |                  | 31449                                                                                                    | فرامرز حرفه<br>دوست | 2,124,000              | 236,000               | 2,360,000    |               | 9 تاريخ              |
|            | اداره کل گیلان               | نجف زاده                             |                  | 45990                                                                                                    | علي منفرد           | 884 <mark>,5</mark> 00 | 150,500               | 1,035,000    |               | ×                    |
|            | ادارہ کل گیلان               | نچ <mark>ف</mark> زاد <mark>ہ</mark> |                  | 45990                                                                                                    | على منفرد           | 143,500                | 61,500                | 205,000      |               |                      |
| اداره کل   | سازمان بیمه<br>سلامت ایران   | ادارہ کل گیلان                       |                  | 31449                                                                                                    | فرامرز حرفه<br>دوست | 1,858,500              | 206,500               | 2,065,000    |               |                      |
| اداره کل   | ادارہ کل گیلان               | ش يو <mark>سفى</mark>                |                  | 31449                                                                                                    | فرامرز حرفه<br>دوست | 2,124,000              | 236,000               | 2,360,000    |               |                      |
|            | اداره کل گیلان               | اکسیر                                |                  | 31449                                                                                                    | فرامرز حرفه<br>دوست | 0                      | 0                     | 0            |               |                      |
|            |                              | 11                                   |                  | 1                                                                                                    |                     |                        |                       |              |               |                      |

 با کشیدن نو ار دسکتاپ استعلام نام دارو خانه مربوطه مشاهده می شود (در اینجا دارو خانه دکتر مشعوف مهر) لذا

|        | نام دارو                                                                                                    | ک/یرند دارو | ىكى. كد ژنرېك               | شماره نظام بزنا        | • ×      | تاريخ نسخه | يرى       | شماره رهگ     | 259      | 1165203              | به شده و پزشک     |
|--------|----------------------------------------------------------------------------------------------------|-------------|-----------------------------|------------------------|----------|------------|-----------|---------------|----------|----------------------|-------------------|
|        |                                                                                                    |             |                             |                        |          |            |           |               | 🕑 خروج   | 📸 جستجو              | 68                |
|        |                                                                                                    |             |                             |                        |          |            |           |               | ج حسنجو  | ليست نتايا           | JI 259116520      |
| تماره  | دارو های تایید شده ش                                                                                                    | توضيحات     | بیمه شده                    | د تاريخ تاييد          | شهاره صف | تاريخ نسخه | حذف کد رھ | شاماره رهگیره | ويرايش   | وضعيت                |                   |
| _0     | 3                                                                                                    |             | اکبر قرہ چمن                | 1395/10/06<br>12:15:14 | 9        | 1395/10/06 | حذف کد 🥝  |               | انتخاب 📓 | ثبت اوليه            | نام و نام خانوادگ |
| 10     | 3 06695INSULIN ASPART (MIX ) 100 IU / ML 3 ml<br>FOR INJ cnt:5                                                                                                    |             | اکبر ق <mark>ر</mark> ه چمن | 1395/09/15<br>11:46:42 | 8        | 1395/09/13 | حذف کد 🥥  | 1520ZR        | انتخاب 📓 | تحويل دارو           | 66188             |
| 0      | 3 06695INSULIN ASPART (MIX ) 100 IU / ML 3 ml<br>FOR INJ cnt:6                                                                                                    |             | اکبر قرہ چمن                | 1395/08/02<br>13:40:03 | 6        | 1395/08/02 | حذف کد 🧕  | 100YTH        | انتخاب 📓 | تایید در<br>اداره کل | و داروهای درخو    |
| 0      | 3 06695INSULIN ASPART (MIX ) 100 IU / ML 3 ml<br>FOR INJ cnt:8                                                                                                    |             | اکبر قرہ چمن <mark>ہ</mark> | 1395/06/01<br>12:26:06 | 22       | 1395/06/01 | حذف کد 🧕  | 64752         | انتخاب 📓 | تحویل دارو           | 9 تاريخ           |
| 0<br>≡ | 3         00038ALLOPURINOL 100 mg TAB cnt: 100           00195CALCITRIOL 0.25 mcg CAP cnt: 100           01395ASA (ACETYL SALICYLIC ACID) 80 mg EC           TAB cnt: 100           02475CARVEDILOL 6.25 mg TAB cnt: 200 |             | اکبر قرہ چمن                | 1395/05/30<br>10:08:20 | 19       | 1395/05/30 | حذف کد 🧔  | 20182         | انتخاب 🛃 | تحويل دارو           |                   |
| 0      | 3 00038ALLOPURINOL 100 mg TAB cnt: 100<br>00195CALCITRIOL 0.25 mcg CAP cnt:0<br>02475CARVEDILOL 6.25 mg TAB cnt: 200                                                                                                    |             | اکبر قرہ چمن                | 1395/05/14<br>16:37:09 | 19       | 1395/05/14 | حذف کد 🥝  |               | انتخاب 📓 | ثبت اوليه            |                   |
| 0      | 3 06695INSULIN ASPART (MIX ) 100 IU / ML 3 ml<br>FOR INJ cnt:7                                                                                                    |             | اکبر قرہ چمن                | 1395/04/28<br>11:16:16 | 17       | 1395/04/28 | حذف کد 🤕  | 99399         | انتخاب 📓 | تایید در<br>اداره کل |                   |
| 0      | 3 06695INSULIN ASPART (MIX ) 100 IU / ML 3 ml<br>FOR INJ cnt:8                                                                                                    |             | اکبر قرہ چمن                | 1395/03/09<br>10:23:09 | 1        | 1395/03/01 | حذف کد 🥥  | 25216         | انتخاب 📓 | تحويل دارو           |                   |
| 0<br>  | 3 06695INSULIN ASPART (MIX ) 100 IU / ML 3 ml<br>FOR INJ cnt:0                                                                                                    |             | اکبر قرہ چمن                | 1395/02/29<br>16:29:21 | 1        | 1395/02/29 | حذف کد 🧕  |               | انتخاب 📓 | ثبت اوليه            |                   |
|        |                                                                                                    |             |                             |                        |          |            |           | 15            |          |                      |                   |

|            |                      |               |          |         |           |                    |                            |                                   |         |                             |                                 |                        | چاپ                         | فگیری 🕼                         | دریافت کد رہ                | 🖨 ئىت 🔰 🌜                | دم ا                   | استعا 🛞          | سخه جدید  | , 🔒    |
|------------|----------------------|---------------|----------|---------|-----------|--------------------|----------------------------|-----------------------------------|---------|-----------------------------|---------------------------------|------------------------|-----------------------------|---------------------------------|-----------------------------|--------------------------|------------------------|------------------|-----------|--------|
| امانه امید | دم از س              | ه فعال-استغلا | نغريف شد | ن خدمات | ليست      |                    |                            |                                   |         |                             |                                 |                        |                             |                                 |                             |                          | و                      | مه شده و پزشک    | شخصات بي  | ج ما   |
| uŚ         | יז זי                | از تاريخ      | وضعيت    | دمت     | نوع خد    |                    |                            |                                   |         |                             |                                 |                        |                             |                                 |                             | 🛿 پرونده بیمه شده        | ا جسنجو 👌              | 10               | ہ ملی     | للمارة |
| 1395/11/   | /29                  | 1386/08/08    | تحويل    | ن دولت  | كاركنان   |                    | بمه شده:<br>۸: مجاز        | تلفن بي<br>وضعيت                  | : ندارد | برونده:                     | سیت: رن                         | 53 جن                  | سن: 3<br>ب                  | بوره نجفعلای<br>ویشه سراء؟      | یدہ: منص<br>زادہ            | لان بىمە ش               | استان: گیا             | 267838874        | ە ملى: 3  | ئىمار  |
|            |                      |               |          |         |           |                    |                            |                                   |         |                             |                                 |                        |                             |                                 | الله جستجو                  | ×                        | گى                     | نام و نام خانواد | م پزشکی   | د نظا  |
|            |                      |               |          |         |           | بلی 💙              | مطابقت دار <mark>د:</mark> |                                   | جاز     | ضعیت: <mark>مع</mark>       | ريهاي ريه و                     | ، تخصص بیما            | يزشك فوق                    | مقطع و رشته:                    | ا جعف <mark>ري</mark>       | بانوادگی: علیرضا<br>نژاد | ا نام و نام خ          | 70155            | ېزشکی:    | ظامر   |
| _          |                      |               |          |         |           |                    |                            |                                   |         |                             |                                 |                        |                             |                                 |                             |                          | مواسنی                 | ه و داروهاک در-  | صات نسخه  | ىشە    |
|            | هگیر <mark>ی:</mark> | کد رھ         |          |         |           | ثبت اوليه          | وضعیت:                     |                                   |         |                             |                                 | موضيحات:               | *                           | يمارستان <mark>:</mark>         | 🖻 مهر ب                     | 1395/09/17               | یخ نسخه <mark>:</mark> | 15 تار           | ه صفحه:   | شمار   |
|            |                      | ودن           | ن افز    | روز     | دد در هر: | <u>م</u>           | دستور مصرف:                | ستى:                              | درخوا   | :4                          | سقف تعدادى                      |                        | هم سازمان:                  |                                 | قيمت:                       |                          |                        | ×                | ام دارو:  | کد (ز  |
| يده ک      | سهم<br>بیمه ش        | سهم سازمان    | U        | جمع     | مبلغ واحد | درصد سـم<br>سازمان | تعداد تایید شد<br>در اداره | تعدا <mark>د</mark><br>قابل تحویل | روز     | تعدا <mark>د</mark><br>مصرف | تعدا <mark>د</mark><br>درخواستی |                        |                             |                                 |                             |                          |                        |                  | دارو      | E      |
|            | 0                    | 6             | 0        | 0       | 19000     | 90                 |                            | (                                 | 1       | 1                           | 30                              | 04189br:04:<br>90 درصد | TIOTR ، 189<br>بهم سازمان 0 | OPIUM INHAL C/<br>لك متخصص با س | AP 0.018MG:<br>ویز توسط پزش | کد<br>تج                 |                        |                  | <b>()</b> |        |
|            |                      |               |          |         |           |                    |                            |                                   |         |                             |                                 |                        |                             |                                 |                             |                          |                        |                  |           |        |

| کل گیلات)- * امروز یک شنبه 1395/09/28 | مات- گارنر رضا شغنع∿(اداره                 | שומונא נונוג خدי                   |                  |                               |
|---------------------------------------|--------------------------------------------|------------------------------------|------------------|-------------------------------|
|                                       |                                            |                                    | ) گزارشگیری      | سخه جدید 🔰 😥 استعلام          |
| کد زیریک /برند دارو انام دارو         | 🗙 💽 شماره نظام بزشکی                       | ئىمارە رھگىرى 🛛 🔤 تارىخ نىسخە      | 2678388743       | مخصات بیمه شده و پزشک         |
|                                       |                                            |                                    | 📸 جستجو 🔘 خروج   | ملى 🏙                         |
|                                       |                                            |                                    | ليست نتايج حسنجو | ، ملی <b>: 267838874</b> 3 ار |
| سده توضیحات دارو های تایید شده        | سماره صفح تا <mark>ریخ تایید</mark> بیمه ن | ماره رهگیر۶ حذف کد ره تاریخ نسخه 🛛 | وضعیت ویرایش ش   |                               |
|                                       |                                            |                                    |                  | بر پزشکی انام و نام خانوادگ   |
|                                       |                                            |                                    |                  | زشكى: 70155                   |
|                                       |                                            |                                    |                  | سات نسخه و داروهای درخر       |
|                                       |                                            |                                    |                  | ه صفحه: 15 تاريخ              |
|                                       |                                            |                                    |                  | م دارو: ×                     |
|                                       |                                            |                                    |                  | دارو                          |
|                                       |                                            |                                    |                  | <b>(</b>                      |
|                                       |                                            |                                    |                  |                               |
|                                       |                                            |                                    |                  |                               |
|                                       |                                            |                                    |                  |                               |
|                                       |                                            |                                    |                  |                               |
|                                       |                                            | m                                  | •                |                               |
|                                       |                                            | 14 4   o                           | f0 0 Page 🕨 🕅    |                               |

 با باز کردن استعلام وثبت شماره ملی وکلیک گزینه جستجو

| -            | 1395/09/28                                                                                                    | د امروز یک شنیا | ادارہ کل کیلات)- '                                 | رضا شفنعا (            | נمات- کاربر              | بنامانه تابيد خ | ป         |                          |          |                          |                                                   |
|--------------|----------------------------------------------------------------------------------------------------|-----------------|----------------------------------------------------|------------------------|--------------------------|-----------------|-----------|--------------------------|----------|--------------------------|---------------------------------------------------|
| 8            |                                                                                                    |                 |                                                    |                        |                          |                 |           |                          | رى       | @ گزارشگیر               | نسخه جدید 🔰 🛞 استعلام                             |
|              | نام دارو                                                                                                    | /برند دارو      | یکی 🛛 کد زنریک                                     | ماره نظام يزش          |                          | تاريخ تستخه     | رى        | شماره رهگی               | 267      | 8388743                  | بشخصات بیمه شده و پزشک                            |
|              |                                                                                                    |                 |                                                    |                        |                          |                 |           |                          | 🕑 خروج   | 📸 جستجو                  | رہ ملی                                            |
|              |                                                                                                    |                 |                                                    |                        |                          |                 |           | .00                      | ج مستجو  | ليست ننايح               | اره ملی: <b>267838874</b> 3 ار                    |
| نــماره      | دارو های تایید شده                                                                                                    | توضيحات         | بيمه شده                                           | تاريخ تاييد            | شمار <mark>ہ ص</mark> فح | تاريخ نسخه      | حذف کد رھ | شماره رهگیر <del>ه</del> | ويرايش   | وضعيت                    |                                                   |
| <u>^</u> '4: | 3 04189TIOTROPIUM 0.018MG INHAL CAP cnt:0                                                                                                    |                 | من <mark>صوره نجفعلي</mark><br>زاده ويشه<br>سـراءي | 1395/09/18<br>11:35:08 | 15                       | 1395/09/17      | حذف کد 🥥  |                          | انتخاب 📓 | ثبت اوليه <mark>،</mark> | لام بزشکی انام و نام خانوادگ                      |
| ≡ '4         | 3 01574LORATADINE 10 mg SCORED TAB cnt:30<br>04189TIOTROPIUM 0.018MG INHAL CAP cnt:30                                                                                                    |                 | منصوره نجفعلي<br>زاده ويشه<br>سراءي                | 1395/08/26<br>21:02:56 | 9                        | 1395/08/26      | حذف کد 🧕  | 130FNA                   | انتخاب 📓 | تحویل دارو               | ریزشکی: 10155/<br>جصاب نسخه و داروهای درخو        |
| 4            | 3 00123AZITHROMYCIN (AS EIHYDRATE) 250 mg<br>CAP cnt: 18<br>007081PRATROPIUM BROMIDE 20 mcg/dose<br>(dose 300) INHALER cnt: 1<br>00728KETOTIFEN (AS FUMARATE) 1MG/5ML<br>120ML SYRUP cnt: 1<br>009310MEPRAZOLE 20 mg CAP cnt: 28<br>049275ALMETEROL/FLUTICASONE 25/250 mic<br>INHALER cnt: 1<br>16503BUDESONIDE/FORMOTEROL 320/9MCG<br>INHALER cnt: 1     |                 | منصوره نجفعلی<br>زاده ویشه<br>سراءي                | 1393/10/04<br>00:00:00 | 5                        | 1393/10/04      | حذف کد 😡  | 4876180                  | انتخاب 🗟 | تحویل دارو               | ارہ صفحہ: 15 تاریخ<br>/نام دارو: ×<br>دارو<br>1 © |
| 4            | <ul> <li>00123AZITHROMYCIN (AS EIHYDRATE) 250 mg<br/>CAP cnt: 18</li> <li>00708IPRATROPIUM BROMIDE 20 mcg/dose<br/>(dose 300) INHALER cnt: 1</li> <li>01044PREDNISOLONE FORTE 50 mg SCORED<br/>TAB cnt: 7</li> <li>01405BECLOMETHASONE DIPROPIONATE 10<br/>mg/container NASAL INHALER cnt: 1</li> <li>01424CETIRIZINE HCL 10 mg EC TAB cnt: 30</li> </ul> |                 | منصوره نجفعلی<br>زاده ویشه<br>سراءي                | 1393/07/05<br>00:00:00 | 3                        | 1393/07/05      | حذف کد 🥝  | 4419057                  | انتخاب 🞑 | تحویل دارو               |                                                   |
| Disp         | laying 1 - 10 of 16                                                                                                    |                 |                                                    |                        | 10                       |                 |           | <b>▲</b> of 2            | 1 Page   |                          |                                                   |
| -            |                                                                                                    |                 |                                                    |                        |                          |                 |           |                          | 1e 10    |                          |                                                   |

تاریخ دریافت این دارو را در ماههای قبل مشاهده می کند که در نسخه فوق در تاریخ ۹۵/۰۸/۲۶داروی Tiotropium به تعداد ۳۰ عدد رادریافت کرده است
|                            |                |                                           |                                             |                                           |                              | - 55 <b>(</b> )                   | ریافت کد رهگیری                       | <u>)</u>                  | oylazını 🅼     | ہ جدید       |                        |
|----------------------------|----------------|-------------------------------------------|---------------------------------------------|-------------------------------------------|------------------------------|-----------------------------------|---------------------------------------|---------------------------|----------------|--------------|------------------------|
| ، تعريف شده فعال-استعلام ا | ليست خدمات     |                                           |                                             |                                           |                              |                                   |                                       |                           | ده و پزشک      | صات بيمه شا  | 🧟 مشخ                  |
| وضعیت از تاریخ             | نوع خدمت       |                                           |                                             |                                           |                              |                                   |                                       | 🔁 پرونده بیمه شده         | th جستجو       | ى            | شماره مل               |
| تحويل 1386/08/08           | کارکنان دولت   | بیمه شده:<br>ت:مجاز                       | برونده: ندارد تلفن<br>وضعيہ                 | سيت: رن                                   | 53 جن                        | جفعلې سن:<br>په سراءې             | یده : منصوره ن<br>زاده ویش            | فىلان بىمە ئ              | 26783 استان: گ | ى: 88743     | شمار <mark>ہ</mark> مل |
|                            |                |                                           |                                             |                                           |                              |                                   | 🛱 جستجو                               | ×                         | نام خانوادگی   | شگی انام و   | د نظام بز              |
|                            |                | مطابقت دارد: بلی 👻                        | عیت: مجاز                                   | اريهاي ريه وض                             | فوق تخصص بيما                | و رشته: بزشك                      | حعفري مقطع                            | ِ خانوادگی: علیرض<br>نژاد | 7 نام ونام     | كى: 0155     | نظام بزشـ              |
|                            |                |                                           |                                             |                                           |                              |                                   |                                       |                           | وهاک درخواستی  | ، نسخه و دار | يشخصان                 |
| کد رهگی                    |                | وضعیت: ثبت اولیه                          |                                             |                                           | 💌 توضيحات:                   | :012                              | 🖻 مهر بیمارس                          | 1395/09/28                | تاريخ نسخە:    | فحە: 15      | شماره ص                |
| وز 🕥 افزودن                | دد در هر: 📃 را | دستور مصرف: عد                            | درخوا <mark>س</mark> تی:                    | سقف تع <mark>د</mark> اد <mark>ی</mark> : | مان:                         | سهم ساز                           | قيمت:                                 |                           |                | ارو: ×       | کد /نام د              |
| سهم سازمان س               | مبلغ واحد جمع  | تعداد تایید شد درصد سع<br>در اداره سازمان | عداد تعداد<br>سرف <sup>روز</sup> قابل تحويل | تعداد ت<br>درخواستی ه                     |                              |                                   |                                       |                           |                | رو           | ] د                    |
| 0 0                        | 0 19000        | 90                                        | 0 1                                         | 1 30                                      | 04189br:04189<br>نان 90 درصد | TIOTROPIUM IN<br>نصص با سنهم سازا | HAL CAP 0.018MG:<br>وبز توسط پزشك متخ | کد<br>تچ                  |                | 6            | 1                      |
|                            |                |                                           |                                             |                                           |                              |                                   |                                       |                           |                |              |                        |

## مجددا نسخه مذکور را انتخاب وتعداد درخواستی دارو توسط کارشناس اداره شهرستان یا اداره کل ویرایش میشود

|                                                  | تسغه جدید 🛛 🖲 استعلام 👘 ثبت 🔌 دریافت کد رهگیری 🔚 چاپ                                                                                      |
|--------------------------------------------------|----------------------------------------------------------------------------------------------------|
| لیست خدمات تعریف شده فعال-استعلام از سامانه امید | شخصات بیمه شده و برسک                                                                                                    |
| نوع خدمت وضعیت از تاریخ تا تاریخ                 | ه ملې 👘 جستجو 👸 برونده بيمه شده                                                                                                    |
| كاركنان دولت تحويل 1395/11/29 1386/08/08         | زه ملی: 2678388743 استان: گیلات بیمه شده : منصوره تجفعلات سن: 53 جنسیت: زن پرونده: ندارد. تلفن بیمه شده:<br>زاده ویشه سراءک<br>وضعیت:مجاز |
|                                                  | ام پزشکی انام و نام خانوادگی 🔭 📸 جستجو                                                                                                    |
| .: يىلى 💌                                        | بزشکی: 70155 نام و نام خانوادگی: علیرضا جعفریِ مقطع و رشته: بزشك فوق تخصص بیماریهای ریه وضعیت:مجاز مطابقت دارد<br>تزاد                    |
|                                                  | یمات نسخه و داروهای درخواستی<br>X آتوجه                                                                                                   |
| ت: ثبت ا <mark>ولیه</mark> کد رهگیری:            | ره صفحه: 15 تاريخ نسخه: 1395/09/28 🖻 مهر بيمارستان: 🔪 اطلاعات با موفقيت ثبت شد                                                            |
| ف: عدد در هر: 🥥 افزودن                           | نام دارو: × قیمت: سهم سازمان: OK                                                                                                    |
| مد درصد سو<br>سازمان<br>سازمان                   | دارو<br>دارو                                                                                                    |
| 57,000 513,000 570,000 19000 90                  | ا ا ا ا ا ا ا ا ا ا ا ا ا ا ا ا ا ا ا                                                                                                    |
| 57,000 513,000 570,000                           |                                                                                                    |

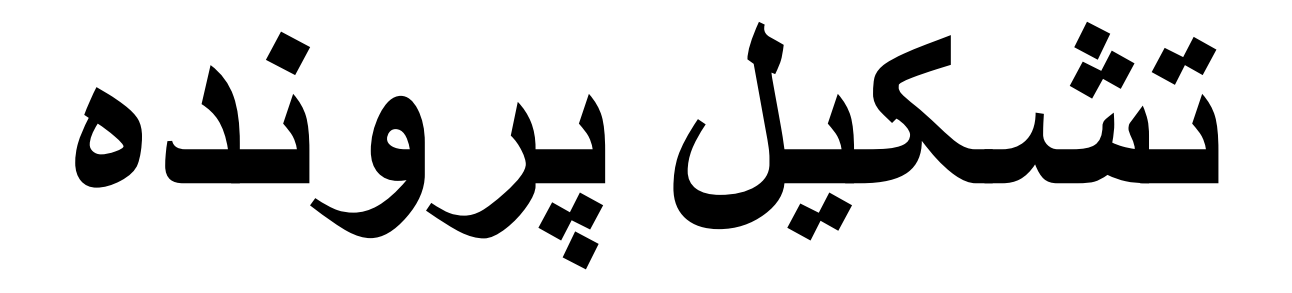

|              | , از سامانه امید | ه فعال-استعلاه                         | ت تعريف شد                       | ست خدمان                  | ų          |                      |                           |                     |            |               |                   |                  |                        |                      |                         |                        |                             |                      | ,             | مه شده و بزشک    | مشخصات بي    |
|--------------|------------------|----------------------------------------|----------------------------------|---------------------------|------------|----------------------|---------------------------|---------------------|------------|---------------|-------------------|------------------|------------------------|----------------------|-------------------------|------------------------|-----------------------------|----------------------|---------------|------------------|--------------|
|              | تا تاريخ         | از تاریخ                               | وضعيت                            | ع خدمت                    | نو:        |                      |                           |                     |            |               |                   |                  |                        |                      |                         |                        | 10                          | 🛿 پرونده بیمه ش      | جستجو 6       | 10               | مارة ملى     |
|              | 1396/02/31       | 1378/07/08                             | . تحویل                          | اير اقشار ا               | w [        |                      | بمه شده:<br>۱۰ مجاز       | تلفن بر<br>وضعیت    | ه ندارد    | پرونده        | ىيتا زن           | uiz              | 47                     | پ سن:                | ارقاضيانه               | حوا پاکې               | ۹ شده :                     | للات بيە             | استان: گ      | 553965232        | لمارة ملى: 1 |
|              |                  |                                        |                                  |                           |            |                      |                           |                     |            |               |                   |                  |                        |                      |                         | şe                     | ۵ جست                       | x                    | گى            | نام و نام خانواد | نظام پزشکی   |
|              |                  |                                        |                                  |                           |            | : بلى ۲              | مطابقت دارد               |                     | جاز        | وضعيت: ٥      | ب داخلي           | بيماريها         | متخصص                  | بزشك                 | ع و رشنه:               | ې مقط                  | ناز اسکندر:                 | ئانوادگی: م <b>و</b> | ا نام و نام « | 31873            | ام پزشکی:    |
|              |                  |                                        |                                  |                           | X          |                      |                           |                     |            |               |                   |                  |                        |                      |                         | خطا                    |                             |                      | واسني         | ه و داروهاگ درخ  | ستصات تسح    |
|              | لیری:            | کد ره <sup>ا</sup><br>بیمار<br>خ تایید | دارو در برونده<br>برونده با تاری | اشد و این<br>تاریخ اعتبار | ي ي<br>ويا | بد همخوانې           | يا تاريخ تايي             | يخ اعتبار يروند     | ت وبا تاري | شدہ اس        | بیمار ثبت ز       | در پرونده        | این دارو د             | باشد و               | ده اي مي                | دارو پرون<br>ندارد     | 8                           | 395/10/07            | بخ نسخه:      | ئار<br>2         | لمارة صفحه:  |
|              |                  | ودن                                    | روز 🛈 افز                        |                           | هرا        |                      |                           |                     |            | OK            |                   |                  |                        |                      |                         |                        | قير                         |                      |               | ×                | . /نام دارو: |
| کد اصالت/شرح | سهم<br>یمه شده   | ىھەر سازمان                            | υ                                | çaş                       | مبلغ واحد  | ند درصد سع<br>سازمان | تعداد تایید ش<br>در اداره | تعداد<br>قابل تحویل | jgj        | تعداد<br>مصرف | تعداد<br>درخواستی |                  |                        |                      |                         |                        |                             |                      |               |                  | دارو         |
| <u></u>      | ) (              |                                        | 0                                | 0                         | 1600000    | 90                   |                           | (                   | 0 28       | 1             | 1                 | 01266b<br>9 درصد | . 01266 .<br>سازمان (0 | TRIPTO ،<br>با سهم ، | ، RELIN AS)<br>لك متخصص | ACETATE :<br>توسط پز ش | INJ 3.75 mg<br>ه اي تجويز ا | کد:۱<br>برون         |               |                  | 0 1          |
|              | C                |                                        | D                                | 0                         |            |                      |                           |                     |            |               |                   |                  |                        |                      |                         |                        |                             |                      |               |                  |              |

- پیامی که برای داروخانه در این نسخه آمده است به مفهوم
  این است که نسخه مورد نظر داروی پرونده ای بوده و
  می بایست تشکیل پرونده صورت گیرد.
  - بیمه شده می بایست توسط داروخانه به اداره کل بیمه
- سلامت یا اداره شهرستان راهنمایی شود تا این داروتوسط کارشناس بیمه سلامت در پرونده بیمار ورود اطلاعات شود.

|            |                   |                              |                                |                            |                                       |                                       |                                          |                     |       |               |                   |                            | Ŷ                        | le 🔒 🗌                   | د رهگیری           | دریافت ک                 | 3                    | 📄 ئېت     |          | استعلام      |             | نسخه جديد | i 🔒              |
|------------|-------------------|------------------------------|--------------------------------|----------------------------|---------------------------------------|---------------------------------------|------------------------------------------|---------------------|-------|---------------|-------------------|----------------------------|--------------------------|--------------------------|--------------------|--------------------------|----------------------|-----------|----------|--------------|-------------|-----------|------------------|
| ہ امید     | دم از سامانه      | ه فعال-استعا                 | ا تعریف شد                     | ست خدمات                   | щ                                     |                                       |                                          |                     |       |               |                   |                            |                          |                          |                    |                          |                      |           |          | و بزشک       | یمه شده ر   | شخصات ب   | <mark>ه</mark> م |
|            | تا تاريخ          | از تاريخ                     | وضعيت                          | خدمت                       | نوع                                   |                                       |                                          |                     |       |               |                   |                            |                          |                          |                    |                          | یمه شده              | ی بروند ا | ستجو     | <b>11</b> جن |             | ہ ملی     | شماره            |
| 139        | 6/02/31           | 1378/07/08                   | تحويل                          | بر اقشار ا                 | <u>ا</u> سا                           |                                       | ېمە شدە:                                 | تلفن ب              | ندارد | يرونده:       | سیت: زن           | 41 جن                      | سن: 7                    | قاضياني                  | وا پاکباز          | ئىدە: <                  | بيمه ش               | يلان      | نان: گ   | 553          | 9652321     | رە ملى:   | شمار             |
|            |                   |                              |                                |                            |                                       |                                       | ، مجاز                                   | وضعيت               |       |               |                   |                            |                          |                          |                    |                          |                      |           |          |              |             |           |                  |
|            |                   |                              |                                |                            |                                       |                                       |                                          |                     |       |               |                   |                            |                          |                          | 9                  | ا جستج                   | ×                    |           |          | ِ خانوادگی   | ا نام و نام | ام پزشکی  | كدخطا            |
|            |                   |                              |                                |                            |                                       | بلى                                   | مطابقت دارد:                             |                     | حاز   | وضعیت: مع     | ې داخلې ا         | صص بيماريها                | إشلك منخد                | و رشته: ایز              | مقطع               | اسكندري                  | مهناز ا              | خانوادگی: | ام و نام | li 📃         | 31873       | ېزشکى:    | نظام             |
|            |                   |                              |                                |                            |                                       |                                       |                                          |                     |       |               |                   |                            |                          |                          |                    |                          |                      |           | سنى      | اک درخوان    | نه و داروه  | نصات نسبة | مشخ              |
|            | هگیری:            | کد را<br>ہ بیمار<br>بخ تابید | ارو در بروند.<br>برونده با تار | شد و این د<br>ناریخ اعتبار | ه اي مي يا،<br>ه است ويا :<br>، ندارد | :<br>دارو بروند<br>ثبت نشد<br>همخوانی | وضعيت                                    |                     |       |               |                   | ا توضيحات:                 | ×                        | iola                     | هر بیمارس          | LO 🖸                     | 1395/                | 10/07     | سخە:     | تاريخ ز      | 2           | ره صفحه:  | شمار             |
|            |                   | زودن                         | يز 🔘 اف                        | e.                         | مدد در هر:                            | :                                     | ] دستور مص <mark>ر</mark> ف              | استى:               | درخوا | 34            | سقف تعداد؟        | :                          | ر سازما <mark>ت</mark> : | سهم                      |                    | قيمت:                    |                      |           |          |              | ×           | نام دارو: | کد /ن            |
| کد اصالت/ن | سـهم<br>بیمه شـده | سهم سازمان                   | ,                              | جمع                        | مبلغ واحد                             | درصد سع<br>سازمان                     | تعداد تا <mark>یید</mark> شد<br>در اداره | تعداد<br>قابل تحویل | روز   | تعداد<br>مصرف | تعداد<br>درخواستی |                            |                          |                          |                    |                          |                      |           |          |              |             | دارو      |                  |
| ⊽          | 0                 | C                            |                                | 0                          | 1600000                               | 90                                    |                                          | 0                   | 28    | 1             | 1                 | 01266br:013<br>مان 90 درصد | TRIF ، 266<br>سهم سازه   | TORELIN As<br>متخصص با ر | ACETATI<br>سط پزشك | E INJ 3.75<br>ي تجويز تو | کد:5 mg<br>پرونده اه |           |          |              |             | 1         |                  |
|            | 0                 |                              | ) –                            | 0                          |                                       |                                       |                                          |                     |       |               |                   |                            |                          |                          |                    |                          |                      |           |          |              |             |           |                  |

 ۱-کارشناس دارویی پس از ثبت کد ملی بیمار ، روی پرونده بیمار کلیک کرده و صفحه بعدی باز می شود

|            | 10.00 - 10.00 - 10.00 - 10.00 - 10.00 - 10.00 - 10.00 - 10.00 - 10.00 - 10.00 - 10.00 - 10.00 - 10.00 - 10.00 - |            |                  |          |          |              |
|------------|----------------------------------------------------------------------------------------------------|------------|------------------|----------|----------|--------------|
|            |                                                                                                    |            |                  |          |          | کیل پروندہ   |
| 😡 راهنما   |                                                                                                    |            |                  | الله جاب | ) ثبت    | بروکی جدید 🗄 |
| ثبت شده در | وضعيت                                                                                                    | مدارک شارح | نظام پزشنگہ پزشک | بیماری   | تا تاريخ | تاريخ اعمال  |

|       |               |                         | شده برای پرونده انتخاب شده فوق | بت ن | ست داروهای ث                 |
|-------|---------------|-------------------------|--------------------------------|------|------------------------------|
| وضعيت | طول دوره- روز | حداکثر تعداد<br>در دوره | اً دارو                        | V    | 🛛 داروی جدید                 |
|       |               |                         |                                |      | ی تبت<br>بش تمامی 📄<br>(عات: |

 صفحه تشکیل پرونده را باز ومطابق فلش روی پرونده جدید کلیک میکنیم

| 😡 راهنما   |       |       |       |                 | جاب 📾  | 😭 ئىت    | پرونده جدید | <i>6</i> 6 |
|------------|-------|-------|-------|-----------------|--------|----------|-------------|------------|
| ثبت شده در | وضعيت | ن شرح | مدارک | نظام پزشکہ پزشک | بیماری | تا تاريخ | تاريخ اعمال | <b>V</b>   |
|            |       |       |       |                 |        |          | Ĩ           |            |

| 5 - 10 | 34 4825       | 1 visi (5) vi |        |     |                |
|--------|---------------|---------------|--------|-----|----------------|
| وضعيت  | طول دوره- روز |               | ا دارو | 1 - | مله داروی جدید |
|        |               |               |        | -   | 📄 ثبت          |
|        |               |               |        | F   | ايش تمامي 🦳    |

| 🔞 راھ  |                     |                   |       |                 |     | ي چاپ                                                   | ) <del>S</del> ( | 💊 پرونده جدید 🗧           |
|--------|---------------------|-------------------|-------|-----------------|-----|---------------------------------------------------------|------------------|---------------------------|
| بت شده | وضعيت               | شرح و             | مدارک | نظام پزشکی پزشک |     | بيمارى                                                  | تا تاريخ         | 🛽 تاريخ اعمال             |
|        | بجاز به دریافت دارو | اندومتريوز (سونو) | •     | 31873           | ¥ X | در موارد درمانې                                         | 1395/12/8        | 1395/10/8                 |
|        |                     |                   |       |                 |     | CMV سبي ام وي                                           |                  |                           |
|        |                     |                   |       |                 |     | گوشه                                                    |                  |                           |
|        |                     |                   |       |                 |     | دياليز                                                  |                  |                           |
|        |                     |                   |       |                 |     | ، پیوند کلیه                                            |                  |                           |
|        |                     |                   |       |                 |     | درمان ہمفیگوس                                           |                  |                           |
|        |                     |                   |       |                 |     | ھايېركلسمى ناشىي ازھايېرباراتىروئىدىسىم اوليە           |                  |                           |
|        |                     |                   |       |                 |     | ، ھا <mark>پى</mark> ركلسىمى ناشىي از كانسىرباراتىروئىد | بت شده براک      | یست داروهای ث             |
|        |                     | ງໄນຫັນລີ ໄນອ      |       |                 |     | هايېرېاراتيروئيديسـم ثانويه در بيماران كليوي و دياليزي  |                  |                           |
|        | طول دوره- روز وضعیت | در دوره           |       |                 |     | کودکان کمتر از 12 سال                                   | 🔽 دارو           | سبب داروی جدید<br>        |
|        |                     |                   |       |                 |     | در درمان چاقي در تعهد نمي باشد                          |                  | ال تبت                    |
|        |                     |                   |       |                 | V   | در موارد درمانې                                         |                  | مایش تمامی 📃 .<br>طلاعات: |
|        |                     |                   |       |                 |     | حد اکثر دو عدد درماه                                    |                  |                           |
|        |                     |                   |       |                 |     | متحصرا در يرونده بستري                                  |                  |                           |
|        |                     |                   |       |                 | •   | مصرف در بیهوشی                                          |                  |                           |

مرحله ی بعد را طبق تصویر فوق کلیک می کنیم.

| و راهنما                    |                     |                   |       |               |             | الله جاب          | ا الم    | 🔬 پرونده جدید |
|-----------------------------|---------------------|-------------------|-------|---------------|-------------|-------------------|----------|---------------|
| ثبت شده در                  | وضعيت               | شرح               | مدارک | پزشک          | نظامر پز شک | بيمارى            | تا تاريخ | 📝 تاريخ اعمال |
| رضا شفیعی<br>ادارہ کل گیلان | مجاز به دریافت دارو | اندومتريوز (سونو) |       | مهناز اسكندري | 31873       | 1 در موارد درمانې | 395/11/7 | 1395/10/7     |

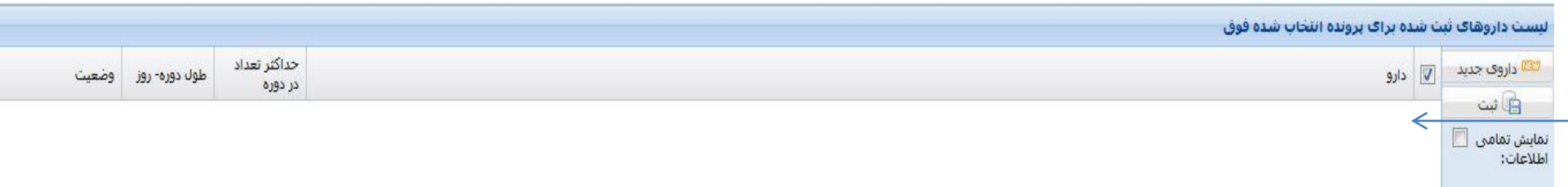

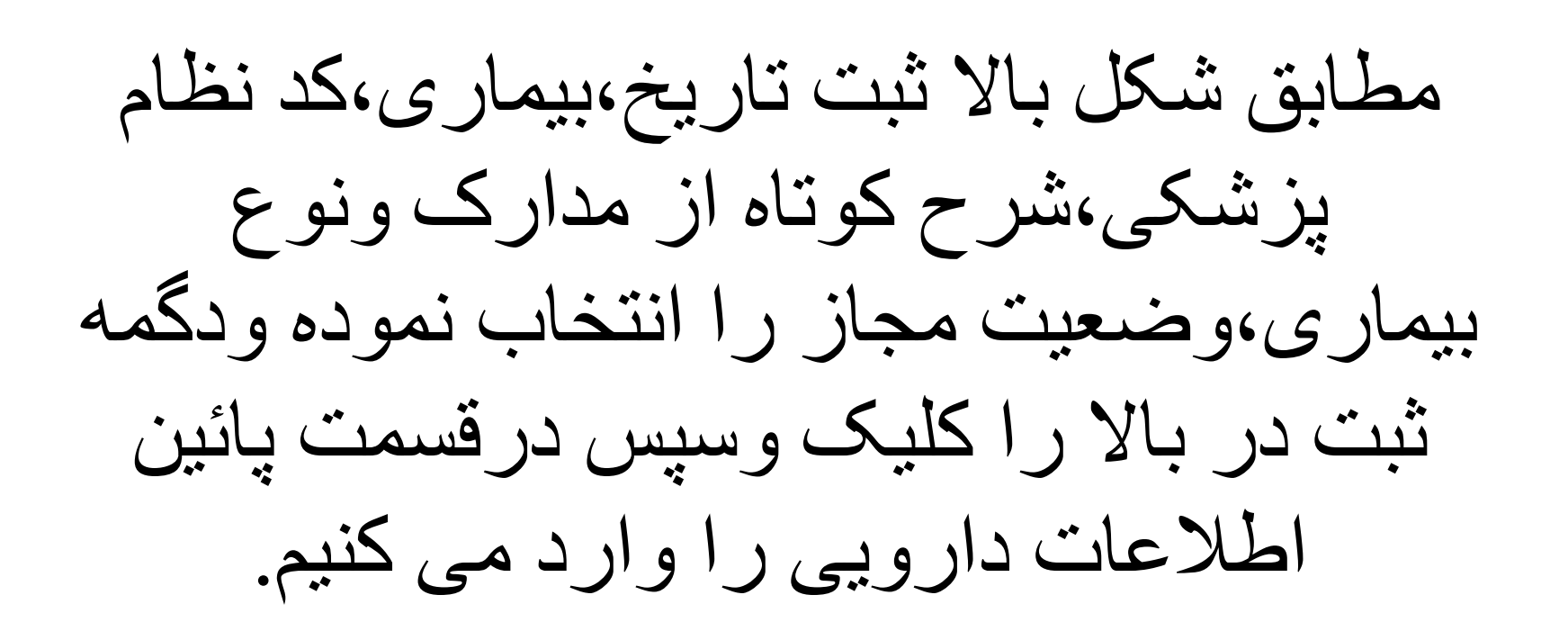

|                             |                     |                                |       |                                | ېې              | وا پاکبارقاضیان | 6539652 جو     | <u>82</u> |
|-----------------------------|---------------------|--------------------------------|-------|--------------------------------|-----------------|-----------------|----------------|-----------|
| 😡 راهنما                    |                     |                                | 5 13  | 10 M                           | الم جاب         | 🗊 بت 💧          | برونده جدید -{ | 6         |
| ثبت شده در                  | وضعيت               | شرح                            | مدارک | نظام <mark>ر</mark> پزشکر پزشک | بيمارى          | تا تاريخ        | تاريخ اعمال    |           |
| رضا شفیعی<br>ادارہ کل گیلان | مجاز به دریافت دارو | ان <mark>دومتریوز(سونو)</mark> |       | 31873 مهناز اسكندري            | در موارد درمانی | 1395/11/7       | 1395/10/7      |           |

| بست داروهای ثبت               | ت شد | ده برای پرونده انتخاب شده فوق                                                                                                    |                         |        |                    |
|-------------------------------|------|----------------------------------------------------------------------------------------------------|-------------------------|--------|--------------------|
| 📟 داروی جدید                  |      | دارو<br>دارو                                                                                                    | حداکثر تعداد<br>در دوره | ه- روز | وضعيت              |
| این تمامی 📄 این 📄<br>اللاعات: |      | T <b>RIPTORELIN AS ACETATE</b> 3. 75 mg INJ<br>پرونده اې تعویز توسط پزشـك متخصص با سـهم سـازمان 90 درصد<br>کد:1266 لکدیرند: 01266<br>:مدارک مورد نیازمدارك مرتبط با بیماري - بار اول ارجاع به اداره کل | 28 1                    | ]      | مجاز به دریافت 🗙 🔻 |

 ابتدا کد دارو را وارد کرده سپس تعداد دارو و طول دوره را درج ودر پایان دگمه ★ ثبت را کلیک می کنیم .

| <table-cell> راهنما</table-cell> |                    |                         |       |               |          |                                     | et y                                                                       | ) ئىت (     | ا پرونده جدید                  |
|----------------------------------|--------------------|-------------------------|-------|---------------|----------|-------------------------------------|----------------------------------------------------------------------------|-------------|--------------------------------|
| ثبت شده در                       | فعيت               | شرح و                   | مدارک | یکر پزشک      | نظام پزش |                                     | بيمارى                                                                     | تا تاريخ    | تاريخ اعمال                    |
| رضا شفیعی<br>اداره کل گیلان      | جاز به دریافت دارو | اندومتريوز(سونو) م      | 6     | مهناز اسكندري | 31873    |                                     | در موارد درمانې                                                            | 1395/11/7   | 1395/10/7                      |
|                                  | 1                  |                         |       |               |          | X cá                                | ې پرونده انتخاب شده قوق                                                    | بت شده برا: | ست داروهای                     |
| فيت                              | طول دوره- روز وض   | حداکثر تعداد<br>در دوره |       |               |          | × w                                 |                                                                            | 📄 دارو      | الداروی جدید                   |
| ز به دریافت دارو                 | c₂o 28             | 1                       |       |               |          | ثبت با موفقیت انجام شد<br>نخم<br>OK | یروندہ ای تجویز توسط پزشنگ مت 01266br:01266;TRIPTORELIN AS ACETATE 3.75 mg | נאז פ       | 😭 ئیت<br>ایش تمامی 📄<br>لاعات: |

با کلیک okثبت دارو به پایان می رسد.

افزودن داروی پرونده ای در پرونده قبلی بیمار در فرایند تشكيل پرونده

|                      | ز سامانه امید     | بال-استعلام                                                      | تعريف شده فع                                                                        | ليست خدمات                                                                                | R.                                                                            |                                                                                                    |                                        |                                                    |                                    |                                        |                                                    |                                                                                                    |                                                                                                    |                                                                                                    |                                                                                    | ده و پرشک                                            | ، بیمه شد                             | مخصات                                                                                                    | / مش                                | 3   |
|----------------------|-------------------|------------------------------------------------------------------|-------------------------------------------------------------------------------------|-------------------------------------------------------------------------------------------|-------------------------------------------------------------------------------|----------------------------------------------------------------------------------------------------|----------------------------------------|----------------------------------------------------|------------------------------------|----------------------------------------|----------------------------------------------------|----------------------------------------------------------------------------------------------------|----------------------------------------------------------------------------------------------------|----------------------------------------------------------------------------------------------------|------------------------------------------------------------------------------------|------------------------------------------------------|---------------------------------------|----------------------------------------------------------------------------------------------------|-------------------------------------|-----|
|                      | تا تاريخ          | تاريخ                                                            | وضعیت از                                                                            | وع خدمت                                                                                   |                                                                               |                                                                                                    |                                        |                                                    |                                    |                                        |                                                    |                                                                                                    | ه شده                                                                                                    | 📴 پرونده بیما                                                                                                    | جستجو                                                                              | 8                                                    |                                       | ملى                                                                                                    | لمارة                               | ŵ   |
|                      | 1397/01/31        | 1387/11/2                                                        | غير فعال 29                                                                         | سای <mark>ر</mark> اقشار                                                                  |                                                                               |                                                                                                    | ن دارد                                 | ې نونده                                            |                                    | 3                                      | 82 :                                               | سكينه سليمي                                                                                                    | سمە شىدە: ب                                                                                               | ىلان                                                                                                    | ستان: گ                                                                            | 26696                                                | 86958                                 | ملہ :                                                                                                    | ، مارە                              |     |
|                      | 1396/02/31        | 1387/11/2                                                        | تحويل 29                                                                            | سایر اقشار ا <mark></mark> .                                                              | <b>R</b> 0                                                                    |                                                                                                    |                                        |                                                    | - 23                               | 1                                      |                                                    | ح <mark>سين أبادي</mark>                                                                                                    |                                                                                                    | 1.1                                                                                                    |                                                                                    |                                                      |                                       | .0                                                                                                    | 1                                   |     |
|                      |                   |                                                                  |                                                                                     |                                                                                           |                                                                               |                                                                                                    | ے، میجار                               | وصعيد                                              |                                    |                                        | ىلەن يىمە م                                        |                                                                                                    |                                                                                                    |                                                                                                    |                                                                                    |                                                      |                                       |                                                                                                    |                                     |     |
|                      |                   |                                                                  |                                                                                     |                                                                                           |                                                                               |                                                                                                    |                                        |                                                    |                                    |                                        |                                                    | مو                                                                                                    | × 🏙 جستع                                                                                                  |                                                                                                    | گى                                                                                 | نامر خانواده                                         | ی نام و                               | ر پزشنگ                                                                                                    | . نظاه                              | S.  |
|                      |                   |                                                                  |                                                                                     | بلى 👻                                                                                     | طابقت دارد <mark>:</mark>                                                     | .0                                                                                                    | يجاز                                   | وضعيت: ٥                                           | باريهاي                            | فصص بيم                                | ش <mark>ك فوق ت</mark> ع                           | یر مقطع و رشته: <mark>ب</mark> ز                                                                                                    | سيد حسين ه                                                                                                | خانوادگی <mark>:</mark>                                                                                                   | نام و نام                                                                          | 6                                                    | 4631                                  | رشكى:                                                                                                    | ظام پز                              | ند  |
|                      |                   |                                                                  |                                                                                     |                                                                                           |                                                                               |                                                                                                    |                                        |                                                    |                                    |                                        | وت وانكولوژې                                       | ه خ                                                                                                    | پور حسـن کیادا                                                                                            |                                                                                                    |                                                                                    |                                                      |                                       |                                                                                                    |                                     |     |
|                      |                   |                                                                  |                                                                                     |                                                                                           |                                                                               |                                                                                                    |                                        |                                                    |                                    |                                        |                                                    |                                                                                                    |                                                                                                    |                                                                                                    | واسنی                                                                              | وهاگ درخ                                             | بخه و دار                             | سات نس                                                                                                    | شحم                                 | ٩   |
| ىگىرى:               | کد رہ             |                                                                  |                                                                                     |                                                                                           | وضعيت:                                                                        |                                                                                                    |                                        |                                                    |                                    | وضيحات:                                | ; 👻                                                | ىھر بيمارستان:                                                                                                    | o 🖺 🛛 139                                                                                                 | 5/09/28                                                                                                    | ىخ نسخە:                                                                           | تاري                                                 | 2 :                                   | ، صفحه                                                                                                    | تتماره                              | 5   |
|                      | ن دارو در<br>مندد | ی باشد و ایر<br>با تابخ اعت ا                                    | بيمه سلامت م<br>تشريد ا                                                             | ارو پرونده ا ک<br>مندد دمار ک                                                             | د                                                                             |                                                                                                    |                                        |                                                    |                                    |                                        |                                                    |                                                                                                    |                                                                                                    |                                                                                                    |                                                                                    |                                                      |                                       |                                                                                                    |                                     |     |
|                      | Ketto             | ب تاريخ اعتبار                                                   | 19 curl out                                                                         | 1000 0004                                                                                 |                                                                               |                                                                                                    |                                        |                                                    |                                    |                                        |                                                    |                                                                                                    |                                                                                                    |                                                                                                    |                                                                                    |                                                      |                                       |                                                                                                    |                                     |     |
|                      |                   |                                                                  | بخوانبي ندارد                                                                       | ا تاريخ تاييد هم                                                                          | Ç                                                                             |                                                                                                    |                                        |                                                    |                                    |                                        |                                                    |                                                                                                    |                                                                                                    |                                                                                                    |                                                                                    |                                                      |                                       |                                                                                                    |                                     |     |
|                      | ودن               | روز 🔘 افز                                                        | خواني ندارد<br>ر هر:                                                                | ا تاریخ تایید هم<br>عدد در                                                                | باً<br>دستور مصرف:                                                            | ;                                                                                                    | درخواستی                               | تعدادی:                                            | سقف                                |                                        | , سازمان: [                                        | ،: سهم                                                                                                    | قيمت                                                                                                    |                                                                                                    |                                                                                    |                                                      | ×                                     | مر دارو:                                                                                                    | ند /ناه                             | 5   |
| الت/شرح خطا          | ودن               | روز 🕥 افز<br>مان سهم<br>سان بیمه ش                               | خواني ندارد<br>ر هر:ر<br>سهم سازه                                                   | ا تاریخ تایید هم<br>عدد در<br>جمع                                                         | باً<br>دستور مصرف:[<br>مبلغ واحد                                              | ،:<br>د درصد سا<br>سازمان                                                                                                    | درخواستی<br>تعداد تایید شد<br>در اداره | تعدادی:<br>تعداد<br>قابل تحویل                     | سقف<br>روز                         | تعداد<br>مصرف                          | ر سازمان:<br>تعداد<br>درخواستی                     | ، سوم                                                                                                    | قيمت                                                                                                    |                                                                                                    |                                                                                    |                                                      | ×                                     | مر دارو:<br>دارو                                                                                                    | ند /ناه                             | s   |
| الت/شرح خطا          | ودن<br>ده کد اص   | روز 💽 افز<br>سان سهم<br>بیمه ش                                   | خوانی ندارد<br>ر هر:<br>سهم سازه<br>540.000                                         | ا تاریخ تایید هم<br>عدد در<br>جمع<br>600.000                                              | با<br>دستور مصرف:[<br>مبلغ واحد<br>600000                                     | ،:<br>د درصد ســا<br>سـازمان<br>90                                                                                                    | درخواستی<br>تعداد تایید شد<br>در اداره | تعدادی:<br>تعداد<br>قابل تحویل<br>1                | سقف<br>روز<br>15                   | تعداد<br>مصرف<br>1                     | , سازمان:<br>تعداد<br>درخواستی<br>1                | ه:<br>الوژی و رادیوترایی ضد                                                                                                    | قیمت<br>ریوای خون وانکو                                                                                   | مروح میں میں اور اور اور اور اور اور اور اور اور اور                                                                      | رین<br>سص و پزشنا                                                                  | . وی در ا                                            | × ا                                   | م دارو:<br>دارو<br>تجویز                                                                                                    | ند /ناد<br>]<br>4 [                 | 5   |
| الت/شرح خطا          | ودن<br>ده کد اص   | روز ۞ افز<br>سعم<br>بیان سعم<br>50,000                           | خوانی ندارد<br>ر هر:<br>سهم سازه<br>540,000                                         | ا تاریخ تایید هم<br>عدد در<br>جمع<br>600,000                                              | ل<br>دستور مصرف:<br>مبلغ واحد<br>600000                                       | : :<br>د درصد سا<br>سازمان<br>90                                                                                                    | درخواستی<br>تعداد تایید شد<br>در اداره | تعدادی:<br>تعداد<br>قابل تحویل<br>1                | سقف<br>روز<br>15                   | تعداد<br>مصرف<br>1                     | , سـازمان:<br>تعداد<br>درخواستی<br>1               | ه:<br>الوژي و راديوترايي ضد                                                                                                    | قیمت<br>ریهای خون وانکو                                                                                   | میروند را مینوند<br>د متخصص بیم<br>۱۹۵۰ درصد                                                                              | مص و پزشک<br>نهم سازمان                                                            | <del>ید ورور رود.</del><br>یک فوق تخد<br>درمانی با س | ×<br>مەرەەرەت<br>توسط پزش<br>در شیمی  | مر دارو:<br>دارو<br>تجویز ا<br>تهوع د                                                                                                    | ند /ناد<br>[<br>4 [                 | s   |
| الت/شرح خطا          | ودن<br>ده کد اص   | روز ۞ افز<br>مان سعم<br>50,000<br>4,900                          | خوانی ندارد<br>ر هر:<br>سهم سازه<br>540,000<br>44,100                               | ا تاریخ تایید هم<br>عدد در<br>جمع<br>600,000<br>49,000                                    | لی<br>دستور مصرف:<br>مبلغ واحد<br>600000<br>49000                             | ، : (حمد سا<br>د درصد سا<br>سازمان<br>90 [<br>90 ]                                                                                     | درخواستی<br>تعداد تایید شد<br>در اداره | تعدادی:<br>تعداد<br>قابل تحویل<br>1                | سقف<br>روز<br>15                   | تعداد<br>مصرف<br>1                     | , سازمان:<br>تعداد<br>درخواستی<br>1                | :<br>بلوژي و راديوتراپی ضد<br>108870br:08870 ، GRA                                                                                                    | قيمت<br>ريهاي خون وانكو<br>NISETRON HOL                                                                   | د متخصص بید.<br>90 درصد<br>VIAL 3 mg/3                                                                                    | سی و پزشنا<br>بهم سازمان<br>کد:ml                                                  | اد ورو برو<br>4 فوق تخو<br>درمانی با س               | ×<br>بەرەرەرە<br>توسط پزش<br>در شيمى  | مر دارو:<br>دارو<br>تجویز ز<br>تهوع د                                                                                                    | ند /ناه<br>[<br>4 [<br>5 [          | s   |
| الت/شرح خطا          | ودن<br>ده کد اص   | روز ۞ افر<br>سهم<br>یان سهم<br>50,000<br>4,900                   | حوانی ندارد<br>ر هر:<br>سهم سازه<br>540,000<br>44,100                               | ا تاریخ تایید هم<br>عدد در<br>جمع<br>600,000<br>49,000                                    | یا<br>دستور مصرف:<br>مبلغ واحد<br>600000<br>49000                             | ): المعاد المعاد المعاد المعاد المعاد المعاد المعاد المعاد المعاد المعاد المعاد المعاد المعاد المعاد المعاد الم<br>90 [<br>100 - 200 ] | درخواستی<br>تعداد تایید شد<br>در اداره | تعدادی:<br>تعداد<br>قابل تحوبل<br>1<br>2           | سقف<br>روز<br>15                   | تعداد<br>مصرف<br>1                     | , سـازمان:<br>تعداد<br>درخواستی<br>1<br>1          | ہ:<br>بلوژی و رادیوتراپی ضد<br>08870br:08870 ، GRA<br>سازمان 90 درصد                                                                                                 | قیمت<br>ریهای خون وانکو<br>NISETRON HCL<br>منتخصی با سهم                                                  | د متخصص بیم<br>۵۰ درصد<br>۷۱۸L 3 mg/3<br>توسط یزشک                                                                        | مص و پزشك<br>بهم سازمان<br>ml:كد ml                                                | د<br>لک فوق تخد<br>درمانی با س                       | ×<br>مەرمەرمەر<br>توسط پزش<br>در شىمى | مر دارو:<br>دارو<br>تجویز آ<br>تهوع د<br>ا                                                                                                    | ند /ناه<br>4 [<br>5 [               | s a |
| الت/شرح خطا          | ودن<br>ده کد ام   | روز ۞ افر<br>سوم بیمه ش<br>50,000<br>4,900<br>4,020              | حوانی ندارد<br>ر هر: می از هر:<br>سهم سازه<br>540,000<br>44,100<br>9,380            | ا تاریخ تایید هم<br>عدد در<br>600,000<br>49,000<br>13,400                                 | لر<br>دستور مصرف:<br>مبلغ واحد<br>600000<br>49000<br>6700                     | ، درصد سب<br>د درصد سب<br>سازمان<br>90 [<br>90 ]<br>70 ]                                                                               | درخواستی<br>تعداد تایید شد<br>در اداره | تعدادی:<br>تعداد<br>قابل تحویل<br>1<br>2<br>2      | سقف<br>روز<br>15<br>15             | تعداد<br>مصرف<br>1<br>2                | , سـازمان:<br>تعداد<br>درخواستی<br>1<br>1<br>2     | ، سهم<br>بلوژی و رادیوترایبی ضد<br>08870br:08870 ، GRA<br>سازمان 90 درصد<br>666661br:66661 ، SET                                                                     | قیمت<br>ریهای خون وانکو<br>NISETRON HCL<br>متخصص با سهم<br>OF SERUM: کد: OF SERUM                         | د متخصص بیم<br>۱۹۵۰ درصد<br>۱۹۵۰ درصد<br>۱۹۵۲ توسط پزشک د                                                                 | میں و پزشا<br>بہم سازمان<br>تجویز<br>تجویز                                         | ای مات بیان<br>ک فوق تخد<br>درمانی با س              | ×<br>توسط یزش<br>در شیعی              | مر دارو:<br>دارو<br>تجویز<br>تهوع د<br>ه                                                                                                    | 4 [<br>5 [<br>6 [                   |     |
| الت/شرح خطا          | ودن<br>ده کد اص   | روز ۞ افر<br>سوم<br>50,000<br>4,900<br>4,900<br>18,600           | حوانی ندارد<br>ر هر: می از هر:<br>مسهم سازه<br>540,000<br>44,100<br>9,380<br>43,400 | ا تاریخ تایید هم<br>عدد در<br>جمع<br>600,000<br>(<br>49,000<br>(<br>13,400<br>(<br>62,000 | لاستور مصرف:<br>مبلغ واحد<br>600000<br>49000<br>6700<br>31000                 | ،:<br>د درصد سبا<br>سازمان<br>90 [<br>90 ]<br>90 ]<br>70 ]<br>70 ]                                                                     | درخواستی<br>تعداد تایید شد<br>در اداره | تعدادی:<br>تعداد<br>قابل تحویل<br>1<br>2<br>2<br>2 | سقف<br>روز<br>15<br>15<br>15       | تعداد<br>مصرف<br>1<br>2<br>2           | , سازمان:<br>تعداد<br>درخواستی<br>1<br>2<br>2<br>2 | ،<br>بلوژی و رادیوترایمی ضد<br>08870br:08870 ، GRA<br>سازمان 90 درصد<br>666661br:66661 ، SET<br>01144br:01144 ، SOD                                                  | قیمت<br>ریهای خون وانکو<br>NISETRON HCL<br>تنخصص با سهم<br>OF SERUM:<br>کد IUM CHLORIDE                   | د متخصص بیم<br>90 درصد<br>10 درصد<br>10 درصد<br>10 درصد<br>10 درصد<br>10 درصد<br>10 درصد<br>10 درصد<br>10 درصد<br>10 درصد | صص و پزشا<br>بهم سازمان<br>تجویز<br>تجویز<br>500 ml) کد:                           | ی دری تخم<br>لا فوق تخم<br>درمانی با س               | ×<br>توسط پزش<br>در شیمی              | مر دارو:<br>دارو<br>تجویز ا<br>تهوع د<br>ا<br>ا<br>ا<br>ا<br>ا                                                                                                    | 4 [<br>5 [<br>7 [                   |     |
| الت/شرح خطا<br>مراجع | ورن<br>ده کد ام   | روز ۞ افر<br>بیمه شرم<br>50,000<br>4,900<br>4,020<br>18,600<br>0 | حوانی ندارد<br>ر هر: مر:<br>مهم سازه<br>540,000<br>44,100<br>9,380<br>43,400<br>0   | ا تاریخ تایید هم<br>عدد در<br>600,000<br>49,000<br>13,400<br>62,000<br>0                  | لي<br>دستور مصرف:<br>مبلغ واحد<br>600000<br>49000<br>6700<br>31000<br>6000000 | ، درصد سا<br>درصد سا<br>90 [<br>90 ]<br>90 ]<br>70 ]<br>90 ]<br>90 ]                                                                   | درخواستی<br>تعداد تایید شد<br>در اداره | تعدادی:<br>تعداد<br>قابل تحویل<br>1<br>2<br>2<br>0 | سقف<br>روز<br>15<br>15<br>15<br>15 | تعداد<br>مصرف<br>1<br>1<br>2<br>2<br>2 | , سازمان:<br>تعداد<br>1<br>1<br>2<br>2<br>2<br>2   | ه:<br>بلوژي و راديوتراپی ضد<br>بلوژي و راديوتراپی ضد<br>08870br:08870 ، GRA<br>سازمان 90 درصد<br>666661br:66661 ، SET<br>01144br:01144 ، SOD<br>برونده اي بيمه سلامت | می<br>(بیهای خون وانکو<br>NISETRON HCL<br>کد NISETRON HCL<br>کد UM CHLORIDE<br>01478br:<br>سازمان 90 درصد | د متخصص بیم<br>90 درصد<br>VIAL 3 mg/3<br>توسط پزشك 1<br>INFU 0.9% (<br>01478 م مر سهم س                                   | مص و پزشك<br>سهم سازمان<br>تجويز<br>تجويز<br>500 ml) كد:<br>TAXEL VIA<br>پزشك منخد | ا فوق تخو<br>درمانی یا س<br>در 80 mg: پچویز توسط     | ×<br>توسط پزش<br>در شیمی              | م دارو:<br>دارو<br>تعویز<br>نهوع<br>ن<br>نهوی<br>نهوی<br>نهوی<br>ن<br>نهوی<br>ن<br>نهوی<br>ن<br>نهوی<br>ن<br>نهوی<br>ن<br>ن<br>و<br>ن<br>و<br>ن<br>و<br>ا<br>و<br>ا<br>ا<br>ا<br>ا<br>ا<br>ا<br>ا<br>ا<br>ا<br>ا<br>ا | LU/ 2<br>4<br>5<br>6<br>7<br>8<br>8 |     |

مثلث زرد گویای توجه به پیام قرمزدر بالای صفحه که به مفهوم تشکیل پرونده برای داروی
 مفهوم تشکیل پرونده برای داروی
 Docetaxel با کد ۱۴۷۸ می باشد .
 (جهت بیمار ان کانسری در دوره های شیمی درمانی)

|                             |                                   |                      |       |                               |          | نكينه سليمف حسين أبادي | 26696869 س  | 958 |
|-----------------------------|-----------------------------------|----------------------|-------|-------------------------------|----------|------------------------|-------------|-----|
| 🕑 راهنما                    |                                   |                      |       |                               |          | 🔂 ئىت 📾 جاپ            | يرونده جديد | 1   |
| ثبت شده در                  | وضعيت                             | شرح                  | مدارک | ىكى يزشك                      | نظام پزش | تا تاريخ بيمارى        | تاريخ اعمال |     |
| رضا شفیعی<br>ادارہ کل گیلان | مجا <mark>ز</mark> به دریافت دارو | کنسر<br>برست+HR2منفي |       | سید حسین میر پور<br>حسن کیادہ | 64631    | 1396/1/31 كاتسر        | 1395/7/22   |     |

|       |                             |                         | بست داروهای ثبت شده برای پرونده انتخاب شده فوق |  |                           |  |  |  |  |  |
|-------|-----------------------------|-------------------------|------------------------------------------------|--|---------------------------|--|--|--|--|--|
| وضعيت | طول دو <mark>ره-</mark> روز | حداکثر تعداد<br>در دوره | دارو                                           |  | 📨 داروی جدید              |  |  |  |  |  |
|       |                             |                         |                                                |  | ا ثبت<br>ا                |  |  |  |  |  |
|       |                             |                         |                                                |  | نمایش تمامی 🔄<br>اطلاعات: |  |  |  |  |  |
|       |                             |                         |                                                |  |                           |  |  |  |  |  |
|       |                             |                         |                                                |  |                           |  |  |  |  |  |
|       |                             |                         |                                                |  |                           |  |  |  |  |  |
|       |                             |                         |                                                |  |                           |  |  |  |  |  |
|       |                             |                         |                                                |  |                           |  |  |  |  |  |

با باز کردن پرونده بیمار متوجه می شویم که جهت این بیمار قبلا تشکیل پرونده صورت گرفته است که با تیک دارکردن مربع سمت ر است ،داروی قبلی نمایان می گردد .

| 😡 راهنما                    |                                   |                      |       |                               |            | الم جاتي | 🖬 ئىت 🚦   | پرونده جدید | 60 |
|-----------------------------|-----------------------------------|----------------------|-------|-------------------------------|------------|----------|-----------|-------------|----|
| ثبت شده در                  | وضعيت                             | شرح                  | مدارک | یز <del>ش</del> ک             | نظام پزشنگ | بيمارى   | تا تاريخ  | تاريخ اعمال |    |
| رضا شفیعی<br>ادارہ کل گیلان | مجا <mark>ز</mark> به دریافت دارو | كنسر<br>برست+HR2منفى | •     | سید حسین میر پور<br>حسن کیادہ | 64631      | كاتسر    | 1396/1/31 | 1395/7/22   |    |

|                     |                             |                         | ن شده برای پرونده انتخاب شده فوق                                                                    | لیست داروهای ثبت                   |
|---------------------|-----------------------------|-------------------------|----------------------------------------------------------------------------------------------------|------------------------------------|
| وضعيت               | طول دو <mark>ره-</mark> روز | حداکثر تعداد<br>در دوره | 🗖 دارو                                                                                              | داروی جدید                         |
| مجاز به دریافت دارو | 200                         | 7                       | 18972br: 18972;PEGFILGRASTIM 6MG/0.6ML INJ 📗 ايرونده اي تجويز توسط پزشك منخصص با سهم سازمان 90 درصد | ا ثبت<br>نمایش تمامی 🗍<br>اطلاعات: |

## داروی Filgrastim که قبلا تشکیل پرونده شده بود رویت می گردد وسپس روی پرونده جدید کلیک می کنیم.

| 😡 راهنما                    |                     |                      |       |                               |            | لي جاب | ) بن 🚯    | پرونده جدید |
|-----------------------------|---------------------|----------------------|-------|-------------------------------|------------|--------|-----------|-------------|
| ثبت شده د <mark>ر</mark>    | وضعيت               | شرح                  | مدارک | یزشک                          | نظام پزشکہ | بیماری | تا تاريخ  | تاريخ اعمال |
| رضا شفیعی<br>ادارہ کل گیلان | مجاز به دریافت دارو | کنسر<br>برست+HR2منفی |       | سید حسین میر پور<br>حسن کیادہ | 64631      | كانسر  | 1396/1/31 | 1395/7/22   |

| داروهای ثبت | ت شده برای پرونده انتخاب شده فوق                                                                            |                         |               |                  |
|-------------|----------------------------------------------------------------------------------------------------|-------------------------|---------------|------------------|
| وی جدید     | ي دارو                                                                                                    | حداکثر تعداد<br>در دوره | طول دوره- روز | وضعيت            |
| ا ثبت       |                                                                                                    |                         |               |                  |
| مامی 📃<br>: | يرونده اي تجويز توسط پزشك متخصص با سهم سازمان 90 درصد 18972br: 18972br: 18972;PEGFILGRASTIM 6MG/0.6ML INJ 📃 | 7                       | 200           | مجاز به دریافت د |

کد داروی جدید (۱۴۷۸ • )را وارد می کنیم -تعدادمصرف دارو با توجه به دوره های شیمی درمانی در بازه ۲۱ روزه را وارد کرده و در انتها مجاز به دریافت دارو ر ا انتخاب می کنیم .

| ر (الليمان) 🕲               |                     |                         |       |                               |            |   |                                   |       | · · · · · · · · · · · · · · · · · · ·                                           | Cup (B   | برونده جدید ا         | 120           |
|-----------------------------|---------------------|-------------------------|-------|-------------------------------|------------|---|-----------------------------------|-------|---------------------------------------------------------------------------------|----------|-----------------------|---------------|
| ثبت شده در                  | وضعيت               | شرح و                   | مدارک | يزشك                          | تظام پزشکی |   |                                   |       | ح بیماری                                                                        | تا تاريخ | تاريخ اعمال           | V             |
| رضا شفیعی<br>ادارہ کل گیلان | مجاز به دریافت دارو | کنسر<br>برست+HR2منفی    |       | سید حسین میر یور<br>حسن کیادہ | 64631      |   |                                   |       | 1396 كانسر                                                                      | 5/1/31   | 1395/7/22             | V             |
|                             |                     |                         |       |                               |            | X |                                   |       | ده براک پرونده انتخاب شده فوق                                                   | ىت شد    | یت داروهای ت          | ليس           |
| وضعيت                       | طول دوره- روز       | حداکثر بعداد<br>در دوره |       |                               |            |   | ی <mark>ا م</mark> وفقیت اتحام شد | ثبت ر | دارو                                                                            |          | الداروی جدید<br>ایکست | 307           |
| مچاز به دریافت دارو         | 20                  | 2                       |       |                               |            |   |                                   |       | 01478br:01478;DOCETAXEL 80 mg VIAL تجويز توسط پزشك متخصص با سهم سازمان 90 درا   |          |                       | W.            |
| مجاز به دریافت دارو         | 200                 | 7                       |       |                               |            |   | OK                                |       | يرونده اي تجويز توسط يزشك متخصص يا س 18972br: 18972;PEGFILGRASTIM 6MG/0.6ML INJ |          | ىش تمامى 🛄<br>(عات:   | نمايا<br>اطلا |
|                             |                     |                         |       |                               |            |   |                                   |       |                                                                                 |          |                       |               |

توجه درزمان تشکیل پرونده ممکن است با پیام زير مواجه شويد

- خطا در ثبت درخواست:
- ابتدا دارو را ثبت نموده (طول دوره) البته نمایش کلیه
  اطلاعات را تیک دارکرده تا مطمئن شوید که این دارو قبلا ثبت نشده باشد.

## در نسخه زیرداروی Dipherlin 11.25 را می بایست ۱عدد در ۸۴روز تعریف نمود ولی کاربرتعداد ۱عدد در ۲۵ روز را ثبت کرده است

| -   |                                                  |                             |              |                                 |       |                          |                           | ئوقې                                                                                           | منه وز       | oi 2721063        | 10           |
|-----|--------------------------------------------------|-----------------------------|--------------|---------------------------------|-------|--------------------------|---------------------------|------------------------------------------------------------------------------------------------|--------------|-------------------|--------------|
|     | 🛛 راهنما                                         |                             |              |                                 |       |                          | N N                       | يت 📾 ډاپ                                                                                       | <b>و)</b> ئې | رونده جدید        | н (          |
|     | ثبت شده <mark>در</mark>                          | ¢                           | وضعيت        | شرح                             | مدارک | یزشک                     | نظام <mark>ر</mark> ېزشکې | اریخ بیماری                                                                                    | ט ט          | تاريخ اعمال       | [            |
| •   | حورا کاوسی<br>سازمان بیمه<br>سلامت ایران         | ه دریافت دار <mark>و</mark> | د مجاز به    | ک <mark>ان</mark> سر برست بیاور |       | بهر <mark>وز</mark> نجفی | 34457                     | 1392/2/                                                                                        | /13          | 1391/2/14         | [            |
| 111 | شهر ام خمامی<br>زاده سازمان بیمه<br>سلامت ایر ان | ه دریافت دارو               | مجاز به      |                                 |       | بهروز نجفى               | 34457                     | 1395/3/                                                                                        | 16           | 1394/3/16         |              |
|     | شهرام خمامی<br>زاده اداره کل<br>گیلان            | ه دریافت دارو               | مجاز به      | گواهی +پاتولوژي<br>وازمايش+     |       | بهروز نجفى               | 34457                     | 1396/2/                                                                                        | 24           | 1395/3/24         | [            |
|     |                                                  |                             |              |                                 |       |                          |                           | شده برای پرونده انتخاب شده فوق                                                                 | ثبت ر        | ت داروهای         |              |
|     | وضعيت                                            | طول دوره- روز               | ر تعداد<br>ه | حداکت<br>در دور                 |       |                          |                           | ا دارو                                                                                         | 7            | ا<br>داروی جدید   | 13t          |
|     | مجاز به دریافت دارو                              | 25                          |              | 1                               |       |                          |                           | يرونده اي تجويز توسط پزشك متخصص با سهم سازمان 90 درصد. (14735br:14735;TRIPTORELIN 11.25 mg INJ | 7            | 🕒 ثبت<br>         |              |
|     |                                                  |                             |              |                                 |       |                          |                           |                                                                                                |              | ش تمامی 📃<br>عات: | ناين<br>للاء |

|                                                                                                    |                                                                                                    |                                                                                                    |                                                                                                    |                                                                                                    |                                                                                                    |                                                                                                    | المدما                                                                                                    |
|----------------------------------------------------------------------------------------------------|----------------------------------------------------------------------------------------------------|----------------------------------------------------------------------------------------------------|----------------------------------------------------------------------------------------------------|----------------------------------------------------------------------------------------------------|----------------------------------------------------------------------------------------------------|----------------------------------------------------------------------------------------------------|----------------------------------------------------------------------------------------------------|
|                                                                                                    | نظام پزشیک                                                                                                    | يزشک                                                                                                    | مدارک                                                                                                    | شرح                                                                                                    | وضعيت                                                                                                    |                                                                                                    | ثبت شده در                                                                                                    |
|                                                                                                    | 34457                                                                                                    | بهروز نجفى                                                                                                    |                                                                                                    | كاتسىر برست بياورد                                                                                                    | محاز به                                                                                                    | دریافت دارو                                                                                                    | حورا کاوسټې<br>سازمان بيمه<br>سلامت ايران                                                                                                    |
|                                                                                                    | 34457                                                                                                    | بهروز نجفي                                                                                                    |                                                                                                    |                                                                                                    | مجاز به                                                                                                    | دریافت دارو                                                                                                    | شهرام خمامی<br>زاده سازمان بیمه<br>سلامت ایران                                                                                                    |
|                                                                                                    | 34457                                                                                                    | بهروز نجفي                                                                                                    | B                                                                                                    | گواهي +پاتولوژي<br>وازمايش+                                                                                                    | مجاز به                                                                                                    | دریافت دارو                                                                                                    | شـهرام خمافی<br>زاده اداره کل<br>گیلان                                                                                                    |
|                                                                                                    |                                                                                                    |                                                                                                    |                                                                                                    |                                                                                                    |                                                                                                    |                                                                                                    |                                                                                                    |
| خطا درثبت درخواست                                                                                                    |                                                                                                    | ×                                                                                                    |                                                                                                    | حداکثر ت<br>در دوره                                                                                                    | تعداد                                                                                                    | طول دوره- روز                                                                                                    | وضعيت                                                                                                    |
| خطا:ابتدا پرونده را تبت نمایید.مطمئن شوید همین دارو قبلا در این پرونده تبت نشده با<br>اطلاعات را بزنید و از ثبت اطلاعات تکراری جلوگیری نمایید<br>OK | ند لطفا تیک ز                                                                                                    | مایش کلیه                                                                                                    |                                                                                                    | 1                                                                                                    |                                                                                                    | 25                                                                                                    | اشتباه در ثبت                                                                                                    |
|                                                                                                    | <mark>خطا درثبت درخواست</mark><br>خطا درثبت درخواست<br>خطا:ابتدا برونده را ثبت نمایید.مطمئن شوید همین دارو قبلا در این پرونده ثبت نشده با<br>اطلاعات را بزنید و از ثبت اطلاعات تکراری جلوگیری نمایید<br>اطلاعات را بزنید و از ثبت اطلاعات تکراری جلوگیری نمایید | نظام پزشکر<br>34457<br>34457<br>34457<br>عطادر <b>ئبت درخواست</b><br>خطا:ابتدا پرونده را ثبت نمایید.مطمئن شوید همین دارو قبلا در این پرونده ثبت نشده باشد لطفا تیک ن<br>اطلاعات را بزنید و از ثبت اطلاعات تکراری جلوگیری نمایید | نظام پزشکم پزشک<br>34457 بوروز نجفی<br>34457 بوروز نجفی<br>34457 بوروز نجفی<br>34457 بوروز نجفی<br>کلیت ایروز نجفی<br>کلیت درخواست<br>کطا درثیت درخواست<br>کیا ایتدا برونده را ثبت نمایید.مطمئن شوید همین دارو قبلا در این پرونده ثبت نشده باشد لطفا تیک نمایش گلیه<br>اطلاعات را بزنید و از ثبت اطلاعات تکراری جلوگیری نمایید | نظام پزشک پزشک مدارک<br>34457 بوروز بخفی ا<br>3457 بوروز بخفی ا<br>3457 بوروز بخفی ا<br>3457 بوروز بخفی ا<br>کند ا<br>کند ا | نظائر پزشک پزشک مدرک شرع<br>34457 بوروز نجفی آب کانسر برست بیاورد<br>3457 بوروز نجفی آب بانواوژی<br>3445 بوروز نجفی آب بانواوژی<br>3457 بوروز نجفی آب بانواوژی<br>3457 بوروز نجفی آب بانواوژی<br>3457 بوروز نجفی آب بانواوژی<br>3457 بوروز نجفی آب بانواوژی<br>3457 بوروز نجفی آب بانواوژی<br>3457 بوروز نجفی آب بانواوژی<br>3457 بوروز نجفی آب بانواوژی | نظام یزشکی یزشک مدارک شرح وضعیت<br>3445 بیروز نجفی آب کانسر برست بیاورد محاز به<br>3445 بیروز نجفی آب کانسر برست بیاورد محاز به<br>3445 بیروز نجفی آب کانسر برست بیاوردی محاز به<br>3445 بیروز نجفی آب کانسر برست بیاوردی محاز به<br>محاز بر به<br>محاز بر بود<br>محاز بر بید و از ثبت نمایید.مطمئن شوید همین دارو قبلا در این برونده ثبت نشده باشد لطفا تیک نمایش کلیه<br>محاز بر نید و از ثبت نمایید.مطمئن شوید همین دارو قبلا در این برونده ثبت نشده باشد لطفا تیک نمایش کلیه<br>محاز بر نید و از ثبت نمایید.مطمئن شوید همین دارو قبلا در این برونده ثبت نشده باشد لطفا تیک نمایش کلیه | نظام بزشگر بزشگ میاری شرع بزشگر بزشگ شرع این مناع بزشگر بزشگ شرع و معیت<br>3445 بیروز نجفی ای کاسر برست بیاورد مجاز به دریافت دارو<br>345 بیروز نجفی ای کان برست بیاورد مجاز به دریافت دارو<br>345 بیروز نجفی ای کان برای بی دریافت دارو<br>345 بیروز نجفی ای کان بی دریافت دارو<br>345 بیروز نجفی ای کان بی دریافت دارو<br>345 بیروز نجفی ای کان بی دریافت دارو<br>345 بیروز نجفی ای کان بی دریافت دارو<br>345 بیروز نجفی ای کان بی دریافت دارو<br>345 بیروز نجفی ای کان بی دریافت دارو<br>345 بیروز نجفی ای کان بی دریافت دارو<br>345 بیروز نجفی ای کان بی دریافت دارو<br>345 بیروز نجفی ای کان بی دریافت دارو<br>345 بیروز نجفی ای کان بی دریافت دارو<br>345 بیروز نجفی ای کان بی دریافت دارو<br>345 بیروز نجفی ای کان بی دریافت دارو<br>345 بیروز نجفی ای کان بی دریافت دارو<br>345 بیروز نجفی ای کان بی دریوره بی دریافت دارو<br>345 بیروز نجفی ای کان بی دریوره بی دریوره بیت نشده باشد لطفا تیک تمایش کلیه<br>34 بیروز دو نیت اطلاعات تکراری جلوگیری نمایید.<br>34 بید دارو قبلا در این برونده نیت نشده باشد لطفا تیک تمایش کلیه |

## لذا برای ویرایش آن زمانی که کاربر اقدام به حذف وویرایش نسخه میکند با پیام بالا مواجه میشود.

تیک نمایش بشکل زیر است که تمام اطلاعات قبلی در آن قرار دارد (داروهای ثبت شده قبلی)

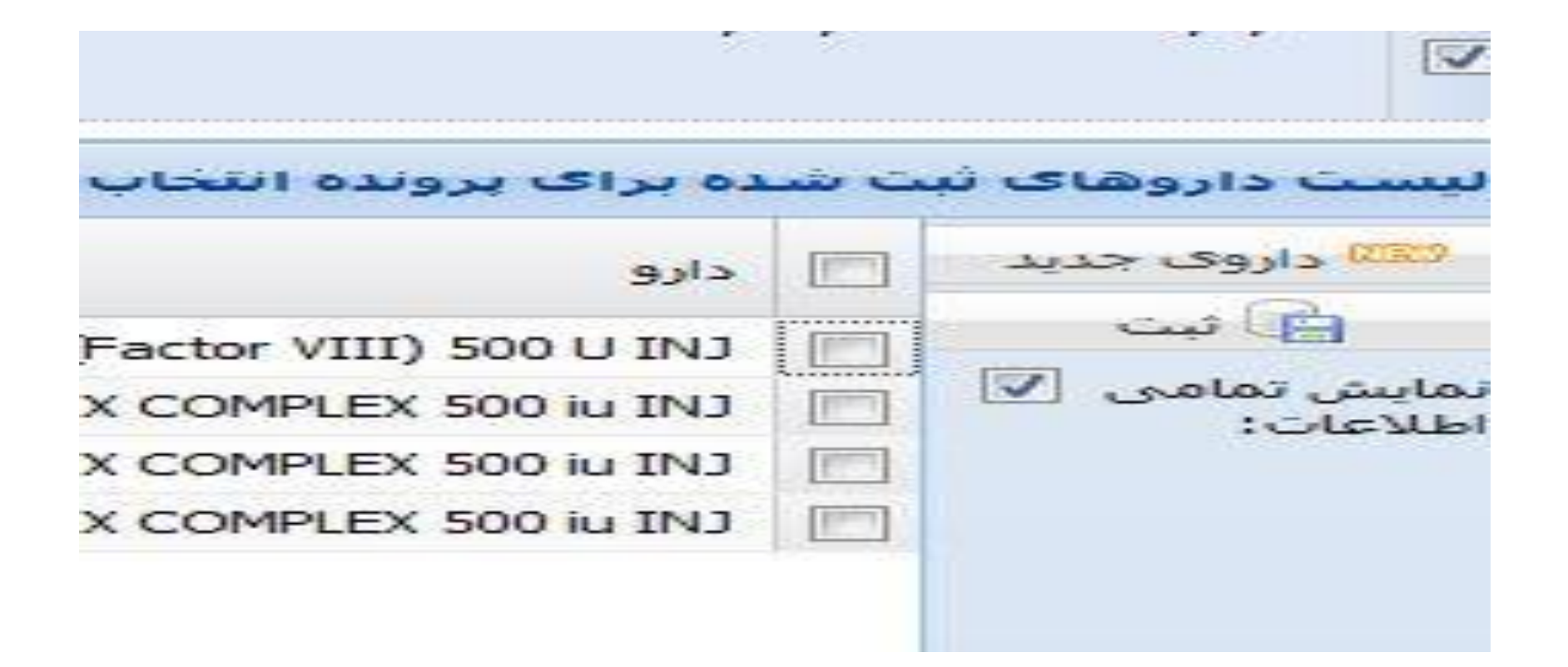

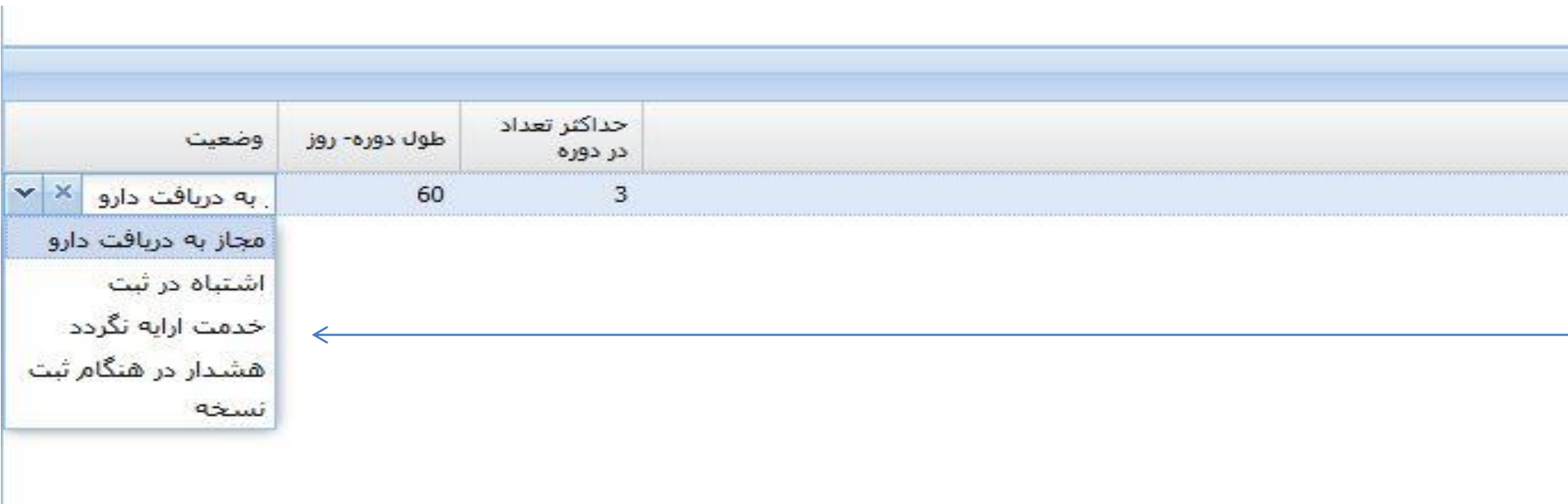

- کاربر بجای (اشتباه در ثبت )باید خدمت ارایه نگردد را انتخاب
  کند تا پیام قبلی حذف شود
  - در مرحله بعد اطلاعات Dipherlin به طور صحیح وارد می شود .

|       | ښت سنده در                                                                  |               | وصعيب   | سرح                         | مدارت    | ر پرسک     | نظافر پرست |   |              |                |            | ا مِمَار ک                                                               | 61)      | 0.0 | ן ושמות       |
|-------|-----------------------------------------------------------------------------|---------------|---------|-----------------------------|----------|------------|------------|---|--------------|----------------|------------|--------------------------------------------------------------------------|----------|-----|---------------|
| *     | حورا کاوسی<br>سازمان بیمه<br>سلامت ایران                                    | ه دریافت دارو | مجاز به | کانسر برست بیاورد           |          | بهروز نجفى | 34457      |   |              |                |            |                                                                          | 1392/2/  | 13  | 1391/2        |
| intr. | شهرا <mark>م خمامی</mark><br>زاده سازمان بیمه<br>سلامت ای <mark>ر</mark> ان | ، دریافت دارو | مجاز به |                             |          | بهروز نجفی | 34457      |   |              |                |            |                                                                          | 1395/3/  | 16  | 1394/3        |
|       | شهرام خمامی<br>زاده اداره کل<br>گیلان                                       | ، دریافت دارو | مجاز به | گواهي +پاتولوژي<br>وازمايش+ | <b>B</b> | بهروز نجفی | 34457      |   |              |                |            |                                                                          | 1396/2/  | 24  | 1395/3        |
|       |                                                                             |               |         |                             |          |            |            |   |              |                |            | برولده الثخاب شده فوق                                                    | شده براک | ثبت | اروهای        |
|       | وضعيت                                                                       | طول دوره- روز | عداد    | حداکثر ت<br>در دوره         |          |            |            | × |              |                | <b>ثبت</b> |                                                                          | ] دارو   |     | وی جدید       |
|       | مجاز به دریافت دارو                                                         | 80            |         | 1                           |          |            |            |   | جام شد<br>OK | ، با موققیت ان | <b>ب</b> ت | يرونده اي تجويز توسط پزشك متخصص با سهم 14735br:14735;TRIPTORELIN 11.25 n | ng INJ 📗 | ]   | ئیت<br>نامی [ |
|       |                                                                             |               |         |                             |          |            |            |   |              |                |            |                                                                          |          |     |               |

نكات طلايى

| 6    | نسخه     | ندید 📃 🥖 اس      | علام 📄 ثبت 🔌                                                | دریافت کد رهگیری                        | lə 🖨                | Ų                      |                                   |                      |               |         |                     |                            |                   |                  |            |                           |                   |                 |                 |
|------|----------|------------------|-------------------------------------------------------------|-----------------------------------------|---------------------|------------------------|-----------------------------------|----------------------|---------------|---------|---------------------|----------------------------|-------------------|------------------|------------|---------------------------|-------------------|-----------------|-----------------|
| 2    | مشحد     | ت بیمه شده و بز  | ىك                                                          |                                         |                     |                        |                                   |                      |               |         |                     |                            |                   | ليست             | خدمات ز    | تعريف شد                  | ه فعال-استعا      | م از سامانه ۱   | ىيد             |
| ۵.   | رة ملح   |                  | 📸 جسنجو 🕞 پرونده بیمه شده                                   |                                         |                     |                        |                                   |                      |               |         |                     |                            |                   | نوع خد           | مت         | وضعيت                     | از تاريخ          | تا تاريخ        |                 |
|      | ارہ مل   | 690609207 :      | ِ استان: گی <mark>لان</mark> بیمه ن                         | يده : انصراله رمضان<br>سياهكلرودي       | انیان<br>ب          | سن:                    | 85 جن                             | سيت: <mark>مر</mark> | يرونده        | : ندارد | : تلفن ب<br>وضعيد   | هه شده:<br>۸: مجاز         |                   | کارکنان          | دولت       | تحویل                     | 1395/09/15        | 396/09/14       | 1               |
| i.   | ظامر بزر | کی آنام و نام خا | ادگی 🖌                                                      | ا جستجو                                 |                     |                        |                                   |                      |               |         |                     |                            |                   |                  |            |                           |                   |                 |                 |
| J.Lk | ر پزشک   | 43305 :.         | نام و نام خانوادگی: سیرو                                    | ں <mark>غریب مقطع و رش</mark>           | شته: پ              | زشتك فوق<br>فون وانكوا | ن تخصص <mark>بي</mark> ما<br>لوژي | ريهاي                | وضعیت: م      | جاز     |                     | مطابقت دارد:               | بلى               |                  |            |                           |                   |                 |                 |
| -    | خصات     | سخه و داروهای    | رخواستی                                                     |                                         |                     |                        |                                   |                      |               |         |                     |                            |                   |                  |            |                           |                   |                 |                 |
|      | اره صا   | 17 :9            | ئارىخ ئسخە: 1395/09/14                                      | 🖻 مهر بیمارستان:                        | : دارد              | -                      | 🔪 توضيحات:                        |                      |               |         |                     | وضعیت:                     | تاريخ اعنب        | ار دفترچه ویا پر | ونده بيمار | ر را ب <mark>ر</mark> رسې | کد ر.<br>، نمایید | فگیری:          |                 |
| 2    | /نام دا  | ×                |                                                             | قيمت:                                   | سه                  | م سازمان               |                                   | سقف تعدا             | <b>ن</b> :    | درخو    | باستى:              | دستور مصرف:                | -                 | یدد در هر:       | روز        | . 📀 افز                   | ودن               |                 |                 |
| ]    | cli      |                  |                                                             |                                         |                     |                        |                                   | تعداد<br>درخواست     | تعداد<br>مصرف | روز     | تعداد<br>قابل تحویل | تعداد تایید شد<br>در اداره | درصد سو<br>سازمان | مبلغ واحد        | جمع        | u.                        | سهم سازمان        | سهم<br>بیمه شده | کد اصالت/شرح خط |
| -    | 1        |                  |                                                             | کد:TAB 5 mg                             | C ACID              | FOLI ، 48              | 01948br:0194                      | 100                  | 1             | 1       | 0                   |                            | 70                | 420              | 0          | 0                         |                   | 0               | <u> </u>        |
| 1    | 2        |                  |                                                             | کد:AP 100 mg<br>تجویز توسط پزر          | AZOL CA<br>زشنك متع | /DAN ، 79<br>فصص       | 00379br:003                       | 120                  | 2             | 1       | 0                   |                            | 70                | 6000             | 0          | 0                         |                   | 0               |                 |
| I    | 3        |                  | کد:lu (EPOETIN VIAL 10,000 iu<br>تجویز توسط پزشک متخصص با س | DIETIN RECOMBINANT<br>هم سازمان 90 درصد | HROPO               | ERYT ، 65              | 04965br:0496                      | 10                   | 2             | 7       | 0                   |                            | 90                | 462000           | o [        | 0                         |                   | 0               | <u>a</u> 9      |
| [    | 4        |                  | کد:40 mg                                                    | (PYRIDOXINE HCL) TA                     | MIN B6              | 97 . VITA              | 01297br:0129                      | 100                  | 1             | 1       | 0                   |                            | 70                | 320              | 0          | 0                         |                   | 0               |                 |
|      |          |                  |                                                             |                                         |                     |                        |                                   |                      |               |         |                     |                            |                   |                  | 0          | 0                         |                   | 0               |                 |

نسخه فوق تائيد نشده است

| 100                                                                                                    | نسخه ج                   | دید 📃 😥 استعلام 🥼 ثبت                      | 👍) ثبت 🛛 խ دریافت کد رهگیر:                                         | رهگیری 🔰 🎃 چا                           | پاپ                            |               |                     |                        |       |                     |                            |                   |                  |            |            |                  |                 |                  |
|----------------------------------------------------------------------------------------------------|--------------------------|--------------------------------------------|---------------------------------------------------------------------|-----------------------------------------|--------------------------------|---------------|---------------------|------------------------|-------|---------------------|----------------------------|-------------------|------------------|------------|------------|------------------|-----------------|------------------|
| and the second second se | يشجصا                    | ب یمه شده و پزشک                           |                                                                     |                                         |                                |               |                     |                        |       |                     |                            |                   | ليست             | خدمات ت    | عريف شد    | ه فعال-استعا     | لام از سامانا   | امید             |
| ۵,                                                                                                    | رة ملى                   | 📸 جستجو 🔂 پرونده                           | 🔓 پرونده بیمه شده                                                   |                                         |                                |               |                     |                        |       |                     |                            |                   | نوع خد           | مت         | وضعيت      | از تاريخ         | تا تاريخ        |                  |
| 2                                                                                                    | ارہ ملی                  | 2690609207 استان: گیلان                    | یلان بیمه شده : نصرال <mark>ه</mark>                                | براله رمضانیان                          | سن: 85                         | ىنسىت:        | رد                  | يرونده:                | ندارد | . تلفن ب            | بمه شده:                   |                   | كاركنان          | دولت       | تحویل      | 1395/09/15       | 5/09/14         | 13               |
|                                                                                                    |                          | Second Second                              | سياهكا                                                              | ياهكلرودي                               |                                |               |                     |                        |       | وضعيت               | ،: مجاز                    |                   |                  |            |            |                  |                 |                  |
| 1                                                                                                    | لاام بزشد                | نی انام و نام خانوادگی                     | ۲ جستجو                                                             |                                         |                                |               |                     |                        |       |                     |                            |                   |                  |            |            |                  |                 |                  |
| L                                                                                                    | ر پزشگی                  | : 43305 نام و نام خانوادگی                 | خانوادگی: سیروس غریب مقط                                            | مقطع و رشته: بز<br>خ                    | يزشك فوق تخصص<br>خون وانكولوژي | ماريهاي       | وض                  | عیت: <mark>م</mark> جا | از    |                     | مطابقت دارد:               | بلى               |                  |            |            |                  |                 |                  |
|                                                                                                    | خصات ن                   | مخه و داروهای درخواستی                     |                                                                     |                                         |                                |               |                     |                        |       |                     |                            |                   |                  |            |            |                  |                 |                  |
|                                                                                                    | اره صفح                  | ە: <del>17 ئارىخ سىچە: ≯</del> 9/14        | مهر بيمار، 🛯 1395/09/14                                             | بيمارستان: دارد                         | ۷ توضیع                        |               |                     |                        |       |                     | وضعیت:                     | تاريخ اعتبا       | ار دفترچه ویا پر | ونده بيمار | ِ را بررسې | کد ر<br>, نمایید | ھگيرى:          |                  |
| 0.450                                                                                                    | /نام <mark>ر</mark> دارو | ×                                          | قيمت:                                                               | سهد                                     | ېم سازمان:                     | سقف           | داد <mark>ی:</mark> |                        | درخوا | واستى:              | دستور مصرف:                | s 📃               | دد در هر:        | روز        | 🔘 افز      | ودن              |                 |                  |
|                                                                                                    | دارو                     |                                            |                                                                     |                                         |                                | تعداد<br>درخو | ت<br>نى م           | عداد<br>نصرف           | روز   | تعداد<br>قابل تحویل | تعداد تایید شد<br>در اداره | درصد سو<br>سازمان | مبلغ واحد        | جمع        | J.         | سهم سازمان       | سهم<br>بیمه شده | کد اصالت/شرح خطا |
| ii                                                                                                    | () 1                     |                                            | mg:کد                                                               | کد:C ACID TAB 5 mg                      | 8br:01948 ، FOLIC              | 100 0         | 1                   |                        | 1     | 0                   |                            | 70                | 420              | 0          | 0          | (                | 0               | <u> </u>         |
|                                                                                                    | <sup>2</sup>             |                                            | کد:mg<br>تجویز تو                                                   | د:AZOL CAP 100 mg<br>جوبز توسط پزشك متخ | DANA ، 9br:00379 ، DANA<br>خصص | 120 0         | 2                   |                        | 1     | 0                   |                            | 70                | 6000             | 0          | 0          | (                | 0               |                  |
|                                                                                                    | 3                        | کد:N VIAL 10,000 iu<br>تجویز توسط پزشنگ مت | RECOMBINANT Hu (EPOETIN VIAL 1)<br>بزشك متخصص با سبهم سازمان 90 دره | THROPOIETIN RECO<br>90 درصد             | 5br:04965 ، ERYTH              | 10 0          | 2                   |                        | 7     | 0                   |                            | 90                | 462000           | 0          | 0          | 1                | 0               | ▲ 🦻              |
|                                                                                                    | 4                        |                                            | کد:DOXINE HCL) TAB 40 mg                                            | MIN B6 (PYRIDOXIN                       | 7br:01297 , VITAN              | 100 0         | 1                   |                        | 1     | 0                   |                            | 70                | 320              | 0          | 0          |                  | 0               |                  |
|                                                                                                    |                          |                                            |                                                                     |                                         |                                |               |                     |                        |       |                     |                            |                   |                  | 0          | 0          | (                | 0               |                  |

|           |                  |                      |               |                      |                   |                                  |                                   |         |               |                       |                       | چاپ                  | ئىرى 🛛 🖨                     | فت کد رهدً            | ا 🚯 دریا                  | 🗗 ئىت                     |                      | ستعلام         | 1           | للخه جديد           | ui (                 | 6    |
|-----------|------------------|----------------------|---------------|----------------------|-------------------|----------------------------------|-----------------------------------|---------|---------------|-----------------------|-----------------------|----------------------|------------------------------|-----------------------|---------------------------|---------------------------|----------------------|----------------|-------------|---------------------|----------------------|------|
|           | م از سامانه امید | يده فعال-استعلا      | خدمات تعريف ش | ليست                 |                   |                                  |                                   |         |               |                       |                       |                      |                              |                       |                           |                           |                      | ,زشک           | بمه شده و ب | ىخصات با            | مش                   | 8    |
|           | تا تاريخ         | از تاريخ             | ىت وضعيت      | نوع خده              |                   |                                  |                                   |         |               |                       |                       |                      |                              |                       | ه شده                     | 🗄 پرونده بیم              | تجو 👩                | <b>اللہ</b> جس |             | ملى                 | ماره                 | شە   |
|           | 1396/09/14       | 1395/09/15           | دولت تحویل    | كاركنان ،            |                   | یمه شده:<br>ت: <mark>مجاز</mark> | تلفن ب<br>وضعيد                   | : ندارد | پرونده:       | سیت: <mark>مرد</mark> | 85 جني                | سن:                  | ه رمضانیان<br>کلرودي         | : نصرال<br>سياھ       | بیمه شده                  | يلان                      | ى <b>: گې</b>        | 26 استان       | 9060920     | ملی: <mark>ا</mark> | مارہ                 | شد   |
|           |                  |                      |               | 10                   |                   |                                  |                                   |         |               |                       |                       |                      |                              | ستجو                  | > 🛍 🗙                     |                           |                      | ئانوادگې       | نام و نام < | ر پزشکی             | نظام                 | کد ز |
|           |                  |                      |               |                      | بلى 🔻             | مطابقت دارد:                     |                                   | جاز     | وضعيت: مع     | يهاي و                | ق تخصص بيمار<br>ولوژي | یزشك فو<br>خون وانكر | قطع و رشته:                  | ریب م                 | سيروس غ                   | ئانوادگى:                 | , ونام خ             | joli 🗌         | 43305       | شكى:                | م <mark>ر</mark> يزر | نظا  |
|           |                  |                      |               |                      |                   |                                  |                                   |         |               |                       |                       |                      |                              |                       |                           |                           | نى                   | ه درخواسا      | ه و داروها؟ | سات ننسخ            | ىخص                  | مش   |
|           | ىگىرى:           | کد رھ                |               | 3                    | : ثبت اوليه       | وضعيت                            |                                   |         |               |                       | ◄ توضيحات:            |                      | نارستان: دارد                | 🖻 مهر بیه             | 139                       | 5/10/01                   | ىخە:                 | تاريخ نس       | 17          | ا صفحه:             | مارہ                 | ش    |
|           |                  | فزودن                | روز 🕥 ا       | ىدد در ھر:           | e 🔄 :             | دستور مصرف                       | استى:                             | درخو    | 30            | سقف تعدادك            | v :ù                  | هم سازما             |                              | یمت:                  | ē                         |                           |                      |                | ×           | م دارو:             | oli/                 | کد   |
| اصالت/شرح | سهم<br>بیمه شده  | سهم سازمان           | جمع           | مبلغ واحد            | درصد سم<br>سازمان | تعداد تایید شد<br>در اداره       | تعداد<br>قا <mark>بل</mark> تحویل | روز     | تعداد<br>مصرف | تعداد<br>درخواستی     |                       |                      |                              |                       |                           |                           |                      |                |             | دارو                |                      |      |
|           | 12,600           | 29,400               | 42,000        | 420                  | 70                |                                  | 100                               | 1       | 1             | 100                   | 01948br:0194          | 8 ، FOLIC            | ACID TAB 5 m                 | ک <mark>د</mark> :و   |                           |                           |                      |                |             | ٢                   | 1                    |      |
|           | 216,000          | <mark>504,000</mark> | 720,000       | 6000                 | 70                |                                  | 120                               | 1       | 2             | 120                   | 00379br:0037          | DANAZ ، 9<br>تتخصص   | OL CAP 100 m<br>توسط پزشنگ ه | کد:ig<br>تجویز        |                           |                           |                      |                |             | ٥                   | 2                    |      |
|           | 9 462,000        | 4,158,000            | 4,620,000     | <mark>46</mark> 2000 | 90                |                                  | 10                                | 7       | 2             | 10                    | 04965br:0496          | 5 . ERYTH            | ROPOIETIN RE<br>درصد         | ECOMBINA<br>سازمان 90 | NT Hu (EPC)<br>ص با سهم ن | ETIN VIAL 1<br>پزشنگ متخص | i0,000 i<br>ز توسط پ | کد:u<br>تجویز  |             | ٥                   | 3                    |      |
|           | 9,600            | 22,400               | 32,000        | 320                  | 70                |                                  | 100                               | 1       | 1             | 100                   | 01297br:0129          | 7 . VITAM            | IN B6 (PYRIDC                | XINE HCL              | TAB 40 mg                 | کد:                       |                      |                |             | ٢                   | 4                    |      |
|           | 700,200          | 4,713,800            | 5,414,000     |                      |                   |                                  |                                   |         |               |                       |                       |                      |                              |                       |                           |                           |                      |                |             |                     |                      |      |

- کاربر داروخانه می بایست تاریخی را که خود به سیستم داده است یعنی تاریخ
  کاربر داروخانه می بایست تاریخی را که خود به سیستم داده است یعنی تاریخ
  ۹۵/۰۹/۱۴ را وارد کند ودیگر نیاز به ارجاع بیمه شده به اداره بیمه شهرستان یا اداره کل نمی باشد.
  نکته:تاریخی که در نسخه نوشته میشود این الزام را ندارد که حتما همان تاریخ
  - تحله تاریخی که در نسخه توسنه میسود این الرام را ندارد که خلما هما در سیستم تائید دارو،وارد شود

مثال داروخانه هلال احمر دربررسی از نسخ ثبت شده متوجه نکته ای در استعلام بیمه شده میشود

| 8           | 1395/10/09 •                                                          | * امروز ینج سند | ادارہ ڈل ڈیلات)-        | رضا شعنعا <sup>ی</sup> (  | دمات- کاربر | بامانة تابيد خ | W             |                            | رى       | ⊚ گزارشگیر           | א ועזפענע 🖗 אונזפענע            |
|-------------|-----------------------------------------------------------------------|-----------------|-------------------------|---------------------------|-------------|----------------|---------------|----------------------------|----------|----------------------|---------------------------------|
|             | تام دارو                                                              | /برند دارو      | ىكى 🛛 كد ژنرىك          | ماره نظام برش             |             | تاريخ نسخه     | گ <u>یر</u> ې | شمارة رها                  | 287      | 0110561              | ی مشخصات بیمه شده و بزشک        |
|             |                                                                       |                 |                         |                           |             |                |               |                            | 🔘 🕑 خروج | 📸 جستجو              | 8 2870110561                    |
|             |                                                                       | - <u>10</u>     |                         | N V                       |             | V              |               |                            | ج مستجو  | ليست نتاير           | شماره ملی: <b>2870110561</b> ای |
| شماره       | دارو های تایید شده                                                    | توضيحات         | بیمه شده                | تاريخ تاي <mark>يد</mark> | شماره صفع   | تاريخ نسخه     | ه حذف کد ره   | شماره رهگ <mark>ی</mark> ر | وبرايش   | وضعيت                |                                 |
| <u>^</u> 61 | 04965ERYTHROPOIETIN RECOMBINANT Hu<br>(EPOETIN 10,000 iu VIAL ant:0   |                 | عصفت حسینی<br>محمد شاهی | 1395/10/08<br>11:23:11    | 13          | 1395/10/08     | حذف کد 🧕      | 166CSH                     | انتخاب 🧕 | تحویل دارو           |                                 |
| 61          | 04965ERYTHROPOIETIN RECOMBINANT Hu<br>(EPOETIN 10,000 iu VIAL cnt: 12 |                 | عصمت حسینی<br>محمد شاهی | 1395/09/30<br>12:20:15    | 13          | 1395/09/21     | حذف کد 🧕      | 135EFJ                     | انتخاب 📓 | تایید در<br>اداره کل | کد نظام بزشکو .                 |

نکته : داروخانه پس از ثبت کد ر هگیری (CHS 199) طی بررسی از استعلام نسخه متوجه میشود که تعداد داروی تائید شده در این بیمه شده 0عدد میباشد

این نسخه گویای این است که دارویی به بیمه شده داده نشده است لذامشمول کسور ات می گر دد

جهت جلوگیری از مشکل پیش آمده

| -                                 |                                                                     | سامانه تابيد | خدمات- کا         | ریر رضا شفیع⁄ک(ا | داره کل گیلات)- * اه | ىروز ينج شنبه 0/09 | 1395/1                                       |              | a a                          |
|-----------------------------------|---------------------------------------------------------------------|--------------|-------------------|------------------|----------------------|--------------------|----------------------------------------------|--------------|------------------------------|
| 🔒 نسخه جدید 🛛 🔞 استعلاد           | ی درازشدیری                                                         | 275          |                   |                  | -                    |                    |                                              |              |                              |
| 卷 مشخصات بیمه شده و پزشک          | 2870110561 شماره رهگیری                                             | تاريخ تسح    | <b>• X</b> q      | شماره نظام بزش   | کی  کد ژنریک /یرز    | د دارو ا تام دار   | 9                                            |              |                              |
| 2870110561                        | 📸 جستجو 💿 خروج                                                      |              |                   |                  |                      |                    |                                              |              |                              |
| شماره ملی: <b>2870110561</b> ار   | ليست نتايج حسنجو                                                    |              |                   |                  |                      |                    |                                              |              |                              |
|                                   | رو های تایید شده                                                    | شماره ملی    | تلفن              | مبلغ کل-ریال     | سهم بيمه شده-ريال    | سهم سازمان-ريال    | يزشک                                         | نظامريز تخصص | نام <mark>ر</mark> موسسه     |
|                                   | 04965ERYTHROPOIETIN RECOMBINANT Hu<br>(EPOETIN 10,000 iu VIAL cnt:0 | 2870110561   | 289               | 0                | 0                    | 0                  | پگا <mark>ه</mark> آقاجان زاد <mark>ه</mark> | 739          | هلال احمر 🔺                  |
|                                   | 04965ERYTHROPOIETIN RECOMBINANT Hu                                  | 2870110561   | <mark>2</mark> 89 | 5,544,000        | 0                    | 5,544,000          | پگاه اُق <mark>ا</mark> جان زاده             | 739          | اداره ک <mark>ل</mark> گیلان |
| کد نظام پزشکی ا نام و نام خانوادگ |                                                                     |              | 200               | 4 600 000        |                      | 4 600 000          | unara ru                                     |              | 19 1949*                     |

حذف ویا ویر ایش نسخ تایید شده توسط دار و خانه فقط توسط همان دار و خانه امکان پذیر می باشد و رویت نسخ ثبت شده توسط سایر دار و خانه ها مقدور نمی باشد همچنین کد ر هگیری مورد نظر CSH۱۶۶ فقط توسط کاربر همان دار و خانه قابل حذف و ویر ایش میباشد

پس کاربر داروخانه خودش با حذف کد ر هگیری وویرایش نسخه ، دوباره اطلاعات دارویی را در همان نسخه واردکرده ومجددا کد ر هگیری جدید میگیرد

| 24 | - | <br>101 |  |
|----|---|---------|--|
|    |   |         |  |

G Search

Ta.inio.gov.ir/ SAP

Most Visited 🛞 Getting Started

|                                        | خه جدید 🛛 🧐 استعلام 📄 ثبت                                                                                                    | 🕠 دریافت کد رهگیری 🔄 😭 چاپ                                                                                                    |                                           |                                                          |                                                           |                                               |                                                                                                    |                                                                                                    |                                                                                         |                                                                                               |                                                                                             |                             |
|----------------------------------------|----------------------------------------------------------------------------------------------------|----------------------------------------------------------------------------------------------------|-------------------------------------------|----------------------------------------------------------|-----------------------------------------------------------|-----------------------------------------------|----------------------------------------------------------------------------------------------------|----------------------------------------------------------------------------------------------------|-----------------------------------------------------------------------------------------|-----------------------------------------------------------------------------------------------|---------------------------------------------------------------------------------------------|-----------------------------|
| 🔊 مىن                                  | حصات بیمه شده و برشک                                                                                                    |                                                                                                    |                                           |                                                          |                                                           |                                               |                                                                                                    |                                                                                                    | تعريف شد                                                                                | ه فعال-استع                                                                                   |                                                                                             | اميد                        |
| شماره                                  | ملى 👘 جسنجو 📴 پرونده بېمه ن                                                                                                    | به شده                                                                                                    |                                           |                                                          |                                                           |                                               | نوع خ                                                                                                    | ندمت                                                                                                    | وضعيت                                                                                   | از تاريخ                                                                                      | تا تاريخ                                                                                    |                             |
| شماره                                  | ملى: 2594862630 استان: گيلان ي                                                                                                    | بيمه شده : سيدخلال رضائحي سي: 49                                                                                                    | جنسيد                                     | مرد برونده:                                              | دارد                                                      |                                               | ساير                                                                                                    | اقشار ا                                                                                                    | تحویل                                                                                   | 385/06/13                                                                                     | 96/02/31 1                                                                                  | 139                         |
|                                        |                                                                                                    | توجائف                                                                                                    |                                           |                                                          | iles                                                      |                                               | ساير                                                                                                    | اقشار ا                                                                                                    | غير فعال                                                                                | 394/01/01                                                                                     | 95/02/31 1                                                                                  | 139                         |
|                                        |                                                                                                    | اللقى بينك سده                                                                                                    |                                           | المحتدين                                                 | بجنار                                                     |                                               | ساير                                                                                                    | اقشار                                                                                                    | غير فعال                                                                                | 385/06/13                                                                                     | 95/02/31 1                                                                                  | 139                         |
| کد نظام                                | برشکی 🛛 نام و نام خانوادگی                                                                                                    | × 間 جسنجو                                                                                                    |                                           |                                                          |                                                           |                                               |                                                                                                    |                                                                                                    |                                                                                         |                                                                                               |                                                                                             |                             |
| alla:                                  | شکې: 92593 نام و نام خانوادگې: ش                                                                                                    | شبهاب غفوري مقطع و رشته: پزشکان عمومی                                                                                                    | نامشخص                                    | وضعیت: مج                                                | 1                                                         | مطابق                                         | ت دارد: اللي                                                                                                    | ×.                                                                                                    |                                                                                         |                                                                                               |                                                                                             |                             |
| میست.<br>شماره                         | یان<br>بات نسخه و داروهای درجواستی<br>صفحه: 9 تاریخ نسخه: 28 <mark>اداره</mark>                                                                                                    | ، انگەھە ،<br>مدار<br>ارە كل گيلان:رضا شفيعى                                                                                                    |                                           |                                                          |                                                           |                                               | × .                                                                                                    |                                                                                                    |                                                                                         |                                                                                               | s                                                                                           | کد رهگیر                    |
| مشخم<br>مشخم                           | یات نسخه و داروهای درخواستی<br>هشدا<br>مفحه: 9 تاریخ نسخه: 28<br>مش                                                                                                    | ، انکههی،<br>مدار<br>اره کل گیلان:رضا شفیعی<br>ابنازین مزالازین واسااکول ، تحت هیچ شرایط در داروخا<br>شمول کسورات نسخ خواهد گردید                                                                                                    | نه تائید نگ<br>OK                         | د ،بدیهی است در                                          | صورت تائید در                                             | داروخانه ش                                    | دارو ب<br>دارو ب<br>بروند<br>با تارر<br>بروند<br>با تارر                                                                                                    | رونده ا ې بر<br>۵ بیمار ثبت ۱<br>۲ تایید همه<br>۵ بیمار ثبت ۱<br>۲ تایید همه                                                                                                    | بیمه سلام<br>نشده اس<br>خوانی ندار،<br>نشده اس<br>خوانی ندار،                           | ت می باشد<br>د<br>ت ویا تاریخ ا:<br>ت می باشد<br>د ویا تاریخ ا:<br>د                          | ک<br>و این دارو در<br>سبار یرونده<br>و این دارو در<br>سبار یرونده                           | کد رهگیر:                   |
| مشخم<br>مشخم<br>شماره<br>کد /ناه       | بات نسخه و داروهای درخواستی<br>مفحه: 9 تاریخ نسخه: 28<br>بوش<br>ر دارو: ×                                                                                                    | ، انگههی،<br><b>ندار</b><br>ارما کل گیلان:رضا شفیعی<br>ابنازین مزالازین واسااکول ، تحت هیچ شرایط در داروخا<br>شمول کسورات نسخ خواهد گردید<br>هیمت:<br>فیمت:<br>میهم سازمان:                                                                                                    | نه تائید نگ<br>OK                         | د ،بدیهی است در<br>تعدادی:                               | صورت تائید در<br>درخواستی:                                | داروخانه ش                                    | دها<br>دارو ب<br>بروند<br>بروند<br>دارو ب<br>بروند<br>بروند<br>بروند                                                                                                    | رونده ا ک یو<br>ه بیمار ثبت ا<br>خ تایید همخ<br>ه بیمار ثبت ا<br>خ تایید همخ<br>ایید همخ                                                                                                    | بیمه سیلام<br>نشده اس<br>خوانی ندار،<br>نشده اس<br>خوانی ندار،<br>ر هر:                 | ت می باشد<br>ت ویا تاریخ اه<br>ت می باشد<br>ت ویا تاریخ اه<br>ووز                             | و این دارو در<br>سیار پرونده<br>و این دارو در<br>سیار پرونده<br>) افزودن                    | کد رهگیر:                   |
| مشیحہ<br>مشمارہ<br>کد /ناہ             | ات نسخه و داروهای درخواستی<br>مفحه: 9 تاریخ نسخه: 28<br>مش<br>ر دارو: ×<br>دارو                                                                                                    | ، انگههی<br><b>ندار</b><br>ارایازین مزالازین واسالکول ، تحت هیچ شرایط در داروخا<br>شمول کسورات نسخ خواهد گردید<br>قیمت:<br>میهم سازمان:<br>تعداد<br>مرکواستی                                                                                                    | نه تائید نگ<br>OK<br>سقر<br>تعداد<br>مصرف | د ،بدیهی است در<br>تعدادی:<br>تعدادی<br>روز قابل تحویل   | مورت تائید در<br>درخواستی:<br>تعداد تابید شد<br>در اداره  | داروخانه ش<br>دستر<br>درصد سع<br>سازمان       | الحالية بيوند<br>معاني:<br>بيوند<br>بيوند<br>بيوند<br>بيوند<br>ميلغ واحد                                                                                                    | رونده ا ک یو<br>خ تایید همخ<br>ه بیمار ثبت ا<br>دونده ا ک یو<br>خ تایید همخ<br>عدد در<br>جمع                                                                                                    | بیمه سیلام<br>نشده اس<br>خوانی ندار،<br>نشده اس<br>خوانی ندار،<br>ر هر:<br>سیا          | ت می باشد<br>ت ویا تاریخ ا:<br>ت می باشد<br>ت ویا تاریخ ا:<br>روز<br>ورز هازمان               | و این دارو در<br>تبار پرونده<br>و این دارو در<br>تبار پرونده<br>) افزودن<br>سهم<br>بیمه شده | کد رهگیر:<br>کد اص          |
| مشخم<br>مشخم<br>شماره<br>کد /ناه       | بات نسخه و داروهای درخواستی هشدا،<br>مفحه: 9 تاریخ نسخه: 28<br>مفحه: 9 دارو<br>دارو: ×<br>دارو<br>دارو<br>دارو که درخواستی<br>دارو<br>دارو که درخواستی<br>دارو همای درخواستی<br>دارو که درخواستی<br>دارو که درخواستی<br>دارو درخواستی<br>دارو که درخواستی<br>دارو که درخواستی<br>دارو که درخواستی<br>درخواستی<br>درخواستی | د انکههی<br>ددار<br>اره کل گیلان:رضا شفیعی<br>ابتازین مزالازین واسااکول ، تحت هیچ شرایط در داروخا<br>شمول کسورات نسخ خواهد گردید<br>شمول کسورات نسخ خواهد گردید<br>شمول کسورات نسخ خواهد گردید<br>شمول کسورات نسخ تواهد گردید<br>ایمان 200 درصد پرونده ای بیمه سلامت<br>ازمان 30 درصد پرونده ای بیمه سلامت                    | ته تائید نگ<br>OK<br>سقد<br>تعداد<br>1    | د ببدیهی است در<br>تعدادی:<br>یوز قابل تحویل<br>4 0      | صورت تالید در<br>درخواستی:<br>تعداد تایید شد<br>در اداره  | داروخانه ش<br>دروخانه ستر<br>درصد سع<br>90    | حما :<br>بروندر بروندر<br>بروندر از از از بروندر<br>بروندر از از از از از از از از از از از از از                                                                                                    | رونده ا ک بی<br>ه بیمار ثبت ا<br>خ تایید همه<br>ه بیمار ثبت ا<br>خ تایید همه<br>جمع<br>جمع<br>0                                                                                                    | بیمه سیلام<br>نشیده اس<br>یخوانی ندارد<br>نشیده اس<br>یخوانی ندارد<br>ر هر:<br>سیا<br>0 | ت معی یاشید<br>ت ویا تاریخ اء<br>ت معی یاشید<br>ت ویا تاریخ اء<br>ت ویا تاریخ ا<br>بهر سازمان | و این دارو در<br>تتبار یرونده<br>و این دارو در<br>تنبار یرونده<br>) افزودن<br>بیمه شده<br>0 | کد رهگیر:<br>کد اص          |
| مشتمار بر<br>شماره<br>کد /باه<br>1 [1] | ال سنجه و داروهای درخواستی<br>هشدا،<br>عده: 9 تاریخ نسخه: 28<br>مشترابنا<br>مشترابنا<br>مشترا<br>مشترا<br>مشترابنا<br>مشترابنا<br>مشترابا<br>مشترابا<br>مشترابا<br>مشترابا<br>مشترابا<br>مشترابا<br>مشترابا<br>مشترابا<br>مشترابا<br>مشترابا<br>مشترابا<br>مشترابا<br>مشترابا<br>مشترابا<br>مشترابا<br>مشترابا<br>مشترابا<br>مشترابا<br>مشترابا<br>مشترابا<br>مشترابا<br>مشترابا<br>مشترابا<br>مشترابا<br>مشترابا<br>مشترا<br>مشترا<br>مشترابا<br>مشترابا<br>مشترا<br>مشترا<br>مشترا<br>مشترا<br>مشترا<br>مشترا<br>مشترا<br>مشترا<br>مشترا<br>مشترا<br>مشترا<br>مشترا<br>مشترا<br>مشترا<br>مشترا<br>مشترا<br>مشترا<br>مشترا<br>مشترا<br>مشترا<br>مشترا<br>مشترا<br>مشترا<br>مشترا<br>مشترا<br>مشترا<br>مشترا<br>مشترا<br>م<br>م<br>م<br>م<br>م<br>م<br>م<br>م<br>م<br>م<br>م<br>م<br>م<br>م<br>م<br>م<br>م<br>م<br>م                                                                                                    | ، انگەھە،<br>ندار<br>ارە كل گيلات:رخا شفيعې<br>ابنازين مزالازين واسالكول ، تحت هيچ شرايط در داروخا<br>شمول كسورات نسخ خواهد گرديد<br>قيمت: سيهم سازمان:<br>تعداد<br>تعداد<br>12597br:12597. INSULIN GLARGINE PREI<br>ازمان 90 درصد پرونده اې بيمه سلامت<br>ل) 90 دومد پرونده اې بيمه سلامت<br>ل) 90 دومد پرونده اې بيمه سلامت | نه نائید نگ<br>OK<br>سقا<br>تعداد<br>1    | د ،بدیهی است در<br>تعدادی:<br>بور قابل تحویل<br>4 0<br>4 | <b>مورت تائید در</b><br>درخواستی:<br>در اداره<br>در اداره | داروخانه ش<br>دستو<br>درصد سع<br>سازمان<br>90 | دارو و<br>بروندر<br>بروندر<br>بروند<br>بروند<br>بروند<br>بروند<br>بروند<br>بروند<br>بروند<br>بروند<br>بروند<br>بروند<br>بروند<br>بروند<br>بروند<br>بروند<br>بروند<br>بروند<br>برون<br>برون<br>برون<br>برون<br>برون<br>برون<br>برون<br>برون | رونده ا ک بی<br>ه بیمار تبت<br>خ تلبید همه<br>نهار تبت<br>ه بیمار تبت<br>م بیمار تبت<br>م بیمار تبت<br>م بیمار تبت<br>م بیمار تبت<br>م بیمار تبت<br>م بیمار<br>م بیمار<br>م بیمار<br>م بیمار<br>م بیمار<br>م بیمار<br>م بیمار<br>م بیمار<br>م بیمار<br>م بیمار<br>م بیمار<br>م بیمار<br>م بیمار<br>م بیمار<br>م بیمار<br>م بیمار<br>م بیمار<br>م بیمار<br>م بیمار<br>م بیمار<br>م<br>بیمار<br>م<br>بیمار<br>م<br>بیمار<br>م<br>بیمار<br>م<br>بی<br>بیمار<br>م<br>بی<br>بیمار<br>م<br>بیمار<br>م<br>بیمار<br>م<br>بی<br>بیمار<br>م<br>بیمار<br>م<br>بیمار<br>م<br>بی<br>بیمار<br>م<br>بیمار<br>م<br>بی<br>م<br>بیمار<br>م<br>بیمار<br>م<br>بیمار<br>م<br>بیمار<br>م<br>ب<br>م<br>بیمار<br>م<br>بی<br>م<br>بیمار<br>م<br>بی<br>م<br>م<br>م<br>بیمار<br>م<br>بیمار<br>م<br>م<br>م<br>م<br>م<br>م<br>م<br>م<br>م<br>م<br>م<br>م<br>م<br>م<br>م<br>م<br>م<br>م | بیمه سلامی<br>نشده اس<br>خوانی ندار<br>نشده اس<br>خوانی ندار<br>( هر:<br>سط<br>سط<br>0  | ت می باشید<br>ت ویا تاریخ اد<br>ت می باشید<br>ویا تاریخ اد<br>ویا تاریخ اد<br>پم سازمان       | و این دارو در<br>تیار پرونده<br>و این دارو در<br>تیار پرونده<br>اینه شده<br>بیمه شده<br>0   | کد رهگیر:<br>کد اص<br>کد اص |

هشدار

ادار م كل گیلان: رضا شفیعی تترابنازین ،مزالازین و آساكول انما ،تحت هیچ شرایط در داروخانه تائیدنگردد. بدیهی است در صورت تائید در داروخانه شما،مشمول كسورات نسخ خواهد گردید متن بالا به چه معنایی است ؟

هشدار

- کارشناس تائید دارو جهت برخی از بیمه شدگان که بنابه دلایلی نیاز به بررسی نظارتی و یا ...دارد پیام هشدار می گذارد.
- نکته مهم: داروخانه با رویت این پیام در صفحه تائید
  اینترنتی دارو، مجاز به تایید دارو هایی که در متن پیام آمده
  است ، نمی باشد.
  - نکته دوم: کاربر داروخانه میتواند با کلیک OK اقدام به تایید مابقی دارو های تجویزی نماید.

چگونه پيام گذاري کنيم؟ ابتداپرونده بيمار را باز مي کنيم

| از سامانه امید | ه فعال-استعلام | ن تعريف شد | ليست خدمان | » مورد تعهد 📃 👗 مشخصات بیمه شده و برشک                                                                                                    |
|----------------|----------------|------------|------------|----------------------------------------------------------------------------------------------------|
| تا تاريخ       | از تاریخ       | وضعيت      | نوع خدمت   | موسسات 2708686763 شجستجو 🗗 جستجو                                                                                                    |
| 1395/11/12     | 1393/10/07     | تحويل      | همگانی     | ت بزشکان<br>بزشکان شماره ملی: <mark>۲۲08686763 استان: گیلان</mark> بیمه شده : مح <mark>سن درویش</mark> سن: 37 جنسیت: مرد برونده: ند <mark>ارد</mark> |
|                |                |            |            | ييامرها<br>يامرها                                                                                                    |

|            |       |   |          |      |           |        |          | کیل پروندہ    | فشأ |
|------------|-------|---|----------|------|-----------|--------|----------|---------------|-----|
| 🕑 راهنما   |       |   |          |      |           | پانې 🖨 | 🖬 ئىت    | پرونده جدید [ | Q   |
| ثبت شده در | وضعيت | 2 | مدارک شر | يزشک | نظام پزشـ | بيمارى | تا تاريخ | تاريخ اعمال   |     |

|       |               |                         | ت شده برای برونده انتخاب شده فوق | یست داروهای ثبت       |
|-------|---------------|-------------------------|----------------------------------|-----------------------|
| وضعيت | طول دوره- روز | حداکثر تعداد<br>در دوره | ال دارو                          | داروی جدید            |
|       |               |                         |                                  | ی بیت<br>مایش تمامی 📄 |

|                             |                              |                                                                                                    |       |               |          | ويش ليلاگوها <sup>ي</sup> | حسن در   | 2708680 م   | 5763 |
|-----------------------------|------------------------------|----------------------------------------------------------------------------------------------------|-------|---------------|----------|---------------------------|----------|-------------|------|
| 🥹 راهنما                    |                              |                                                                                                    |       |               |          | مان چاپ                   | ) ثبت    | ونده جديد   | ж 🖉  |
| ثبت شده در                  | وضعيت                        | شرح                                                                                                    | مدارک | ېزشک          | نظام پزش | بیماری                    | تا تاريخ | ناريخ اعمال | i 🔽  |
| رضا شفیعی<br>ادارہ کل گیلان | هُشدار در هنگام ثبت <i>ن</i> | تنرابنازین ،مزالازین<br>واساکول انما تحت<br>داروخانه تاثید<br>نگردد، بدیهی است<br>در صورت تاثید<br>مشمول کسورات<br>نسخ خواهد شد |       | مهناز اسكندري | 31873    | 1395                      | /12/11   | 1395/10/10  | 2    |

 مطابق فرم بالا در یک بازه زمانی که مد نظر کارشناس است پیام مذکور را در قسمت شرح بطور کامل می نویسد ودر قسمت وضعیت آیکن (هشدار در هنگام ثبت )را انتخاب می کند

• در انتها ثبت و

ok•

نکات مورد توجه در زمان پیام گذاری

- ۱ متن پیام جهت اطلاع رسانی وتوجه کاربر داروخانه یا سایر کارشناسان تائید داروحتی در استان دیگر می باشد.
- ۲-تاریخ شروع و پایان پیام مهم است ، چراکه بعداز اتمام مهلت تاریخ پیام، آن پیام دیگر در صفحه تائید اینتر نتی دارو، ظاهر نمی شود(در نسخه بالا از تاریخ ۹۵/۱۰/۱۰تاریخ ۹۵/۱۲/۱۱)فلط در صورتی که

بیمه شده به داروخانه مراجعه داشته باشد برای داروخانه پیام ظاهر میشود بعداز تاریخ ۹۵/۱۲/۱۱دیگر پیامی ظاهر نمیشود)

 ۳-نکته: اگر نیاز به تشکیل پرونده جهت دارویی پرونده ای باشدواز طرفی نیاز به داشتن هشدار پیام برای دارویی خاص باشد،لذا باید تشکیل پرونده جدید رابدون دستکاری در پیام قبلی انجام داد.
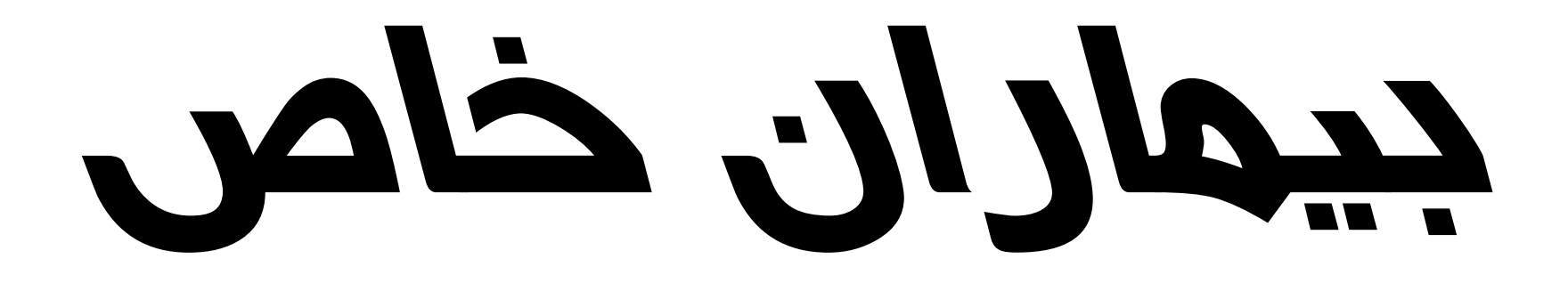

## بيماران خاص وداروخانه هاي ويژه

- بیماران خاص در سازمان بیمه سلامت
  - ۵ گروه می باشند:
  - ۱-تالاسمی(۱۰۱)
  - ۲-هموفيلی(۲۰۲)
    - (ヽ~~)MS-~ •
    - ۴-دیالیز (۱۰۴)
    - ۵-پيوند(۵۰۱)

داروخانه های خاص (ویژه)

- به گروهی از داروخانه ها که داروهای پیماران خاص و صعب العلاج را تهیه می نمایند گفته می شود.
  - مطابق فایل قبلی پیماران خاص در سازمان تعریف شده اند
- در حین حال همین داروخانه ها باتائید سازمان فذا ودارو می توانند برای پیماران صعب العلاج مانند پیماران کانسری و...دارو تدارک بیینند .

داروخانه ها همه نسخ دارويي چه داروهاي عادي و چه دارو های خاص را می توانند پذیرش کنند 

داروهای خاص بیماران خاص را فقط داروخانه های ویژه می توانند نسخه پیچی کنند<u>.</u>

| یشخصات بیمه شده و بزشک                                                                                                    | • 🎘   |
|----------------------------------------------------------------------------------------------------|-------|
| رہ ملی 🛍 جسیجو 🔂 پروندہ بیمہ شدہ                                                                                                    | تحمار |
| اره ملی: 2739156944 استان: گیلان بیمه شده : مرتضی برگچی سن: 66 جنسیت: مرد برونده: ندارد                                                                                                    | شما   |
| ييمه شده: 113312136 وضعيت: مجاز<br>بيمه شده: 113312136 وضعيت: مجاز                                                                                                    | نلفن  |
|                                                                                                    | AC O  |
|                                                                                                    |       |
| , پزشـدى: 18288 - نام و نام جانواددى: يندا مفطع و رشـته: پزشـك قوق تخصص بيماريهاي وضعيت:مجاز مطابعت دارد: اينى ★<br>حقدارسـاحلى كليه و مجاري ادارار                                                                                                    | نظام  |
| خصات نسخه و داروهای درخواستی                                                                                                    | - inc |
| اره صفحه: 4 تاریخ نسخه: 1395/09/14 🖻 مهر بیمارستان: دارد 🚩 توضیحات:                                                                                                    | شما   |
| رنام دارو: 🗴 میت: سهم سازمان: مقف تعدادی: درخواستی: دستور مصرف: عدد در هر: روز 🔕 افزودن                                                                                                    | کد /  |
| تعداد تعداد تعداد تعداد تعداد مرمد سع واحد جمع سهم سازمان سعم<br>درخواسته، وصرف روز قابل تحویل در اداره سازمان مبلغ واحد جمع سهم سازمان سمه شده                                                                                                    | E     |
| Construction    Construction    Constructing    Constructing <t< td=""><td>E</td></t<> | E     |
| 220,800 1,987,200 2,208,000                                                                                                    |       |
|                                                                                                    |       |
| بیمار مر تصنی بر حجی:                                                                                                    |       |
|                                                                                                    |       |
| $(\cdot, 1, \ldots, \cdot, 1; \leq \cdot, 1 \leq \cdot, \ldots)$                                                                                                    |       |
| مىدوق خار ختان دولت                                                                                                    |       |
|                                                                                                    |       |
|                                                                                                    |       |
| بيمار كالص ديابيرى                                                                                                    |       |
|                                                                                                    |       |
|                                                                                                    |       |
| ノノ'ー <u>(</u>                                                                                                    |       |

Eprex4000 کد دار و04486 sited () octaining started

|                      |                     |          |              | سامانه تاييد خدمات- كاربر رضا شفيعهي(اداره كل گيلات)- * امروز دو شنبه 1395/10/20                                                                                                    | G                             |
|----------------------|---------------------|----------|--------------|----------------------------------------------------------------------------------------------------|-------------------------------|
|                      |                     |          |              | در مسری پیوند دینه مورز توسط پرست مسلسن با سپه سازمان ۲۰۰ درمد<br>184,000 دریافت کد رهگیری 🕞 چاپ                                                                                                    |                               |
| از سامانه امید       | ه فعال-استعلام      | تعريف شد | ليست خدمات   | 04486 ERYTHROPOIETIN RECOMBINANT Hu (EPOETIN 4000 iu<br>VIAL 4000 iuVIAL                                                                                                    | داروهای د                     |
| تا تاريخ             | از تاريخ            | وضعيت    | نوع خدمت     | تعداد دریافتها از این کد ژنریک:12<br>اتحدیثه طائشا: متخوم ماریم محسانهان 90 درمی                                                                                                    | مديريت م                      |
| 1396/11/30           | 1378/04/19          | تحويل    | دياليزي      | تعویر توسط پرست سطیطن و شهر شارماه در درسه<br>184,000 م : مرتضه برگچه سن: 66 جنسیت: مرد پرونده: ندارد                                                                                                    | ھديريت ≡                      |
| 1396/11/30           | 1378/04/19          | تحويل    | کارکنان دولت | 04486 ERYTHROPOIETIN RECOMBINANT Hu (EPOETIN 4000 iu<br>VIAL 4000 iu/VIAL                                                                                                    | ي<br>ج يا                     |
|                      |                     |          |              | نعداد دریافته از این کد ژنریک:12<br>در صندوق دیالیزی تجویز توسط پزشنگ متخصص با سهم سازمان 100 درصد<br>۱۹۳۹ می معاد<br>۱۹۳۹ می معاد                                                                                                    | 📑 گزار                        |
|                      |                     |          | بلى 🔻        | لم لبادي مقطع و رشته: پزشك فوق تخصص بيماريهاي وضعيت:مجاز مطابقت دارد:<br>لم لبادي مقطع و رشته: پزشك فوق تخصص بيماريهاي وضعيت:مجاز مطابقت دارد:<br>04486 ERYTHROPOIETIN RECOMBINANT Hu (EPOETIN 4000 iu<br>VIAL 4000 iuVIAL<br>تعداد دريافتي از اين گذرتريك:12                                                                                                    | ے تصویر<br>ن (ا<br>کی تغییر ک |
| کد رهگیرک            |                     |          | :بررسی نشده  | در صندوق بیوند کلیه تجویز توسط بزشك متخصص با سهم سازمان 100 درصد 🖻 مهر بیمارستان: 💌 توضیحات: 📄 وضعیت 🔪 از از از از از از از از از از از از از                                                                                                    | · · e                         |
| زودن                 | روز 🔘 افز           | در هر:   | : عدد د      | کد /نام دارو: × 4486 قیمت: سهم سازمان: سقف تعدادی: درخواستی: دستور مصرف                                                                                                    |                               |
| هم<br>به شده کد اصال | ہم سازمان سو<br>بیم | Lu       | يد جمع       | تعداد تعداد تعداد معاد تعداد تعداد معاد تعداد معاد تعداد معاد معاد تعداد معاد تعداد معاد تعداد تعداد ت |                               |

- شماره ملی بیمار دیالیزی(مرتضی برگچی را به شماره
  شماره ملی بیمار دیالیزی(مرتضی برگچی را به شماره
  درنتیجه ۶گزینه انتخابی از کد این دارونمایان می شود که
  داروخانه ویژه باید گزینه
- در صندوق دیالیزی تجویز توسط متخصص و با قیمتی که در داروخانه موجود است را انتخاب کنید

| 2      | ی مشخصات بیمه شده و پزشک                                                                                                    | ليست خدمار  | ت تعريف شد | ه فعال-استعلام | از سامانه امید |
|--------|----------------------------------------------------------------------------------------------------|-------------|------------|----------------|----------------|
| ż.     | تىمارە ملى 👘 جىلىتجو 🔂 بروندە بىمە شدە                                                                                                    | نوع خدمت    | وضعيت      | از تاريخ       | تا تاريخ       |
| j      | شماره ملی: <mark>2659119589</mark> استان: گ <mark>یلان</mark> بیمه شده : گ <mark>لدسته منافع</mark> سن: 71 جنسیت: زن برونده: ندارد<br>لفن بیمه شده: 117611052 وضعیت:م <del>ج</del> از | روستاييان   | تحويل      | 1384/10/03     | 1399/03/01     |
| ک<br>i | د نظام بزشکی انام و نام خانوادگی 🗙 🖬 جستجو<br>ظام بزشکی: 43305 انام و نام خانوادگی: سیروس غریب مقطع و رشته: بزشک فوق تخصص بیماریهای وضعیت:مجاز مطابقت دارد:                           | بلى ¥       |            |                |                |
| o -    | خون واندونوري<br>نشخصات نسخه و داروهای درخواستی                                                                                                    |             |            |                |                |
| ,      | شماره صفحه: 2 تاریخ نسخه: 1395/10/02 🖻 مهر بیمارستان: 🚩 توضیحات:                                                                                                    | : ثبت اولیه |            |                | کد رہ          |
|        |                                                                                                    |             | -          |                | Courses        |

مثال : گلدسته منافی صندوق عادی روستایی \* پزشک انکولو ژیست جهت بیمار داروی

Eprex را تجویز نمود

|                |                |                 |                  |                    |                     |                                           |                     |                        |                                       |                 | ا چاپ                         | کد رهگیری 🛛 🕞                         | 🌛 دریافت                       | 📄 ئېت                           | علام,                | .   🛞 است         | نسخه جدید   | 3    |
|----------------|----------------|-----------------|------------------|--------------------|---------------------|-------------------------------------------|---------------------|------------------------|---------------------------------------|-----------------|-------------------------------|---------------------------------------|--------------------------------|---------------------------------|----------------------|-------------------|-------------|------|
|                | از سامانه امید | فعال-استعلام    | مات تعريف شده    | لېست خد            |                     |                                           |                     |                        |                                       |                 |                               |                                       |                                |                                 | ى                    | بیمه شده و پزش    | مشخصات      | .8   |
|                | تا تاريخ       | از تاريخ        | وضعيت            | نوع خدمت           |                     |                                           |                     |                        |                                       |                 |                               |                                       | ه شده                          | 🔂 پرونده بیم                    | 🛱 جستجو              |                   | ارە فلى     | شە   |
|                | 1399/03/01     | 1384/10/03      | تحويل            | روستاييان          | 17611052            | بيمه شده:                                 | : تلفن              | رونده: ندارد           | ىت: زن ،                              | ت جنس           | سن: 71                        | گلدسته منافع                          | بیمه شده :                     | فيلان                           | استان: گ             | 2659119589        | بارە ملى:   | شە   |
|                |                |                 |                  |                    |                     | ت: مجاز                                   | وضعيا               |                        |                                       |                 |                               |                                       |                                |                                 |                      |                   |             |      |
|                |                |                 |                  |                    |                     |                                           |                     |                        |                                       |                 |                               | جو                                    | ame 🏙 🗙                        |                                 | ادگی                 | ، اتام و نام خاتو | ظامر بزشـکی | کد ن |
|                |                |                 |                  |                    | بلى 👻               | مطابقت دارد:                              |                     | ی <mark>ت:</mark> مجاز | ياي وضع                               | خصص بيماري<br>ي | یزشک فوق ت<br>خون وانکولوژژ   | ، مقطع و رشته:                        | سيروس غريب                     | ِ خانوادگی <mark>:</mark>       | نام و نام            | 43305             | ىر پزشكى:   | نظار |
|                |                |                 |                  |                    |                     |                                           |                     |                        |                                       |                 |                               |                                       |                                |                                 | رخواستی              | نه و داروهاک د    | خصات نسب    | مش   |
|                | لىرى:          | کد رهگ          | مار مطابقت تدارد | ا با نوع صندوق بيد | ت:<br>شرایط دارو    | وضعين                                     |                     |                        |                                       | توضيحات:        | •                             | مهر بیمارستان:                        | 139                            | 5/10/02                         | اریخ نسخه:           | 2                 | ماره صفحه:  | شد   |
|                | - 4            | يدن]            | روز 🗿 افزو       | .د در هر:          | xe:.                | دستور مصرف                                | واستى:              | درخر                   | لقف تعدادى:                           | w 📃             | ىي <mark>م</mark> سازمان:     | ω;c                                   | قيمت                           |                                 |                      | ×                 | /نام دارو:  | کد   |
| د اصالت/شرح خط | سهم<br>یمه شده | يوم سازمان<br>ي | w <u>8</u> 0.    | مبلغ واحد ج        | د درصد سو<br>سازمان | تعداد تا <mark>ی</mark> ید شـ<br>در اداره | تعداد<br>قابل تحویل | اد<br>برف روز          | نعدا <mark>د</mark> تع<br>درخواستی مو |                 |                               |                                       |                                |                                 |                      |                   | دارو        |      |
| 🔬 ç            | 2 c            | D               | 0                | 0 168000           | 100                 |                                           | 0                   | 7                      | 3 12                                  | 04486br:0       | ERYTHR ، 4486<br>مان 100 درصد | OPOIETIN RECOMB.<br>تتخصص با سهم سازه | INANT Hu (EPC<br>ز توسط پزشك ه | ETIN VIAL 40)<br>ق دياليزي تجوي | کد:iu 00<br>در صندوا |                   | 1           | E    |
|                | c              | 0               | 0                | 0                  |                     |                                           |                     |                        |                                       |                 |                               |                                       |                                |                                 |                      |                   |             |      |

علامت مثلث زرد به این مفهوم است که: شرط دارو با صندوق بیمار مطابقت ندارد نکات مورد توجه در این نسخه که منجر به عدم تائید آن گردیداست: \*کاربر با انتخاب گزینه -در صندوق دیالیزی ....دارو را ثبت کرده است در حالیکه بیمار خاص نبوده و دفترچه بیمار هم کد خاص ندارد پس بنا به تشخیص پزشک انکولوژی که نیاز به داروی اپرکس دارد انتخاب کد۴۴۸۶۰ وگزینه(درصنوق دیالیزی تجویز توسط متخصص)اشتباه است

| <u>&amp;</u> مسخ   | بیمه شده و پزشک                                                               |                                              |                           |                      |               |                        |                            |                   | ليس                           | ىت خدمات تعريف | شده فعال-اس | لتعلام از ساما         | ه امید           |
|--------------------|-------------------------------------------------------------------------------|----------------------------------------------|---------------------------|----------------------|---------------|------------------------|----------------------------|-------------------|-------------------------------|----------------|-------------|------------------------|------------------|
| شماره مل           | 📩 جستجو 🔂 پرونده بیم                                                          | ، شدہ                                        |                           |                      |               |                        |                            |                   | نوع خ                         | خدمت وضعي      | ت از تاریخ  | ت <mark>ا</mark> تاريخ |                  |
| شماره مل           | 2659119589 استان: <b>گیلان</b>                                                | بيمه شده : گ <mark>لدسته منافع</mark> س      | سن:                       | 71 :                 | جنسيت         | : زن پروند             | ندارد                      |                   | روست                          | تاييان تحويل   | 84/10/03    | /03/01 138             | 1399             |
| تلفن بيمه          | ده: 117611052 وضعيت: مجاز                                                     |                                              |                           |                      |               |                        |                            |                   |                               |                |             |                        |                  |
| کد نظام <u>ب</u> ز | ی انام و نام خانوادگی                                                         | 🗴 🛍 جستجو                                    |                           |                      |               |                        |                            |                   |                               |                |             |                        |                  |
| نظام پزش           | : 43305 نام و نام خانوادگی:                                                   | سیروس غریب مقطع و رشته: پزش<br>خون           | ۹: پزشك فوق<br>خون وانكوا | فوق تخمم<br>انكولوژي | ى بيماريھا6   | ب وضعيت                | ىاز                        | مطابق             | ت دارد: بلی                   | <b>v</b> .     |             |                        |                  |
| مشخصان             | بنخه و داروهای درخواستی                                                       |                                              |                           |                      |               |                        |                            |                   |                               |                |             |                        |                  |
| شماره ص            | : 2 تاريخ نسخه: 5/10/02                                                       | 139 🖻 مهر بيمارستان:                         | /                         | 💌 توضيا              | بحات:         |                        |                            |                   | )<br>وضعیت: <del>ثبت</del> او | اوليه          |             |                        | کد رهگیری:       |
| کد /نام د          | x                                                                             | قيمت: سهم ر                                  | سهم سازمان                | زمان:                | سقة           | ب تعدادی:              | درخواستى:                  | دست               | ور مصرف:                      | عدد در هر:     | jej         | ن افزودن               |                  |
| ۲<br>۲             |                                                                               |                                              | تعدا<br>درخا              | تعداد<br>درخواستی    | تعداد<br>مصرف | تعداد<br>روز قابل تحوی | تعداد تایید شد<br>در اداره | درصد سو<br>سازمان | مبلغ واحد                     | eas            | سهم سازمان  | سهم<br>بیمه شده        | کد اصالت/شرح خطا |
| 1                  | کد:DMBINANT Hu (EPOETIN VIAL 4000 iu<br>ح تحویز توسط پزشک متخصص یا سهم سازمار | erythRopoietin REC ، 14486br:04486 ، 14486br | 12 04486br                | 12                   | 3             | 10 7                   |                            | 90                | 184000                        | 1,840,000      | 1,656,000   | 184,000                | Q                |
|                    |                                                                               | 040.4 (2010)                                 |                           |                      |               |                        |                            |                   |                               | 1 940 000      | 1 656 000   | 194 000                |                  |

بنابر این می بایست کد دار و ۴۴۸۶. وگزینه ـبا تجویز متخصص با سهم ۹۰% را انتخاب نماید .

|                          |                                                                                                    | ( A) (                                         |                                                              |                                                       |                                                              |                                         |                                               |                                | 10 20 C           | 52 222               | 10 202                            |            |
|--------------------------|----------------------------------------------------------------------------------------------------|------------------------------------------------|--------------------------------------------------------------|-------------------------------------------------------|--------------------------------------------------------------|-----------------------------------------|-----------------------------------------------|--------------------------------|-------------------|----------------------|-----------------------------------|------------|
| ملى                      | الله جستجو                                                                                                    | م پرونده بیمه شده                              |                                                              |                                                       |                                                              |                                         |                                               | نوع حدمت                       | وصعيت             | از تاريح             | ט טריב                            | _          |
| ملہ :: 33                | 27392113 استان:                                                                                                | گىلان بىمە ش                                   | شده: ا <mark>حمدرضا عاشور</mark> ک                           | 39 :                                                  | حنسبت: مرد ا                                                 | ة: تدارد                                | < ──                                          | پيوند کليه                     | تحويل             | .394/06/14           | 04/06/11                          | 140        |
|                          | The second second second second second second second second second second second second second second second s |                                                | كوجصفهانك                                                    |                                                       |                                                              |                                         |                                               | همگانې                         | تحویل             | .395/05/13           | 96/05/12                          | 139        |
|                          |                                                                                                    |                                                |                                                              | تلفن بيمه شده:                                        | 396196655                                                    | ے مجاز                                  |                                               | ا <mark>ير</mark> انيان        | ابطال             | .387/12/02           | 95/05/13                          | 139        |
|                          |                                                                                                    |                                                |                                                              |                                                       |                                                              |                                         | 2                                             | ايرانيان                       | غير فعال          | 387/12/02            | 95/05/04                          | 13         |
|                          |                                                                                                    |                                                |                                                              |                                                       |                                                              |                                         |                                               | دياليزي                        | ابطال             | 387/12/02            | 94/08/23                          | 13         |
| 6                        | ام و زام خانوادگو                                                                                              | He x                                           |                                                              |                                                       |                                                              |                                         | -                                             |                                |                   |                      |                                   |            |
|                          | 09- /-9/                                                                                                    |                                                |                                                              |                                                       |                                                              |                                         |                                               |                                |                   |                      |                                   |            |
| شكى: 5                   | 3497 نام وناه                                                                                                  | ام خانو <mark>ادگی: محمدک</mark>               | کاظم لبادي مقطع و رشته:                                      | بزشـك فوق تخصص<br>كليه و مجاري ادارار                 | يماريهاي وضع                                                 | ىچاز                                    | مطابقت دا <mark>ر</mark> د:                   | بلى ষ                          |                   |                      |                                   |            |
| بات نسخه و               | و داروهای درخواستی                                                                                             | 1                                              |                                                              | 10.00                                                 |                                                              |                                         |                                               |                                |                   |                      |                                   |            |
| صفحه: 2                  | تارىخ ئىسخە:                                                                                                   | 1395/10/02 :4                                  | 🖻 مهر بیمارستان:                                             | 💉 توضيحا                                              | 10                                                           |                                         | وضعيت:                                        |                                |                   |                      | S                                 | ېد رهگېرې: |
| _                        |                                                                                                    |                                                |                                                              |                                                       |                                                              |                                         |                                               | دارو پرونده اي                 | ب می باشد و       | این دارو در پ        | ونده بيمار                        |            |
|                          |                                                                                                    |                                                |                                                              |                                                       |                                                              |                                         |                                               | ا ثبت نشده اسا<br>همخوانی از ا | ست ويا تاريخ ا:   | عتبار يرونده ب       | ا تاریخ تایید                     |            |
|                          |                                                                                                    |                                                |                                                              |                                                       |                                                              |                                         |                                               | مسعواتي تداره                  | رد                |                      |                                   |            |
|                          |                                                                                                    |                                                |                                                              |                                                       |                                                              |                                         |                                               | Pro                            | - 12              |                      |                                   |            |
| ر دارو: ×                |                                                                                                    |                                                | قيمت:                                                        | هم سازمان:                                            | سقف تعدادی:                                                  | درخواستى:                               | دستور مصرف:                                   | : عدد                          | در هر:            | روز 🔇                | ) افزودن                          |            |
| ر دارو: ×<br>دارو        |                                                                                                    |                                                | قيمت:                                                        | هم سازمان:<br>تعداد ته<br>درخواستی م                  | سقف تعداد <mark>ی:</mark><br>داد روز تعداد<br>صرف روز قابل ت | درخواستی:<br>تعداد تایید شد<br>در اداره | دستور مصرف:<br>درصد سع<br>سازمان              | عدد جمع                        | در هر: 📃          | روز 🔇                | ) افزودن<br>سهم<br>بیمه شده       | کد اصالت   |
| ر دارو: ×<br>دارو<br>(() | ک: mg:                                                                                                    | ITE MOFETIL TAB 500 m                          | قیمت:<br>3br:01753 ، MYCOPHENOLAT                            | هم سازمان:<br>تعداد تع<br>درخواستی م<br>4 100 017     | سقف تعدادی:<br>داد روز تعداد<br>مرف روز قابل ت               | درخواستی:<br>تعداد تایید شد<br>در اداره | دستور مصرف:<br>درصد سو<br>سازمان<br>100 100   | : عدد<br>د جمع                 | در هر:<br>سو      | روز 🔇                | ) افزودن<br>سهم<br>بیمه شده<br>0  | کد اصالت/  |
| ر دارو: ×<br>دارو<br>۵   | يلاقىتە<br>57:2                                                                                                | TE MOFETIL TAB 500 m<br>ه اي تجويز توسط پزشك ه | قیمت:<br>3br:01753 ، MYCOPHENOLAT<br>100 متخصص با سیم سازمان | هم سازمان:<br>تعداد تعداد<br>درخواستی م<br>درصد 100 4 | سقف تعدادی:<br>داد روز تعداد<br>مرف روز قابل ت<br>1 0        | درخواستی:<br>تعداد تایید شد<br>در اداره | دستور مصرف:<br>درصد سع<br>سازمان<br>19600 100 | : عدد<br>د جمع<br>0            | در هر:<br>سو<br>0 | روز 🧕 💽<br>هم سازمان | ) افزودن<br>سـهم<br>بيمه شده<br>0 | کد اصالت'  |

## پيوند کليه (۱۰۵)

ک علامت مثلث زرد یعنی دارو پرونده ای میباشد ودر پرونده بیمار ثبت نشده است ویا تاریخ اعتبار پرونده با تاریخ تائید همخوانی ندارد

- به مفهوم این است که داروی cell cepet (داروی ثبت شده بالا )
- با کد 01753در صندوق بیماران پیوند راانتخاب نشده است و چون داروی فوق جهت بیماران عادی ( غیر خاص )مانند سندروم نفروتیک گلومرونفریت ،لوپوس و... هم توسط پزشک متخصص تجویز می شود لذا هنگام تشکیل پرونده می بایست در انتخاب گزینه بیمار پیوند کلیه ویا غیرآن دقت کرد.

| و سعه ديند 🚽 🖉 استعدار 🚽 🕞 ښه اړوده د رستيره 👔                                                 |                                                               |                       |                    |                                   |                           |                   |              |                        |                |                  |
|------------------------------------------------------------------------------------------------|---------------------------------------------------------------|-----------------------|--------------------|-----------------------------------|---------------------------|-------------------|--------------|------------------------|----------------|------------------|
| مشخصات بیمه شده و پزشک                                                                         |                                                               |                       |                    |                                   |                           |                   | ليست         | خدمات تعريف ش          | ده فعال-استعلا | ر از سامانه امید |
| ماره ملی 🛅 جستجو 🔂 پرونده بیمه شده                                                             |                                                               |                       |                    |                                   |                           |                   | نوع خدم      | ت وضعيت                | از تاريخ       | تا تاريخ         |
| ماره ماه : 7739211333 استان: گيلان بيمه شده : احمدرضا عاشو،                                    | احمدرها عاشورې سي: 39 جن                                      | سيت؛ مرد              | ນ ເວັນເອນ          | دارد تلفن ر                       | ېمو شرده:                 | 6196655           | 39 پیوند کلی | <mark>ﻪ ﺗﺤﻮﯾﻞ</mark>   | 1394/06/14     | 1404/06/11       |
| کوچمفهانې کوچمفهانې                                                                            | کوچصفهاندي                                                    |                       |                    |                                   |                           | 010000            |              | . تحویل                | 1395/05/13     | 1396/05/12       |
| 22 20 and 1987                                                                                 |                                                               |                       |                    | وصعيد                             | ے، مجار                   |                   | ايرانيان     | ابطال                  | 1387/12/02     | 1395/05/13       |
|                                                                                                |                                                               |                       |                    |                                   |                           |                   | ايرانيان     | غي <mark>ر</mark> فعال | 1387/12/02     | 1395/05/04       |
|                                                                                                |                                                               |                       |                    |                                   |                           |                   | دياليزي      | ابطال                  | 1387/12/02     | 1394/08/23       |
| نظام پزشکی انام و نام خانوادگی                                                                 | (QZL)                                                         |                       |                    |                                   |                           |                   |              |                        |                |                  |
| ام پزشکی: 34975 نام و تام خانوادگی: محمدکاظم لبادی مقطع و رشت<br>مخصات نسخه و داروهای درخواستی | لبادي مقطع و رشته: پزشك فوق تخصص بيمار<br>كليه و مجاري ادارار | اربهاي وظ             | ىعيت <b>:</b> مجاز |                                   | مطابقت دارد:              | بلی ۲             |              |                        |                |                  |
| .ماره صفحه: 2 تاريخ نسخه: 1395/10/02 🖻 مهر بيمارستان:                                          | مهر بیمارستان:                                                |                       |                    |                                   | وضعيب                     | : ثبت اوليه       |              |                        | کد رھ          | گیری:            |
| . /نام دارو: × قيمت:                                                                           | مت: سهم سازمان: ا                                             | سقف تعدادى:           | در                 | رخواستى:                          | دستور مصرف                | :                 | دد در هر:    | روز 🔇 ا                | زودن           |                  |
| دارو                                                                                           |                                                               | تعداد ت<br>درخواستی د | نعداد<br>مصرف رو   | تعداد<br><sup>وز</sup> قابل تحویل | تعداد تایید ش<br>در اداره | درصد سو<br>سازمان | مبلغ واحد    | جمع                    | سهم سازمان     | سهم<br>بیمه شده  |
| کی::MYCOPHENOLATE MOFETIL TAB 500 mg کد:01753br:01753 ، MYCOPHENOLATE MOFETIL TAB 500 mg       | 01753b<br>ر توسط پزشك متخصص با سهم سازمان 100 درصد            | 4 240                 | 1 4                | 240                               | 240                       | 100               | 19600        | 4,704,000              | 4,704,000      | 0                |
|                                                                                                |                                                               |                       |                    |                                   |                           |                   |              | 4,704,000              | 4,704,000      | 0                |

پس با انتخاب کد ۱۷۵۳ •در صندوق
 بیمار پیوندکلیه و تجویز توسط متخصص
 این نسخه قابل تائید میباشد